# My First Nios II for Altera DE2-115 Board

0

**Digital Circuit Lab** 

TA: Po-Chen Wu

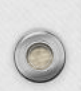

# Outline

- Hardware Design
- Nios II IDE Build Flow
- Programming the CFI Flash

## Hardware Design

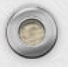

# Introduction

 This slides provides comprehensive information that will help you understand how to create a FPGA based SOPC system implementing on your FPGA development board and run software upon it.

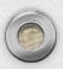

## Required Features (1/2)

- The Nios II processor core is a soft-core central processing unit (CPU) that you could program onto an Altera field programmable gate array (FPGA).
- This chapter illustrates you to the basic flow covering hardware creation and software building.

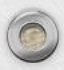

## Required Features (2/2)

- The example NIOS II standard hardware system provides the following necessary components:
  - Nios II processor core, that's where the software will be executed.
  - On-chip memory to store and run the software.
  - JTAG link for communication between the host computer and target.
  - Hardware (typically using a USB-Blaster cable).
  - LED peripheral I/O (PIO), be used as indicators.

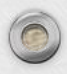

## **Creation of Hardware Design**

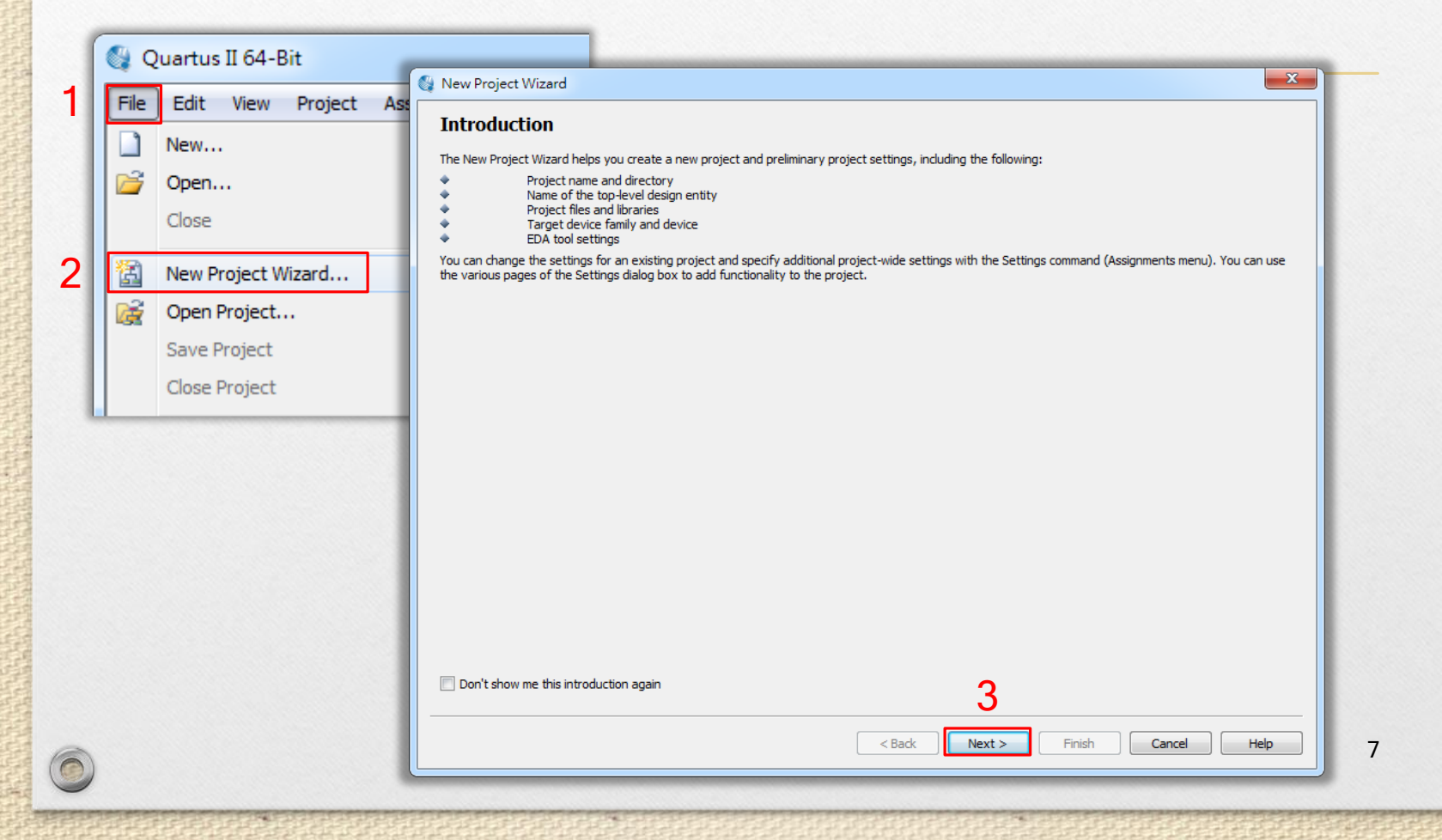

| 10 | New | Proi | iect | Wi   | zard |  |
|----|-----|------|------|------|------|--|
| 23 | New | PIO  | ect. | VVI. | zaru |  |

## Directory, Name, Top-Level Entity [page 1 of 5]

|   | What is the wo | orking directory for this project?                                                                                                    |  |
|---|----------------|----------------------------------------------------------------------------------------------------|--|
| 1 | C:/Users/Trun  | men/Desktop/Project                                                                                                    |  |
|   | What is the na | ame of this project?                                                                                                    |  |
| 2 | NiosII         | same as (top-level) file name                                                                                                    |  |
|   | What is the na | ame of the top-level design entity for this project? This name is case sensitive and must exactly match the entity name in the design file. |  |
|   | NiosII         |                                                                                                    |  |
|   | Use Existing P | Project Settings                                                                                                    |  |
|   |                |                                                                                                    |  |
|   |                |                                                                                                    |  |
|   |                |                                                                                                    |  |
|   |                |                                                                                                    |  |
|   |                |                                                                                                    |  |
|   |                |                                                                                                    |  |
|   |                |                                                                                                    |  |
|   |                |                                                                                                    |  |
|   |                |                                                                                                    |  |
|   |                |                                                                                                    |  |
|   |                |                                                                                                    |  |
|   |                |                                                                                                    |  |
|   |                |                                                                                                    |  |
|   |                |                                                                                                    |  |
|   |                |                                                                                                    |  |
| - |                | 3                                                                                                    |  |
|   |                | < Back Next > Finish Cancel Aelp                                                                                                    |  |
| L |                |                                                                                                    |  |

X

🚳 New Project Wizard

## Add Files [page 2 of 5]

Select the design files you want to include in the project. Click Add All to add all design files in the project directory to the project. Note: you can always add design files to the project later.

| ile name:   |          |            |                                 |          |        |        |        |        | Add        |
|-------------|----------|------------|---------------------------------|----------|--------|--------|--------|--------|------------|
| ile Name    | Туре     | Library    | Design Entry/Synthesis Tool     | HDL Vers | ion    |        |        |        | Add All    |
|             |          |            |                                 |          |        |        |        |        | Remove     |
|             |          |            |                                 |          |        |        |        |        | Up         |
|             |          |            |                                 |          |        |        |        |        | Down       |
|             |          |            |                                 |          |        |        |        |        | Properties |
|             |          |            |                                 |          |        |        |        |        |            |
|             |          |            |                                 |          |        |        |        |        |            |
|             |          |            |                                 |          |        |        |        |        |            |
|             |          |            |                                 |          |        |        |        |        |            |
|             |          |            |                                 |          |        |        |        |        |            |
|             |          |            |                                 |          |        |        |        |        |            |
|             |          |            |                                 |          |        |        |        |        |            |
|             |          |            |                                 |          |        |        |        |        |            |
| ecify the p | oath nan | nes of any | y non-default libraries. User L | ibraries |        |        |        |        |            |
|             |          |            |                                 |          |        | 1      |        |        |            |
|             |          |            |                                 |          | < Back | Next > | Finish | Cancel | Help       |
|             |          |            |                                 |          |        |        |        |        |            |

х

### 🍓 New Project Wizard

## Family & Device Settings [page 3 of 5]

Select the family and device you want to target for compilation. You can install additional device support with the Install Devices command on the Tools menu.

| Device family                                                            | 1        | Show in 'Availa | ble devices' list                     |
|--------------------------------------------------------------------------|----------|-----------------|---------------------------------------|
| Family: Cyclone IV E                                                     | <b>•</b> | Package:        | Any 🔹                                 |
| Devices: All                                                             | -        | Pin count:      | Any 🔹                                 |
| Target device                                                            |          | Speed grade:    | Any 🔹                                 |
| Auto device selected by the Fitter                                       |          | Name filter:    |                                       |
| <ul> <li>Specific device selected in 'Available devices' list</li> </ul> |          | V Show adva     | nced devices HardCopy compatible only |
| Other: n/a                                                               |          |                 |                                       |

х

Ŧ

1 Aelp

Cancel

#### Available devices:

| Name           | Core Voltage | LEs    | User I/Os | Memory Bits | Embedded multiplier 9-bit element | s PL | L ^ |
|----------------|--------------|--------|-----------|-------------|-----------------------------------|------|-----|
| EP4CE115F23C9L | 1.0V         | 114480 | 281       | 3981312     | 532                               | 4    |     |
| EP4CE115F23I7  | 1.2V         | 114480 | 281       | 3981312     | 532                               | 4    | 2   |
| EP4CE115F23I8L | 1.0V         | 114480 | 281       | 3981312     | 532 for DE2-115                   | 4    | _2  |
| EP4CE115F29C7  | 1.2V         | 114480 | 529       | 3981312     | 532                               | 4    |     |
| EP4CE115F29C8  | 1.2V         | 114480 | 529       | 3981312     | 532                               | 4    |     |
| EP4CE115F29C8L | 1.0V         | 114480 | 529       | 3981312     | 532                               | 4    |     |
| EP4CE115E29C9  | 1 OV         | 114480 | 529       | 3981312     | 532                               | 4    | Ŧ   |
| •              |              |        |           |             |                                   | •    |     |

#### Companion device

HardCopy:

Limit DSP & RAM to HardCopy device resources

| < Back |  |
|--------|--|

Next >

3

Finish

| 🚳 Quartus II 64-Bit - C:/Users/Trumen/Desktop/Proj | ject/l           | NiosII - NiosII                                                             |                           |                | NAC AL     |                            |
|----------------------------------------------------|------------------|-----------------------------------------------------------------------------|---------------------------|----------------|------------|----------------------------|
| File Edit View Project Assignments Processing      | Tools            | s Window Help 🐬                                                             |                           | 1              | Se         | earch altera.com           |
|                                                    | <u>گر</u>        | Run Simulation Tool<br>Launch Simulation Library<br>Launch Design Space Exp | ▶<br>v Compiler<br>blorer | ĕ⊘ ∞ ► v≷ 10 0 | <b>⊳</b> ₽ | " 🧞   🧼   🦥   🚣   🔹        |
| Project Navigator                                  |                  |                                                                             |                           |                |            |                            |
| Entit                                              | 0                | TimeQuest Timing Analyz                                                     | er                        |                |            |                            |
| Cyclone IV E: EP4CE115F29C7  NiosTL 47             |                  | Advisors                                                                    | •                         |                |            |                            |
|                                                    | 🧼<br>🔁           | Chip Planner<br>Design Partition Planner<br>Netlist Viewers                 | ۶.                        |                |            |                            |
| •                                                  | n                | SignalTap II Logic Analyz                                                   | er                        |                |            |                            |
| A Hierarchy 📄 Files 🗗 Design Units 🔆 IF            |                  | In-System Memory Conte                                                      | ent Editor                |                |            | - 0                        |
| Logic Analyzer Interface Editor                    |                  | Editor                                                                      |                           | Τ              |            |                            |
|                                                    | 01               | In-System Sources and P                                                     | robes Editor              |                | J          | <b>J</b> II                |
| Flow: Compliation                                  | 1005             | SignalProbe Pins                                                            |                           |                |            | Version 13.0               |
| Task                                               |                  | Programmer                                                                  |                           |                | ~          | View Quartus II            |
| 4 > Compile Design                                 |                  | JTAG Chain Debugger                                                         |                           |                | G          | Information                |
| Analysis & Synthesis                               | <u>बड</u><br>बाइ | External Memory Interfa                                                     | ce Toolkit                |                | •          | Documentation              |
|                                                    |                  | external henory interna                                                     |                           |                | •          | Notification Center        |
|                                                    | 1                | MegaWizard Plug-In Man                                                      | ager                      |                |            |                            |
| All 😢 🖾 🙆 😽 🔻 < <search>&gt;</search>              |                  | Nios II Software Build To                                                   | ols for Eclipse           |                |            |                            |
| 7 Type ID Message                                  |                  | Qsys                                                                        | 2                         |                |            |                            |
|                                                    | 0                | Tcl Scripts                                                                 |                           |                |            |                            |
| 10                                                 |                  | Customize                                                                   |                           |                |            |                            |
|                                                    |                  | Options                                                                     |                           |                |            | 11                         |
| System / Processing / License Setup                |                  |                                                                             |                           |                |            |                            |
| Starts Qsys System Integration Tool                |                  | Install Devices                                                             |                           |                |            | 0% 00:00:00 <sub>1.1</sub> |

| 4    | )sys                           |                     |             |                      |           |                  |             |             | x    |
|------|--------------------------------|---------------------|-------------|----------------------|-----------|------------------|-------------|-------------|------|
| File | Edit System View Tools Help    |                     | 1           |                      |           |                  |             |             |      |
|      | New System                     | Ctrl+N              | ct Settings | Instance Paramet     | ers       | System Inspector | HDL Example | Generation  | n    |
|      | New Component                  |                     | System C    | ontents              |           | Address Map      | Clock Se    | ettings     |      |
|      | Open                           | Ctrl+O              | Conn N      | ame                  | Des       | cription         | Export      |             | Clc  |
|      | Save                           | · /==               |             |                      |           | ×                |             |             |      |
|      | Save As 2                      | 🦕 1881 <del>7</del> |             |                      |           |                  | clk         |             |      |
|      | Refresh System                 | 儲                   | 字於: 🕕 Pr    | oject                | -         | 🤌 📂 🖽 📟          | Double-clic | k to export | clk_ |
|      | Export System as hw.tcl Compor |                     | 🔒 db        |                      |           |                  | Double-clic | k to export |      |
|      | Browse Project Directory       | 24                  |             |                      |           |                  |             |             |      |
|      | biolise riejeer birectory      | 最近的项                | 目           |                      |           |                  |             |             |      |
|      | Exit                           |                     |             |                      |           |                  |             |             |      |
|      | Memories and Memory Contro     |                     |             |                      |           |                  |             |             |      |
| Ē    | Merlin Components              | 泉田                  |             |                      |           |                  |             |             |      |
|      | -Microcontroller Peripherals   |                     |             |                      |           |                  |             |             |      |
|      | )···PLL                        | 我的文                 | 件           |                      |           |                  |             |             |      |
|      | -Qsys Interconnect             |                     |             |                      |           |                  |             |             |      |
|      |                                | -                   | 檔案名稱        | 稱: DE2_115_QSYS      |           | 3 儲存(S)          | 4           |             |      |
|      |                                | 電腦                  | 檔案類         | 딸 : Qsvs System File | s (*.asvs | 。 ▼ 取消           |             |             |      |
|      |                                |                     |             |                      |           |                  |             |             | •    |
| Mes  | sages                          |                     |             |                      |           |                  |             |             |      |
|      |                                |                     |             |                      |           |                  |             |             |      |
| De   | scription                      |                     |             |                      |           | Path             |             |             |      |
|      |                                |                     |             |                      |           |                  |             |             |      |
| 0.54 | rore O.Warninge                |                     |             |                      |           |                  |             | 10          |      |
|      | rors, o warnings               |                     |             |                      |           |                  |             |             |      |
|      |                                |                     |             |                      |           |                  |             |             | -    |

| & Qsys - DE2_115_QSYS.qsys (C:\Use<br>File Edit System View Tools Help | ers\Trumen\ | \Desktop\          | \Project\DE       | 2_115_QSYS.qsys)                                                                                  |                              |                                      |                                              |
|------------------------------------------------------------------------|-------------|--------------------|-------------------|---------------------------------------------------------------------------------------------------|------------------------------|--------------------------------------|----------------------------------------------|
| Component Library                                                      | Project \$  | Settings<br>System | Insta<br>Contents | nce Parameters                                                                                    | System Inspec<br>Address Map | ctor HDL Example<br>Clock            | Generation<br>Settings                       |
| Project                                                                | ₩ Use       | Conn               | Name              | De                                                                                                | scription<br>ck Source       | Export                               | Clc                                          |
| Library<br>                                                            |             | ×                  |                   | Connections<br>Filter<br>Edit<br>Rename 2<br>Duplicate<br>Remove<br>Details<br>Show Arbitration S | Ctrl+E<br>Ctrl+R<br>Ctrl+D   | clk<br>reset<br>Double-d<br>Double-d | lick to export <b>clk_</b><br>lick to export |
| ⊕PLL    Qsys Interconnect    Verification       New Edit    Add        | •           |                    | *<br>©            | Lock Base Addres Expand All Collapse All Set Color                                                | \$                           |                                      | 4                                            |
| Messages<br>Description                                                |             |                    |                   | Print                                                                                             | Path                         |                                      |                                              |
| 0 Errors, 0 Warnings                                                   |             |                    |                   |                                                                                                   |                              |                                      | 13                                           |

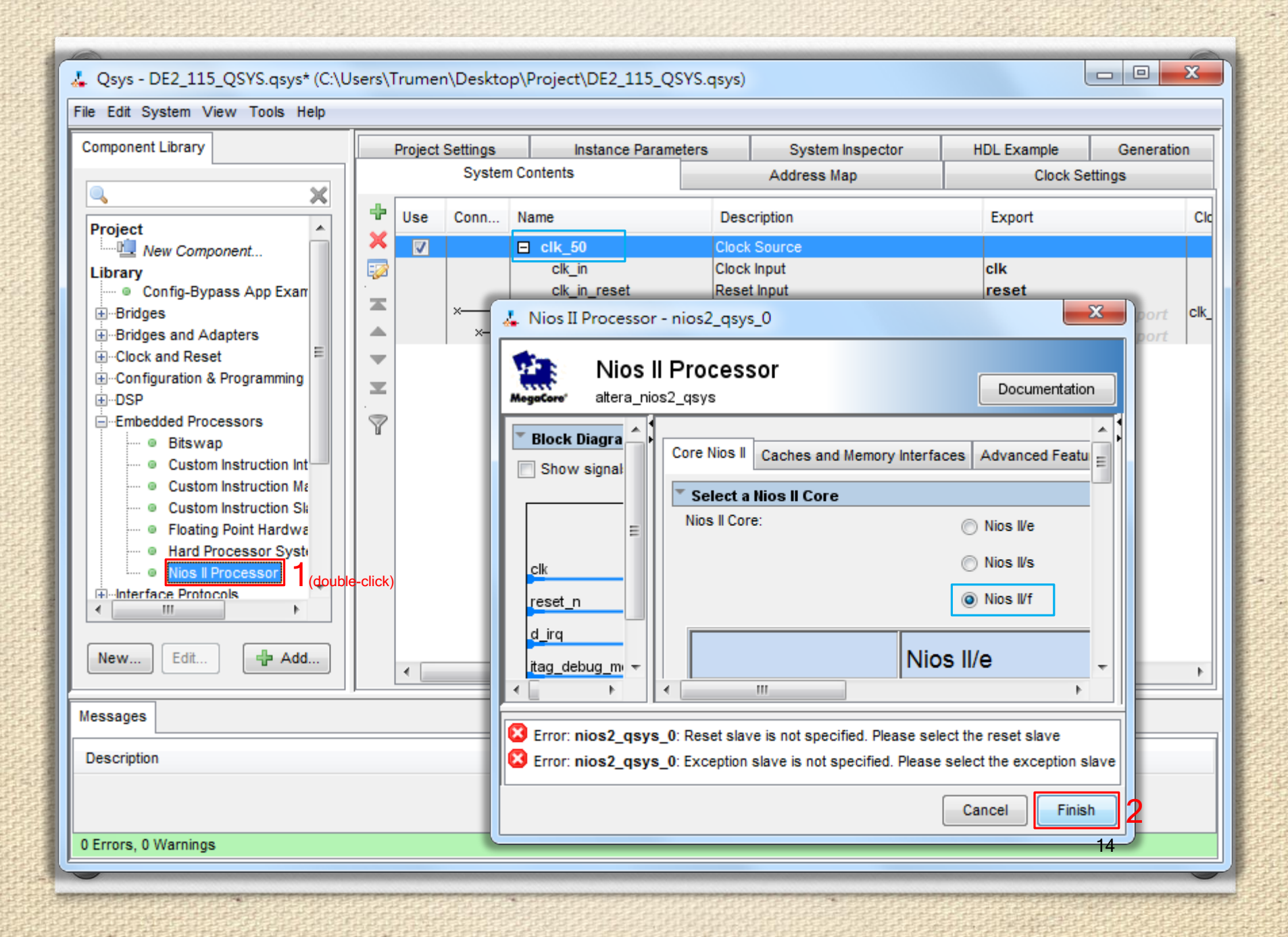

| A: Qoys - DE2_115_QSYS.qoys* (C:Users\Trumen\Desktop\Project)DE2_115_QSYS.qoys)         File Edit System View Tools Help         Component Library         Project Settings         Interview         Interview                                                                                                    | <i>\</i>                                        |                 |                |               |                 |     |                            |           |                   |
|----------------------------------------------------------------------------------------------------|-------------------------------------------------|-----------------|----------------|---------------|-----------------|-----|----------------------------|-----------|-------------------|
| File Edit System View Tools Help     Component Library     Project     Wex Component     Library     System Contents     Address Map        Project     Wex Component     Library     System Contents     Address Map        Project     Wex Component     Library     System Contents     Address Map        Project     Wex Config-Expanses        Project           System Contents                 Project   Wex Config-Expanses   Bridges   Config-Expanses   Config-Expanses   Project and Reset   Bridges   Cock and Reset   Bridges   Configuration & Programming   Bridges   Cotor and Reset   Bridges   Cotor and Reset   Bridges   Cotor and Reset   Bridges   Cotor and Reset   Bridges   Cotor and Reset   Bridges   Cotor and Reset   Bridges   Cotor and Reset   Bridges   Cotor and Reset   Bridges   Cot                                                                                                    | 🚣 Qsys - DE2_115_QSYS.qsys* (C:\U               | sers\Trume      | n\Desktop\Proj | ject\D        | E2_115_QSYS.qsy | 5)  |                            |           |                   |
| Component Library       Project Settings       Instance Parameters       System inspector       HDL Example       Generation         System Contents       Address Map       Clock Settings         Project       System Contents       Address Map       Clock Settings         Project New Component       Use       Connections       Name       Description       Export         Library       Config-Bypass App Exam       Clock Surce       Clock Input       ck, in reset       Clock Output       Clock Settings         B- Glock and Reset       Config-Bypass App Exam       Image Set Input       Clock Settings       Clock Source       Clock Input         B- Clock and Reset       Config-Bypass App Exam       Image Set Input       Clock reset       Reset Input       Clock Couput       Double-click to Double-click to Doub                                                                                                    | File Edit System View Tools Help                |                 |                |               |                 |     |                            |           |                   |
| System Contents       Address Map       Clock Settings         Project       System Contents       Address Map       Clock Settings         Project       System Contents       Name       Description       Export         Bridges       Clock Settings       Clock Settings       Clock Settings         Bridges       Clock and Reset       Clock Settings       Clock Input       Clock Settings         Bridges       Clock and Reset       Clock Settings       Clock Settings         Bridges       Clock and Reset       Clock Settings       Clock Input       Clock Input         Bridges       Clock and Reset       Clock Settings       Clock Input       Clock Input <t< td=""><td>Component Library</td><td>Project</td><td>Settings</td><td>Inst</td><td>ance Parameters</td><td></td><td>System Inspector</td><td>HDL Examp</td><td>le Generation</td></t<>                                                                                                    | Component Library                               | Project         | Settings       | Inst          | ance Parameters |     | System Inspector           | HDL Examp | le Generation     |
| Image: Connections       Name       Description       Export         Image: Connections       Name       Description       Export         Image: Connections       Name       Description       Export         Image: Connections       Name       Description       Export         Image: Connections       Name       Description       Export         Image: Connections       Name       Description       Export         Image: Connections       Name       Description       Export         Image: Connections       Name       Description       Export         Image: Connections       Name       Description       Export         Image: Connections       Name       Description       Export         Image: Connections       Name       Description       Export         Image: Connections       Name       Description       Double-click to Double-click to                                                                                                    |                                                 |                 | System Conte   | nts           |                 | A   | ddress Map                 | CI        | ock Settings      |
| Project       Use       Connections       Name       Description       Export         Ibrary       New Component       Ibrary       Clock Source       Clock Source       Cloco Source       Clock Source                                                                                                    | 🔍 🗙                                             |                 |                |               |                 |     |                            |           |                   |
| Wew Component       Library            •• Config-Bypass App Exar<br>•• Cridges<br>•• Configuration & Programming<br>•• Configuration & Programming<br>•• Configuration & Programming<br>•• Configuration & Programming<br>•• Configuration & Programming<br>•• Configuration & Programming<br>•• Custom Instruction Int<br>•• Custom Instruction Int<br>•• Custom Instruction Int<br>•• Custom Instruction Int<br>•• Custom Instruction Int<br>•• Custom Instruction Int<br>•• Custom Instruction Int<br>•• Custom Instruction Int<br>•• Custom Instruction Int<br>•• Custom Instruction Int<br>•• Custom Instruction Int<br>•• Custom Instruction Int<br>•• Custom Instruction Int<br>•• Custom Instruction Int<br>•• Reast Processor<br>•• Hard Processor<br>•• Hard Processor<br>•• Hard Processor<br>•• Edt •• The Processor<br>•• Edt •• Flag       Double-click to c<br>Double-click to c<br>Double-click to c                                                                                                    | Project                                         | Use             | Connections    |               | Name            |     | Description                |           | Export            |
| Library       Config-Bypass App Exar       Cik_in_reset       Cick input       Reset Input         Bridges       Config-Bypass App Exar       Cik_in_reset       Cick input       Reset Input         Bridges       Configuration & Programming       Image: Configuration & Programming       Image: Configuration & Prog                                                                                                    | New Component                                   | A 🖉             |                |               | ⊟ clk_50        |     | Clock Source               |           |                   |
| • Colling-System App Examples           • Colling-System App Examples           • Double-Click to Colling-System App Examples           • Double-Click to Colling-System App Examples           • Double-Click to Colling-System App Examples           • Double-Click to Colling-System App Examples           • Double-Click to Colling-System App Examples           • Double-Click to Colling-System App Examples           • Double-Click to C                                                                                                    | Library                                         |                 |                |               | clk_in          |     | Clock Input<br>Reset Input |           | Clk               |
| Bridges and Adapters       Cik_reset       Reset Output       Double-click to to to Double-click to to Double-click to to Double-click to to Double-click to Double-click to Double-                                                                                                    | H-Bridges                                       |                 | L — Ť          |               | clk             |     | Clock Output               |           | Double-click to a |
| <ul> <li>Clock and Reset</li> <li>Configuration &amp; Programming</li> <li>Consume instruction instruction instruction</li> <li>Clast master instruction_mast flag_debug_mod</li> <li>Custom instruction Si</li> <li>Custom instruction Si</li> <li>Custom instruction Si</li> <li>Floating Point Hardway</li> <li>Hard Processor System</li> <li>Hard Processor System</li> <li>Hard Processor System</li> <li>Hard Processor System</li> <li>Edit</li> <li>Custom instruction Si</li> <li>Floating Point Hardway</li> <li>Hard Processor System</li> <li>Hard Processor System</li> <li>Hard Processor System</li> <li>Hard Processor System</li> <li>Hard Processor System</li> <li>Hard Processor System</li> <li>Edit</li> <li>Custom instruction Shares</li> <li>Collapse All</li> <li>Set Color</li> <li>Print</li> <li>Totom State Stave is not specified. Please select the reset slave</li> <li>Herrors, 0 Warnings</li> </ul>                                                                                                    |                                                 |                 |                |               | clk_reset       |     | Reset Output               |           | Double-click to e |
| Configuration & Programming   B-DSP   E-Embedded Processors   • • Bitswap   • • Custom Instruction Int   • • Custom Instruction Me   • • Custom Instruction Me   • • Custom Instruction Me   • • Custom Instruction Me   • • Custom Instruction Me   • • Custom Instruction Me   • • Custom Instruction Me   • • Custom Instruction Me   • • Custom Instruction Me   • • Custom Instruction Me   • • Custom Instruction Me   • • Custom Instruction Me   • • Custom Instruction Me   • • Edit   • • Hard Processor System   • Interfere Protocols   • Interfere Protocols   • New   Edit   • Hard Processor System   • Interfere Protocols   • Interfere Protocols   • Interfere Protocols   • Edit   • Custom Instruction Shares   • Interfere Protocols   • Interfere Protocols   • Edit   • Custom Instruction Shares   • Lock Base Address   • Expand All   • Collapse All   • Expand All   • Set Color   • Set Color   • Print   • Etrors, 0 Warnings                                                                                                    | E ⊡ Clock and Reset                             | ▼ ▼             |                |               | ■ nios2_qsys_0  | 01  | Miss II Drassager          |           |                   |
| Wessages     Messages     Messages                                                                                                    | Configuration & Programming                     | ×               |                | $\rightarrow$ | Clk<br>reset n  |     | Connections                |           | Double-click to e |
| Bits wap <ul> <li>Custom Instruction Int</li> <li>Custom Instruction Mi</li> <li>Custom Instruction Si</li> <li>Floating Point Hardway</li> <li>Hard Processor System</li> <li>Nios Il Processor</li> <li>Nos Il Processor</li> <li>Messages</li> </ul> Messages   Description <ul> <li>Add</li> </ul> Messages <li>Edit</li> <li>Collapse All</li> <li>Collapse All</li> <li>Set Color</li> <li>Set Color</li> <li>Print</li>                                                                                                    | Embedded Processors                             | · 👦             |                |               | data master     | 8   | Filter                     | •         | Double-click to e |
| Image: Sect slave is not specified. Please select the reset slave                                                                                                    | Bitswap                                         | ш               |                |               | instruction_ma  | st  |                            |           | Double-click to e |
| Image: Custom Instruction Mit   Image: Custom Instruction Site   Image: Custom Instruction Site                                                                                                    | ·····   Custom Instruction Int                  |                 |                |               | jtag_debug_mo   | d 🐼 | Edit                       | Ctrl+E    | Double-click to ( |
| Image: Second state   Image: Second state                                                                                                    | Custom Instruction Ma     Custom Instruction Ma |                 | · ••           |               | jtag_debug_mo   | d 🦉 | Rename 2                   | Ctrl+R    | Double-click to e |
| Hard Processor Systi   Image: New   Edit   Image: Add   Messages   Description   Image: Set Color   Image: Set Color   <                                                                                                    | Custom Instruction Si     Floating Point Hardwa |                 | 1              | ~ ``          | custom_instruc  |     | Duplicate                  | Ctrl+D    | Double-click to e |
| Nos I Processor   Image:   New   Edit   Image:   Messages   Description   Image:   Image: <t< td=""><td>- Hard Processor Syste</td><td></td><td></td><td></td><td></td><td>×</td><td>Remove</td><td></td><td></td></t<>                                                                                                    | - Hard Processor Syste                          |                 |                |               |                 | ×   | Remove                     |           |                   |
| Image: Interface Protocols   Image: Interface Protocols   New Edit   Image: Interface Protocols   New Edit   Image: Interface Protocols   Image: Interface Protocols                                                                                                    | Nios Il Processor                               |                 |                |               |                 |     | Details                    | •         |                   |
| New Edit   Messages Lock Base Address   Messages Expand All   Description Collapse All   News Set Color   State slave is not specified. Please select the reset slave   4 Errors, 0 Warnings                                                                                                    | Interface Protocols                             |                 |                |               |                 |     |                            |           |                   |
| New Edit   Add III   Messages Expand All   Description Collapse All   Sectors Set Color   Set Color Set Color   Vertors, 0 Warnings III                                                                                                    |                                                 |                 |                |               |                 |     | Show Arbitration Share     | s         |                   |
| Messages   Description <ul> <li> <li> <ul> <li> <li> <ul> <li> <ul> <li> <li> <ul> <li> <ul> <lu> <lu> <lu> <lu> <lu> <lu> <lu< td=""><td>New Edit</td><td>•</td><td></td><td></td><td>III</td><td>•</td><td>Lock Base Address</td><td></td><td>4</td></lu<></lu></lu></lu></lu></lu></lu></ul></li></ul></li></li></ul></li></ul></li></li></ul></li></li></ul> | New Edit                                        | •               |                |               | III             | •   | Lock Base Address          |           | 4                 |
| Messages     Collapse All       Description     Image: Collapse All       Image: Collapse All     Image: Collapse All       Image: Collapse All     <                                                                                                    |                                                 |                 |                |               |                 |     | Expand All                 |           |                   |
| Description     Image: Collapse All       Image: Collapse All     Image: Collapse All       Image: Collapse All     Image: Collapse All       Image: Colla                                                                                                    | Messages                                        |                 |                |               |                 |     | Colleges All               |           |                   |
| Set Color         Set Color         Reset slave is not specified. Please select the reset slave         4 Errors, 0 Warnings                                                                                                    | Description                                     |                 |                |               |                 | 48  | Collapse All               |           |                   |
| Reset slave is not specified. Please select the reset slave                Print                 4 Errors, 0 Warnings               15                                                                                                    | E 🔀 4 Errors                                    |                 |                |               |                 | •   | Set Color                  |           |                   |
| 4 Errors, 0 Warnings 15                                                                                                    | 🛛 Reset slave is not specified. Pleas           | e select the re | eset slave     |               |                 |     | Print                      |           | -                 |
|                                                                                                    | 4 Errors, 0 Warnings                            |                 |                |               |                 |     |                            |           | 15                |

| L Osvs - DE2 115 OSVS asvs* (C·\L                           | Jsers\Trumen\Deskton\Project\C | E2 115 OSVS asvs)                                                                                                    |                                                                                                    |                                                                                          |
|-------------------------------------------------------------|--------------------------------|----------------------------------------------------------------------------------------------------|----------------------------------------------------------------------------------------------------|------------------------------------------------------------------------------------------|
| File Edit System View Tools Help                            | sers (numen besktop (noject (b | /22_113_Q313.q3y3)                                                                                                    | /                                                                                                    |                                                                                          |
| Component Library                                           | Project Settings Insi          | tance Parameters                                                                                                    | System Inspector                                                                                                    | HDL Example Generation                                                                   |
|                                                             | System Contents                |                                                                                                    | Address Map                                                                                                    | Clock Settings                                                                           |
| interface Protocols                                         | Use Connections                | Name                                                                                                    | Description                                                                                                    | Export                                                                                   |
|                                                             |                                | Clk_in_<br>clk_in_reset<br>clk<br>clk_reset<br>nios2_qsys<br>clk<br>reset_n<br>JTAG UART<br>Write FIFO<br>Buffer depth<br>IRQ threshol<br>Constru | Clock Source<br>Clock Input<br>Reset Input<br>Clock Output<br>Reset Output<br>Nios II Processor<br>Clock Input<br>Reset Input<br>Clock Input<br>T - jtag_uart_0<br>TAG UART<br>era_avalon_jtag_uart<br>O(Data from Avalon to JTAC<br>h (bytes): 64 •<br>Id: 8 | clk<br>reset<br>Double-click to<br>Double-click to<br>Double-click to<br>Double-click to |
| Description                                                 |                                |                                                                                                    |                                                                                                    |                                                                                          |
| E 🔀 2 Errors                                                |                                |                                                                                                    |                                                                                                    | Cancel                                                                                   |
| Reset slave is not specified. Pleas<br>2 Errors, 0 Warnings | se select the reset slave      | (                                                                                                    | System.nios2_qsys                                                                                                    | 16                                                                                       |

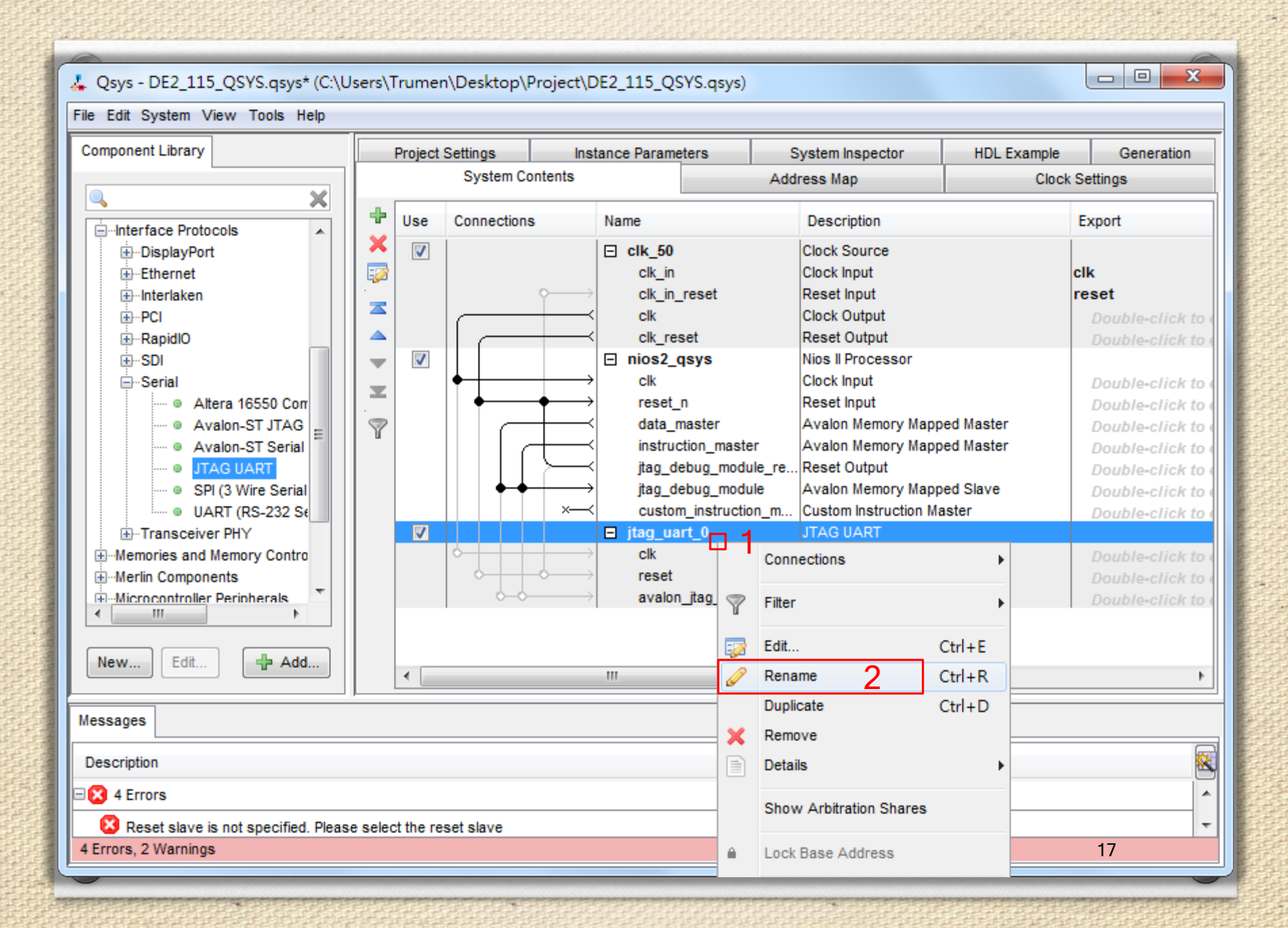

| Osvs - DE2 115 OSVS asvs* (C:\Users\Trumen)         | Deskton/Project/DE2 115 OSVS asy             | (c)                                                                                                    |                                                                                                    |
|-----------------------------------------------------|----------------------------------------------|----------------------------------------------------------------------------------------------------|----------------------------------------------------------------------------------------------------|
| File Edit System View Toole Help                    | (Deskip) (10jeer (D22_115_Q313.43)           | On-Chip Memory (RAM or ROM) - onchip                                                                                                    | ×                                                                                                    |
| Component Library  Component Library                | Project Settings Instance<br>System Contents | On-Chip Memory (RAM or ROM) attera_avalon_onchip_memory2  Size Data width: 32 Total memory size: 3 204800    Cancel  Cancel Cancel Cancel  Cancel Cancel Cancel Cancel Cancel Cancel Cancel Cancel Cancel Can | eration<br>Documente<br>Export<br>Clk<br>reset<br>Docu<br>Docu |
| Messages                                            |                                              |                                                                                                    |                                                                                                    |
| Description                                         |                                              | Path                                                                                                    |                                                                                                    |
| Errors                                              |                                              |                                                                                                    | ^                                                                                                    |
| Reset slave is not specified. Please select the res | et slave                                     | System.nios2_qsys                                                                                                    | 10                                                                                                    |
| 2 chors, r warning                                  |                                              |                                                                                                    | ١٥                                                                                                    |

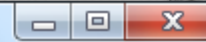

| Component Library                                                                                                    | Project Settings Instance Parameters System |                    |         |                      |                                                                                            | spector                                                                                                    | HDL Example                                                                                                    | Gener            | ation                                                                        |
|----------------------------------------------------------------------------------------------------|---------------------------------------------|--------------------|---------|----------------------|--------------------------------------------------------------------------------------------|----------------------------------------------------------------------------------------------------|----------------------------------------------------------------------------------------------------|------------------|------------------------------------------------------------------------------|
|                                                                                                    |                                             | System C           | ontents |                      | Address Map                                                                                | 0                                                                                                    | Clock                                                                                                    | Settings         |                                                                              |
| Bridges and Adapters    Clock and Reset    Clock and Reset    Configuration & Programming    DSP    Embedded Processors    Interface Protocols    Memories and Memory Controllers                                                                                                    |                                             | Use Connections Na |         |                      | et<br>s<br>ter<br>_master<br>g_module_re<br>g_module<br>struction_m<br>g_slave<br>emory2_0 | Description<br>LIOCK INPUT<br>Reset Input<br>Clock Outpu<br>Reset Outpu<br>Nios II Proce<br>Clock Input<br>Reset Input<br>Avalon Men<br>Avalon Men<br>Custom Inst<br>JTAG UART<br>Clock Input<br>Reset Input<br>Avalon Men<br>Custom Inst | n<br>ut<br>ut<br>essor<br>nory Mapped Master<br>nory Mapped Slave<br>ruction Master<br>r<br>nory Mapped Slave<br>mory (RAM or RO) | er<br>er<br>er   | Ex<br>CIK<br>res<br>L<br>L<br>L<br>L<br>L<br>L<br>L<br>L<br>L<br>L<br>L<br>L |
| New Edit                                                                                                    |                                             |                    |         | clk1<br>s1<br>reset1 | <pre></pre>                                                                                | Conner<br>Filter                                                                                                    | ctions                                                                                                    | •                |                                                                              |
| Messages                                                                                                    |                                             |                    |         |                      | G                                                                                          | Edit                                                                                                    | <sup>ne</sup> 2                                                                                                    | Ctrl+E<br>Ctrl+R | Ē                                                                            |
| Description                                                                                                    |                                             |                    |         | Path                 |                                                                                            | Duplica                                                                                                    | ate                                                                                                    | Ctrl+D           |                                                                              |
| Keset slave is not specified. Please select the reader of the reader of the reade | set slave                                   |                    |         | System               | nios2_qsys                                                                                 | Remov                                                                                                    | e                                                                                                    | ,                | · •                                                                          |
| 4 Errors, 2 Warnings                                                                                                    |                                             |                    |         |                      |                                                                                            | Show                                                                                                    | Arbitration Shares                                                                                                    | 19               |                                                                              |

| Nios II Processor - nios2_qsys                                            |                                               | ×             |         | 00866                                                                                                    | 100000000                                                                                  | 相關的資源                                                                                                    | anaananana a                                                                                                    | oonnon<br>C |
|---------------------------------------------------------------------------|-----------------------------------------------|---------------|---------|----------------------------------------------------------------------------------------------------|--------------------------------------------------------------------------------------------|----------------------------------------------------------------------------------------------------|----------------------------------------------------------------------------------------------------|-------------|
| Nios II Processor<br>attera_nios2_qsys                                    |                                               | Documentation | SYS.qs  | ys)                                                                                                    |                                                                                            |                                                                                                    |                                                                                                    |             |
| Reset Vector                                                              |                                               | -             | ce Para | meters                                                                                                    | System In:                                                                                 | spector                                                                                                    | HDL Example                                                                                                    | Generation  |
| Reset vector memory:                                                      | onchip_memory2.s1                             | 3 -           |         |                                                                                                    | Address ma                                                                                 | P                                                                                                    | CIDCK 30                                                                                                    | ungs        |
| Reset vector offset:                                                      | 0x0000000                                     |               | Nam     | e                                                                                                    |                                                                                            | Description                                                                                                    |                                                                                                    | Ex          |
| Reset vector:                                                             | 0×0000000                                     |               | ÷<br>≺  | cik_in<br>clk_in_res<br>clk                                                                                                    | et                                                                                         | CIOCK INPUT<br>Reset Input<br>Clock Outpu                                                                                                    | t                                                                                                    | res         |
| Exception Vector                                                          |                                               | 1             |         | clk_reset                                                                                                    |                                                                                            | Reset Outpu                                                                                                    | ıt                                                                                                    | L           |
| Exception vector memory:<br>Exception vector offset:<br>Exception vector: | onchip_memory2.s1<br>0x00000020<br>0x00000020 | 4             |         | clk<br>reset_n 4<br>data_masi<br>instruction<br>jtag_debug<br>jtag_debug<br>custom_in<br>tag_uart<br>clk<br>reset<br>avalon_jta<br>onchip_me | s<br>2(double-click)<br>ter<br>g_module_re<br>g_module<br>struction_m<br>g_slave<br>emory2 | Clock Input<br>Reset Input<br>Avalon Mem<br>Avalon Mem<br>Reset Outpu<br>Avalon Mem<br>Custom Inst<br>JTAG UART<br>Clock Input<br>Reset Input<br>Avalon Mem<br>On-Chip Mei | nory Mapped Master<br>nory Mapped Master<br>nory Mapped Slave<br>ruction Master<br>nory Mapped Slave<br>mory Mapped Slave |             |
| New Edit Messages Description                                             | Add                                           |               | > <br>  | Path                                                                                                    |                                                                                            | Reset Input                                                                                                    |                                                                                                    | •           |
| EX 7 Errors                                                               |                                               |               |         |                                                                                                    |                                                                                            |                                                                                                    |                                                                                                    |             |
| Reset slave is not specified.<br>7 Errors, 1 Warning                      | Please select the reset sla                   | ve            |         | System                                                                                                    | .nios2_qsys                                                                                |                                                                                                    | 2                                                                                                    | .0          |

|                                                     | 1                |                  |                       |                       |              |               |          |
|-----------------------------------------------------|------------------|------------------|-----------------------|-----------------------|--------------|---------------|----------|
| Qsys - DE2_115_QSYS.qsys* (C:\Users\Trumen\De       | esktop\Project\  | DE2_115_QSYS     | s.qsys)               |                       |              |               |          |
| File Edit System View Tools Help                    |                  |                  |                       |                       |              |               |          |
| Component Library                                   | Project Settings | Instance         | Parameters            | System Inspector      | HDL Exam     | nple Ger      | neration |
|                                                     | System           | o Contents       |                       | Address Map           | C            | lock Settings |          |
| 🔍 🔍 🕺                                               | <b>L</b>         |                  |                       |                       |              |               |          |
| Herlin Components                                   | Use Conne        | ections          | Name                  | Descri                | ption        | _             | Ex       |
| Microcontroller Peripherals                         | S 🔽 🚺 📜          | System ID Peri   | ipheral - sysic       | d gsys 0              | ×            |               |          |
| Peripherals                                         |                  | -                |                       |                       |              | n             | CIK      |
| Altera Avalon Data Pattern Chec                     | s     -          | Sys              | tem ID                |                       |              |               | l        |
| Altera Avalon Data Pattern Gene 4                   |                  | Dori             | inhoral               |                       |              |               | L        |
| Avalon-ST Test Pattern Checker                      | ~ <b>~</b>       | attera           | avalon eveid <i>i</i> |                       | ocumentation |               |          |
| Avalon-ST Test Pattern Generat     Gonduit splitter |                  | altera_          | _avalon_sysia_        | daya                  |              |               | 4        |
| Gondal spinter     Frequency Counter                | 2                | * Parameters     |                       |                       | •            | ister         | Ĺ        |
| Performance Counter Unit                            | ·                | 32 bit System ID | : 0x00000000          |                       |              | ister         | ∠ ≡      |
| System ID Peripheral                                |                  |                  |                       |                       |              |               | L        |
| Herein Controller Peripherals     (double-click)    |                  | * Description    |                       |                       |              | ave           | 2        |
|                                                     |                  | Please use hexa  | adecimal numbe        | rs only in System ID. |              |               |          |
| Gys Interconnect                                    |                  |                  |                       |                       |              |               | L        |
| Window Bridge                                       |                  |                  |                       |                       |              |               | L        |
|                                                     |                  |                  |                       |                       |              | - IOM)        | L        |
|                                                     |                  |                  |                       |                       | 2            |               | L        |
| New Edit                                            |                  |                  |                       |                       |              | IVE           | •        |
|                                                     |                  |                  |                       | Cancel                | Finish       |               |          |
| Messages                                            |                  |                  |                       |                       |              |               |          |
| Description                                         |                  |                  | Path                  |                       |              |               |          |
| S Errors                                            |                  |                  |                       |                       |              |               | *        |
| Sonchip_memory2.s1 (0x00x3fff) overlaps jtag        | uart.avalon_jtag | j_slave (0x00x7  | 7) System.            | nios2_qsys.data_mas   | ter          |               | -        |
| 5 Errors, 1 Warning                                 |                  |                  |                       |                       |              | 21            |          |
|                                                     |                  |                  |                       |                       |              |               |          |

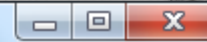

| Component Library                                                                                                    | Project Settings Instance Parameters Sy                   |            |                |                                                                                                    | System I                                                     | nspector                                                                                                    | HDL Exa                                                                                                    | mple                                                         | Generation |
|----------------------------------------------------------------------------------------------------|-----------------------------------------------------------|------------|----------------|----------------------------------------------------------------------------------------------------|--------------------------------------------------------------|----------------------------------------------------------------------------------------------------|----------------------------------------------------------------------------------------------------|--------------------------------------------------------------|------------|
|                                                                                                    |                                                           | System C   | ontents        |                                                                                                    | Address M                                                    | ар                                                                                                    |                                                                                                    | Clock Settin                                                 | gs         |
| Merlin Components Microcontroller Peripherals Debug and Performance Altera Avalon Data Pattern Checker Avalon-ST Test Pattern Generat Conduit splitter Frequency Counter Performance Counter Unit System ID Peripheral Display Microcontroller Peripherals Osystanterconnect Window Bridge New Edit | Use<br>Use<br>Use<br>V<br>V<br>V<br>V<br>V<br>V<br>V<br>V | Connect    | ions Na        | me<br>nios2_qsys<br>clk<br>reset_n<br>data_master<br>instruction_m<br>jtag_debug_r<br>jtag_debug_r<br>custom_instr<br>jtag_uart<br>clk<br>reset<br>avalon_jtag_i<br>onchip_mem<br>clk1<br>s1<br>reset1<br>sysid_qsys_<br>clk<br>reset<br>control_slave | naster<br>module_re<br>module<br>ruction_m<br>slave<br>nory2 | Description<br>NIOS II Proce<br>Clock Input<br>Reset Input<br>Avalon Mem<br>Avalon Mem<br>Custom Inst<br>JTAG UART<br>Clock Input<br>Reset Input<br>Avalon Mem<br>On-Chip Me<br>Clock Input<br>Avalon Mem<br>Reset Input<br>System ID P<br>Connections<br>Filter<br>Edit | nory Mapped<br>nory Mapped<br>ut<br>nory Mapped<br>ruction Master<br>mory Mapped<br>mory (RAM of<br>nory Mapped<br>Peripheral | Master<br>Master<br>Slave<br>er<br>Slave<br>or ROM)<br>Slave |            |
| Messages                                                                                                    |                                                           |            |                |                                                                                                    |                                                              | Rename                                                                                                    | 2                                                                                                    | Ctrl+R                                                       |            |
| Description                                                                                                    |                                                           |            |                | Path                                                                                                    |                                                              | Duplicate                                                                                                    |                                                                                                    | Ctrl+D                                                       |            |
| 🗆 😢 7 Errors                                                                                                    |                                                           |            |                |                                                                                                    | ×                                                            | Remove                                                                                                    |                                                                                                    |                                                              | <b>^</b>   |
| onchip_memory2.s1 (0x00x3ffff) overlaps jt                                                                                                    | tag_uart.ava                                              | lon_jtag_s | alave (0x00x7) | System.nic                                                                                                    | os2_                                                         | Details                                                                                                    |                                                                                                    | I                                                            | -          |
| 7 Errors, 2 Warnings                                                                                                    |                                                           |            |                |                                                                                                    |                                                              | Show Arbitr                                                                                                    | ation Shares                                                                                                    | 22                                                           |            |

|                                                                                                    |                               | 👃 PIO (Parallel I/O) - pio_0                                 | ×                                                                                                    | 0050000000                                                               |
|----------------------------------------------------------------------------------------------------|-------------------------------|--------------------------------------------------------------|----------------------------------------------------------------------------------------------------|--------------------------------------------------------------------------|
| & Qsys - DE2_115_QSYS.qsys* (C:\Users\Trumen)<br>File Edit System View Tools Help                                                                                                    | \Desktop\Project\DE           | PIO (Parallel                                                |                                                                                                    |                                                                          |
| Component Library                                                                                                    | Project Settings<br>System Co | I/O)<br>altera_avalon_pio                                    | Documentation                                                                                                    | e Generation<br>ck Settings<br>Ex<br>Ex<br>ster<br>t<br>ster<br>t<br>ave |
| Memories and Memory Controllers     Merlin Components     Microcontroller Peripherals     Debug and Performance     Display     Microcontroller Peripherals     Microcontroller Peripherals     Microcontroller Peripherals     Microcontroller Peripherals     Microcontroller Peripherals     Vectored Interrupt Controller     Vectored Interrupt Controller |                               | S<br>S<br>S<br>S<br>S<br>reset1<br>S<br>S<br>C<br>k<br>reset | Output     Output     Output     Output     Second State     System ID Peripheral     Clock Input     Reset Input | ave d<br>IOM)<br>Nave d<br>I                                             |
| New Edit                                                                                                    | ↓ ↓ ↓                         | iii control_slave                                            | Avalon Memory Mapped S                                                                                            | Slave L ▼                                                                |
| Messages                                                                                                    |                               |                                                              |                                                                                                    |                                                                          |
| Description                                                                                                    |                               | Path                                                         |                                                                                                    |                                                                          |
| onchip_memory2.s1 (0x00x3ffff) overlaps jta<br>7 Errors, 1 Warning                                                                                                    | ag_uart.avalon_jtag_sla       | ve (0x00x7) System.nios2_qs                                  | ys.data_master                                                                                                    | - 23                                                                     |

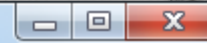

| Component Library                                                                                                    | Project S                                                      | ettings Ins      | stance Paramet | ers                                                                                                    | System Inspector                                                                                                    | HDL Example                                                                                                    | Generation          |
|----------------------------------------------------------------------------------------------------|----------------------------------------------------------------|------------------|----------------|----------------------------------------------------------------------------------------------------|----------------------------------------------------------------------------------------------------|----------------------------------------------------------------------------------------------------|---------------------|
|                                                                                                    |                                                                | System Contents  |                | 1                                                                                                    | Address Map                                                                                                    | Cloc                                                                                                    | k Settings          |
| Contig-Bypass App Example                                                                                                    | Use<br>Use<br>Use<br>V<br>V<br>V<br>V<br>V<br>V<br>V<br>V<br>V | Connections      | Name           | )_aeoug_n<br>)_debug_n<br>stom_instru<br>_uart<br>eet<br>alon_itag_s<br>hip_mem<br>1<br>set1<br>d asvs | Descripti<br>nodule_re Reset Ou<br>nodule Avalon M<br>uction_m Custom In<br>JTAG UA<br>Clock Inpu<br>Reset Inp<br>slave Avalon M<br>Ory2 On-Chip I<br>Clock Inpu<br>Avalon M<br>Reset Inp<br>System ID | ion<br>tput<br>emory Mapped Sla<br>istruction Master<br>RT<br>ut<br>emory Mapped Sla<br>Memory (RAM or Ri<br>ut<br>emory Mapped Sla<br>ut<br>) Peripheral | ve L<br>DM)<br>ve L |
| Debug and Performance     Display     Microcontroller Peripherals     Microcontroller Vo)     PlO (Parallel VO)     Vectored Interrupt Controller     Vectored Interrupt Controller     Rew     Edit |                                                                |                  | ightarrow s1   | a_qsys                                                                                                 | Clock Inpu<br>Reset Inpu<br>Avalon M<br>PIO (Para<br>Connections<br>Filter                                                                                                    | Peripheral<br>ut<br>emory Mapped Sla<br>liel VO)                                                                                                    | ve                  |
|                                                                                                    |                                                                | ſ                | II             |                                                                                                    | Edit                                                                                                    | Ctrl+E                                                                                                    | 4                   |
| Messages                                                                                                    |                                                                |                  |                |                                                                                                    | Rename 2<br>Duplicate                                                                                                    | Ctrl+R<br>Ctrl+D                                                                                                    |                     |
| Description                                                                                                    |                                                                |                  |                | Path 🗙                                                                                                 | Remove                                                                                                    |                                                                                                    |                     |
| 🗆 🔀 9 Errors                                                                                                    |                                                                |                  |                |                                                                                                    | Details                                                                                                    | •                                                                                                    | A                   |
| Sonchip_memory2.s1 (0x00x3ffff) overlaps jt<br>9 Errors, 3 Warnings                                                                                                    | tag_uart.aval                                                  | on_jtag_slave (0 | )x00x7)        | Syster                                                                                                 | Show Arbitration S                                                                                                    | Ghares                                                                                                    | 24                  |

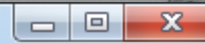

| Component Library             | P       | Project Settings Instance Paran  |           |             | Parameters                                                                                                    | System Ir                                                        | spector                                                                                                    | HDL Example                                                                                                    | Generation |
|-------------------------------|---------|----------------------------------|-----------|-------------|----------------------------------------------------------------------------------------------------|------------------------------------------------------------------|----------------------------------------------------------------------------------------------------|----------------------------------------------------------------------------------------------------|------------|
|                               |         |                                  | System Co | ontents     |                                                                                                    | Address Ma                                                       | ар                                                                                                    | Clock Se                                                                                                    | ttings     |
| Contig-Bypass App Example     |         | Use<br>V                         | Connecti  | ions        | Name<br>Jtag_debu<br>custom_i<br>jtag_uart<br>clk<br>reset<br>avalon_it<br>onchip_m<br>clk1<br>s1<br>reset1<br>sysid_qsy<br>clk<br>reset | ug_module_re<br>ug_module<br>nstruction_m<br>ag_slave<br>nemory2 | Description<br>Reset Outp<br>Avalon Mer<br>Custom Inst<br>JTAG UAR<br>Clock Input<br>Reset Input<br>Avalon Mer<br>Clock Input<br>Avalon Mer<br>Reset Input<br>System ID F<br>Clock Input<br>Reset Input | n<br>ut<br>nory Mapped Slave<br>truction Master<br>F<br>mory Mapped Slave<br>emory (RAM or ROM)<br>nory Mapped Slave<br>Peripheral |            |
| New Edit Messages Description |         | <ul> <li>✓</li> <li>✓</li> </ul> |           |             | Control_s<br>clk<br>reset<br>s1<br>external_                                                                                             | connection                                                       | Avalon Men<br>PIO (Paralle<br>Clock Input<br>Reset Input<br>Avalon Men<br>Conduit                                                                                                    | nory Mapped Slave                                                                                                    |            |
|                               |         |                                  |           |             |                                                                                                    |                                                                  |                                                                                                    |                                                                                                    |            |
|                               | itaa wa | rt avel                          | on itaa a | lave (0x0_0 | (7) System                                                                                                    | n nins2 asvs d                                                   | ata master                                                                                                    |                                                                                                    | -          |
| 9 Errors, 2 Warnings          | jtag_0a | rcaval                           | on_jtag_s | nave (0x00) | (r) System                                                                                                    |                                                                  | ata_master                                                                                                    | 2                                                                                                    | 5          |

#### File Edit System View Tools Help

| Component Library                                                                     | Project Settings                                                                  | Instance Paramete                                                                                                    | ers System Inspector                                                           | HDL Example                      | Generation                                     |
|---------------------------------------------------------------------------------------|-----------------------------------------------------------------------------------|----------------------------------------------------------------------------------------------------|--------------------------------------------------------------------------------|----------------------------------|------------------------------------------------|
|                                                                                       | System Co                                                                         | ontents                                                                                                    | Address Map                                                                    | Clock Se                         | ttings                                         |
| Contig-Bypass App Example                                                             | Name                                                                              |                                                                                                    | Description                                                                    | Export                           | lists for sum a                                |
|                                                                                       |                                                                                   | itag_debug_module     Avalon Memory Mapped Slave     Double       itag_debug_module     Custom Instruction Master     Double |                                                                                |                                  |                                                |
|                                                                                       |                                                                                   | _uart<br>set<br>alon itan slave                                                                                              | Clock Input<br>Reset Input<br>Avalon Memory Manned Slave                       | Double-c<br>Double-c<br>Double-c | lick to expc<br>lick to expc<br>lick to expc   |
| Memories and Memory Controllers     Merlin Components     Microcontroller Peripherals | ▼         □         onc           ♥         →         clk           S1         s1 | hip_memory2                                                                                                    | On-Chip Memory (RAM or ROM)<br>Clock Input<br>Avalon Memory Mapped Slave       | Double-c<br>Double-c             | lick to expc<br>lick to expc                   |
| Peripherals     Debug and Performance    Display    Microcontroller Peripherals       | Clk                                                                               | set1<br>id_qsys<br>set                                                                                                    | Reset Input<br>System ID Peripheral<br>Clock Input<br>Reset Input              | Double-c<br>Double-c<br>Double-c | lick to expc<br>lick to expc<br>lick to expc ≡ |
| Interval Timer     PIO (Parallel I/O)     Vectored Interrupt Controller      PLL      | Co                                                                                | ntrol_slave<br>set                                                                                                    | Avalon Memory Mapped Slave<br>PIO (Parallel I/O)<br>Clock Input<br>Reset Input | Double-c<br>Double-c<br>Double-c | lick to expc<br>lick to expc<br>lick to expc   |
|                                                                                       | → s1                                                                              |                                                                                                    | Avalon Memory Mapped Slave                                                     | Double-c                         | lick to expc                                   |
| New Edit                                                                              | ex                                                                                | ternal_connection                                                                                                    | Conduit                                                                        | led                              | *                                              |
| Messages                                                                              |                                                                                   |                                                                                                    |                                                                                |                                  |                                                |
| Description                                                                           |                                                                                   |                                                                                                    | Path                                                                           |                                  |                                                |
| 🗆 🔀 9 Errors                                                                          |                                                                                   |                                                                                                    |                                                                                |                                  | *                                              |
| Sonchip_memory2.s1 (0x00x3ffff) overlaps jt<br>9 Errors, 2 Warnings                   | tag_uart.avalon_jtag_s                                                            | System.nios2_qsys.data_master                                                                                                | 2                                                                              | 6                                |                                                |

| L Osvs -  | DE2 115 OSYS asys* (C:\User           | s\Trumen\Deski    | top\Proie           | ct\DE2 115 OSYS asy  | s)                |                  |                            | 0 X          |
|-----------|---------------------------------------|-------------------|---------------------|----------------------|-------------------|------------------|----------------------------|--------------|
| File Edit | System View Tools Help                |                   |                     |                      | -,                |                  |                            |              |
| Compon    | Upgrade IP Cores                      |                   | viect Settin        | ns Instance Parar    | neters Sv         | stem Inspector   | HDI Example                | Generation   |
|           |                                       | •                 | Sys                 | tem Contents         | Addr              | ress Map         | Clock Settin               | las          |
|           | Assign Base Addresses                 | 2                 |                     |                      |                   |                  |                            | .90          |
|           | Assign Interrupt Numbers              |                   | N                   | ame                  | Description       |                  | Export                     |              |
| €··Bri    | Assign Custom Instruction Op          | codes             |                     | jtag_debug_module_r  | e Reset Output    |                  | Double-clic                | ck to expc 🔒 |
| Bric      | Create Global Reset Network           |                   |                     | jtag_debug_module    | Avalon Memor      | y Mapped Slave   | Double-clic                | ck to expc   |
|           |                                       |                   |                     | custom_instruction_m | Custom Instruc    | ction Master     | Double-clic                | ck to expc   |
|           | Show System With Qsys Fabr            | ic Components     |                     | jtag_uart            | Clock Input       |                  | Daubla ali                 | la tra curra |
|           | Run SOPC Builder to Osys Un           | arade             | $\rightarrow$       | reset                | Reset Input       |                  | Double-clic<br>Double-clic | ck to expc   |
|           | Run Sone Builder to days op           | grade             | $\longrightarrow$   | avalon itag slave    | Avalon Memor      | v Mapped Slave   | Double-clic                | ck to expc   |
| ÷Me       | Remove Dangling Connections           | i                 | E                   | onchip_memory2       | On-Chip Memo      | ry (RAM or ROM)  | Double one                 |              |
| iten      | in components                         |                   | $ \longrightarrow $ | clk1                 | Clock Input       |                  | Double-clic                | k to expc    |
| ⊕Micn     | ocontroller Peripherals               | -   Y -           | $\longrightarrow$   | s1                   | Avalon Memor      | y Mapped Slave   | Double-clic                | ck to expc   |
| - Perip   | pherals                               |                   | $\rightarrow$       | reset1               | Reset Input       |                  | Double-clic                | ck to expc   |
|           | Debug and Performance                 |                   |                     | sysid_qsys           | System ID Peri    | ipheral          |                            |              |
| • • • • • | Display                               |                   |                     | Clk                  | Clock Input       |                  | Double-clic                | ck to expc   |
|           | Microcontroller Peripherals           |                   |                     | reset                | Reset input       | w Mannad Slava   | Double-clic                | ck to expc   |
|           | Interval Timer     Rio (Parallel I/O) |                   |                     | led                  | PIO (Parallel I/C |                  | Double-clic                | CK to expc   |
|           | Vectored Interrupt Controller         |                   |                     | clk                  | Clock Input       | - /              | Double-cliv                | ck to expr   |
|           |                                       | - I I             | $\rightarrow$       | reset                | Reset Input       |                  | Double-clic                | k to expc    |
|           |                                       |                   | $\longrightarrow$   | s1                   | Avalon Memor      | y Mapped Slave   | Double-clic                | k to expc    |
| New       | Edit                                  | bbd               |                     | external_connection  | Conduit           |                  | led                        | -            |
|           |                                       |                   | •                   | III                  |                   |                  |                            | •            |
|           |                                       |                   |                     |                      |                   |                  |                            |              |
| Messages  | \$<br>                                |                   |                     |                      |                   |                  |                            |              |
| Descripti | on                                    |                   |                     |                      | Path              |                  |                            |              |
| 🗆 🔀 9 Err | rors                                  |                   |                     |                      |                   |                  |                            |              |
| 🔀 on      | chip memory2.s1 (0x00x3ffff)          | overlaps itaq uar | t.avalon i          | tag slave (0x00x7)   | System.nios2      | qsys.data_master |                            | -            |
| 9 Errors, | 1 Warning                             |                   |                     |                      |                   |                  | 27                         |              |
|           |                                       |                   |                     |                      |                   |                  |                            |              |

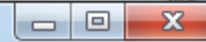

| Component Library                                           | Project S      | ettings                               | ameters | System In                                   | specto                                      | or                    | HD                           | HDL Example<br>Clock Sett      |          |         | eneratior    | n     |   |
|-------------------------------------------------------------|----------------|---------------------------------------|---------|---------------------------------------------|---------------------------------------------|-----------------------|------------------------------|--------------------------------|----------|---------|--------------|-------|---|
|                                                             |                | System Con                            | itents  |                                             | Address Ma                                  | ър                    |                              |                                | (        | Clock S | ettings      |       |   |
| Contig-Bypass App Example                                   | 🖶 Use          | Connection                            | ns Na   | me                                          |                                             | D                     | E                            | Cl                             | В        | End     | IRQ          | Орсос | ٦ |
|                                                             |                |                                       |         | clk_reset<br>nios2_qsys                     | 5                                           | Re<br>Nio             | Doub                         |                                |          |         |              |       | ^ |
| Configuration & Programming     DSP     Embedded Processors |                |                                       |         | clk<br>reset_n<br>data_maste<br>instruction | er<br>master                                | Clo<br>Re<br>Av<br>Av | Doub<br>Doub<br>Doub<br>Doub | CIK<br>[clk]<br>[clk]<br>[clk] | IRQ O    | IR      | $\leftarrow$ |       |   |
|                                                             | <b>X</b>       |                                       |         | jtag_debug<br>jtag_debug<br>custom_ins      | _<br>I_module_re<br>I_module<br>struction_m | Re<br>Av<br>Cu        | Doub<br>Doub<br>Doub         | [clk]<br>[clk]                 | ₽.       | .0x     |              |       | Ш |
| Peripherals Debug and Performance Display                   |                |                                       |         | jtag_uart<br>clk<br>reset<br>avalon_itar    | n slave                                     | JT<br>Clo<br>Re       | Doub<br>Doub                 | <b>cik</b><br>[cik]<br>[cik]   | -        | 0×      |              | 7 1   |   |
|                                                             |                | + + + + + + + + + + + + + + + + + + + |         | onchip_me<br>clk1<br>s1                     | mory2                                       | On<br>Clo<br>Av       | Doub<br>Doub                 | clk<br>[clk1]                  | <b>.</b> | .0x     |              |       |   |
| New Edit                                                    |                |                                       |         | reset1<br>sysid_qsys<br>clk                 | \$                                          | Re<br>Sy<br>Clo       | Doub                         | [clk1]                         |          |         |              |       | Ŧ |
|                                                             | •              |                                       |         | 111                                         |                                             |                       |                              |                                |          |         |              | F.    |   |
| Messages                                                    |                |                                       |         |                                             |                                             |                       |                              |                                |          |         |              |       |   |
| Description                                                 |                |                                       |         | Path                                        |                                             |                       |                              |                                |          |         |              |       |   |
| ⊟ 📐 1 Warning                                               |                |                                       |         |                                             |                                             |                       |                              |                                |          |         |              |       | ^ |
| A Interrupt sender jtag_uart.irq is not connected t         | o an interrupt | receiver                              |         | System.j                                    | tag_uart                                    |                       |                              |                                |          |         | 00           |       | Ŧ |
| U Errors, 1 Warning                                         |                |                                       |         |                                             |                                             |                       |                              |                                |          |         | 28           |       |   |

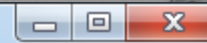

| Component Library                                                                                                    | Project S     | Project Settings Instance Parameters |                                              |                                                 |                                            | nspect                        | or                                   | HD                                      | HDL Example       Generation         Clock Settings         Cl       B       End       IRQ       Opcoc         clk.       B       End       IRQ       Opcoc         clk.       IRQ 0       IR       IRQ       IRQ         clk.       IRQ 0       IR       IRQ       IRQ         clk]       IRQ 0       IR       IRQ       IRQ         clk]       IRQ 0       IR       IRQ       IRQ         clk]       IRQ 0       IR       IRQ       IRQ         clk]       IRQ 0       IR       IRQ       IRQ         clk]       IRQ 0       IR       IRQ       IRQ         clk]       IRQ 0       IR       IRQ       IRQ         clk]       IRQ 0       IR       IRQ       IRQ         clk]       IRQ 0       IR       IRQ       IRQ         clk]       IRQ 0       IR       IRQ       IRQ         clk]       IRQ 0       IR       IRQ       IRQ         clk]       IRQ 0       IR       IRQ       IRQ         clk]       IRQ 0       IRQ       IRQ       IRQ |         |          | eneration |
|----------------------------------------------------------------------------------------------------|---------------|--------------------------------------|----------------------------------------------|-------------------------------------------------|--------------------------------------------|-------------------------------|--------------------------------------|-----------------------------------------|----------------------------------------------------------------------------------------------------|---------|----------|-----------|
|                                                                                                    |               | System C                             | ontents                                      |                                                 | Address M                                  | ар                            |                                      |                                         |                                                                                                    | Clock S | Settings |           |
| Contig-Bypass App Example                                                                                                    | 🕈 Use         | Connect                              | ions                                         | Name                                            |                                            | D                             | E                                    | Cl                                      | В                                                                                                    | End     | IRQ      | Орсос     |
|                                                                                                    |               |                                      |                                              | clk_res<br>⊡ nios2_q                            | et<br>sys                                  | Re<br>Nio                     | Doub                                 |                                         |                                                                                                    |         |          | *         |
| Configuration & Programming  Configuration & Programming  Configuration & Programming  Configuration  Controllers  Controllers                                                                                                    |               |                                      |                                              | clk<br>reset_r<br>data_m<br>instruct<br>jtag_de | n<br>aster<br>tion_master<br>bug_module_re | Clo<br>Re<br>Av<br>Av<br>. Re | Doub<br>Doub<br>Doub<br>Doub<br>Doub | CIK<br>[Clk]<br>[Clk]<br>[Clk]<br>[Clk] | IRQ C                                                                                                    | ) IR    |          |           |
| Memories and memory controllers     Merlin Components     Microcontroller Peripherals                                                                                                    | 7             | •                                    | ★ →<br>×→                                    | jtag_de<br>custom                               | bug_module<br>_instruction_m<br>t          | Av<br>Cu                      | Doub<br>Doub                         | [clk]                                   | •                                                                                                    | .0x     |          | Ξ         |
| Peripherals Debug and Performance Display Microcontroller Peripherals                                                                                                    |               | <b>+</b> +                           | $\xrightarrow{\bullet}$                      | clk<br>reset<br>avalon                          | _itag_slave                                | Clo<br>Re<br>Av               | Doub<br>Doub<br>Doub                 | <b>cik</b><br>[cik]<br>[cik]            | ÷ .                                                                                                    | .0x     | )<br>0   |           |
| Interval Timer     PIO (Parallel I/O)     Vectored Interrupt Controller     ▼                                                                                                    |               | +<br>+<br>+                          | $\stackrel{\bullet}{\bullet} \xrightarrow{}$ | clk1<br>s1<br>reset1                            | 010                                        | Clo<br>Av<br>Re               | Doub<br>Doub<br>Doub                 | <b>clk</b><br>[clk1]<br>[clk1]          | e .                                                                                                    | .0x     |          |           |
| New Edit                                                                                                    | •             |                                      |                                              | clk                                             | ii                                         | Clo                           | Doub                                 | clk                                     |                                                                                                    |         |          |           |
| Messages                                                                                                    |               |                                      |                                              |                                                 |                                            |                               |                                      |                                         |                                                                                                    |         |          |           |
| Description                                                                                                    |               |                                      |                                              | Pat                                             | h                                          |                               |                                      |                                         |                                                                                                    |         |          |           |
| 🗆 🕕 2 Info Messages                                                                                                    |               |                                      |                                              |                                                 |                                            |                               |                                      |                                         |                                                                                                    |         |          | ^         |
| O System ID is not assigned automatically. Edit the state of the state of the st | System ID par | ameter to p                          | orovide a uniq                               | ue ID Syst                                      | em.sysid_qsys                              |                               |                                      |                                         |                                                                                                    |         | 00       | -         |
| U Errors, U Warnings                                                                                                    |               |                                      |                                              |                                                 |                                            |                               |                                      |                                         |                                                                                                    |         | 29       |           |

|                                                                                     |                                                                                                    |                                                                             |                                                                               |                                                                                  | E C                                                        |
|-------------------------------------------------------------------------------------|----------------------------------------------------------------------------------------------------|-----------------------------------------------------------------------------|-------------------------------------------------------------------------------|----------------------------------------------------------------------------------|------------------------------------------------------------|
| Qsys - DE2_115_QSYS.qsys* (C:\Users\Trumen\Desktop)                                 | op\Project\DE                                                                                                    | 2_115_QSYS.qsys)                                                            |                                                                               |                                                                                  |                                                            |
| File Edit System View Tools Help                                                    |                                                                                                    |                                                                             |                                                                               |                                                                                  |                                                            |
| Component Library                                                                   | System Co                                                                                                    | ontents                                                                     | Address Map                                                                   | Clock Se                                                                         | ettings                                                    |
| Proj                                                                                | ject Settings                                                                                                    | Instance Parameters                                                         | System Inspecto                                                               | or HDL Example                                                                   | Generation                                                 |
| Contig-Bypass App Example                                                           | imulati 🚣 Ge                                                                                                    | enerate Completed                                                           |                                                                               |                                                                                  | ×                                                          |
|                                                                                     | e simula U Ir<br>eate sim 0 Ir<br>0 Ir                                                                                                    | nfo: rsp_xbar_demux: "I<br>nfo: rsp_xbar_demux_0<br>nfo: rsp_xbar_mux: "DE2 | DE2_115_QSYS" instantia<br>D2: "DE2_115_QSYS" ins<br>2_115_QSYS" instantiated | ated altera_merlin_dem<br>tantiated altera_merlin_d<br>d altera_merlin_multiple  | ultiplexer "rsp_: _<br>demultiplexer "ı<br>exer "rsp_xbar_ |
| Save changes?                                                                       | stben 🕕 Ir                                                                                                    | nfo: Reusing file C:/Users                                                  | /Trumen/Desktop/Proj<br>"DE2_115_QSYS" instan                                 | ject/DE2_115_QSYS/synt                                                           | thesis/submodu<br>Iltiplexer "rsp_x                        |
| Save changes to DE2_115_QSYS.qsys?                                                  | testbe<br>a gene<br>te tes<br>1 In<br>1 In<br>1 | fo: Reusing file C:/Users                                                   | /Trumen/Desktop/Proj<br>15_QSYS" instantiated al<br>DE2_115_QSYS" with 2      | ject/DE2_115_QSYS/synt<br>Itera_irq_mapper "irq_n<br>25 modules, 73 files, 25952 | thesis/submodu<br>napper"<br>201 bytes                     |
|                                                                                     |                                                                                                    | nto: ip-generate succeede                                                   | a.<br>design files for synth                                                  | nesis                                                                            | -                                                          |
| Microcontroller Peripherals     Interval Timer     Syr                              | nthesis                                                                                                    | enerate Completed. 0 Erro                                                   | rs, 47 Warnings                                                               |                                                                                  | , , , , , , , , , , , , , , , , , , ,                      |
| PIO (Parallel VO)<br>····· ● Vectored Interrupt Controller  ····PLL ····            | eate HDI                                                                                                    |                                                                             |                                                                               | s                                                                                | Stop 4 Close                                               |
| New Edit Edit Ger                                                                   | nerate 2                                                                                                    |                                                                             |                                                                               |                                                                                  |                                                            |
| Messages                                                                            | Gener                                                                                                    | ate the system                                                              |                                                                               |                                                                                  |                                                            |
| Description                                                                         |                                                                                                    | Pa                                                                          | th                                                                            |                                                                                  |                                                            |
| ⊇ 🕕 2 Info Messages                                                                 |                                                                                                    |                                                                             |                                                                               |                                                                                  | <b>^</b>                                                   |
| System ID is not assigned automatically. Edit the System ID<br>0 Errors, 0 Warnings | D parameter to p                                                                                                    | rovide a unique ID Sys                                                      | tem.sysid_qsys                                                                | 3                                                                                | ÷                                                          |
|                                                                                     |                                                                                                    |                                                                             |                                                                               |                                                                                  |                                                            |

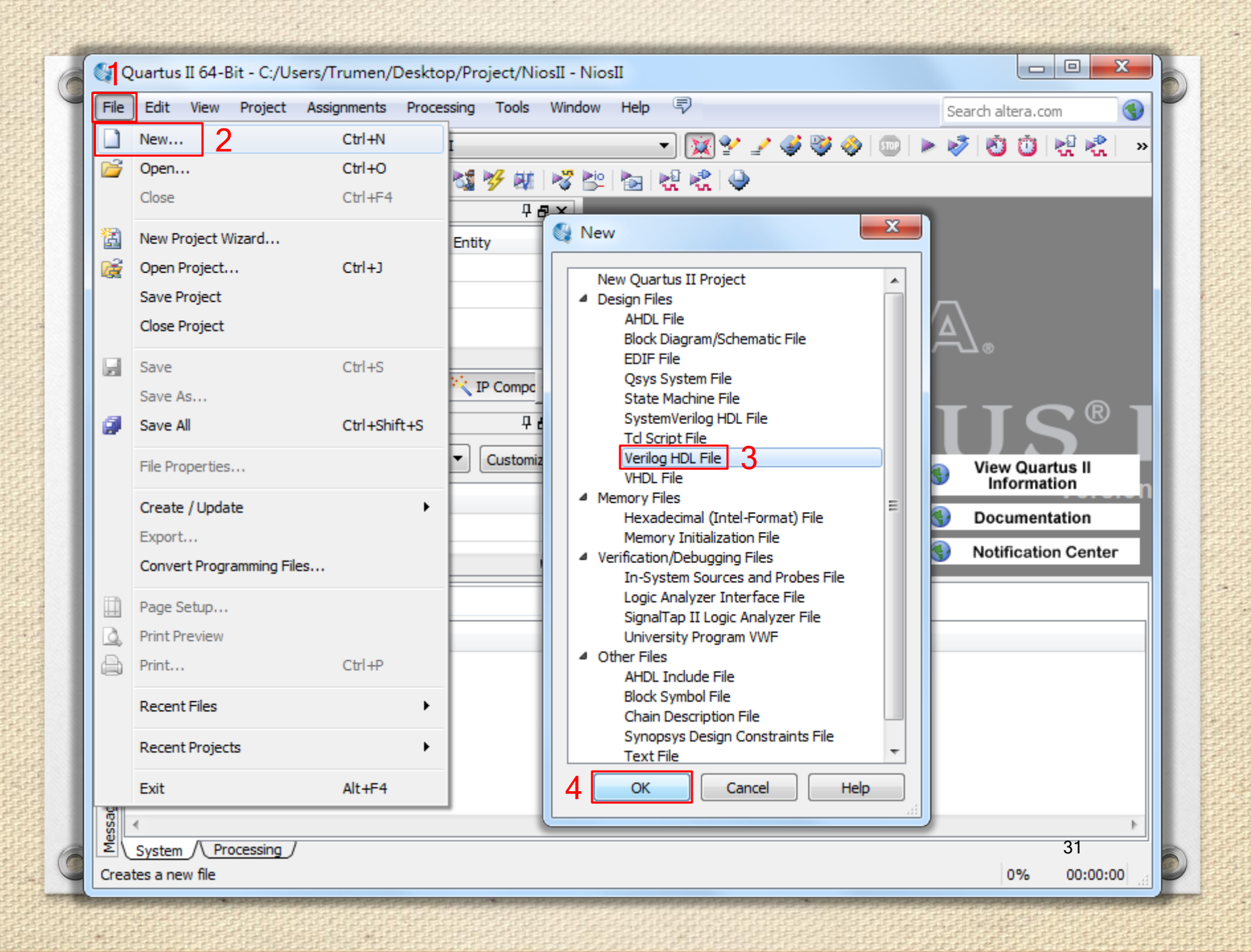

| 🛯 💱 Quartus II 64-Bit - C:/Users/Trumen/Desktop/Project/NiosII - NiosII                                                                                                    |             |  |  |  |  |  |  |
|----------------------------------------------------------------------------------------------------|-------------|--|--|--|--|--|--|
| File Edit View Project Assignments Processing Tools Window Help 🐬 Search altera.com                                                                                                    |             |  |  |  |  |  |  |
| 🕴 🗋 💕 🛃 🍠 🕺 🛍 🛍 🧉 🥲 [NiosII 🕞 😿 😪 🖉 🤡 🖄 🖄 🖄 🖏 😓 👘                                                                                                    |             |  |  |  |  |  |  |
|                                                                                                    |             |  |  |  |  |  |  |
| Project Navigator                                                                                                    |             |  |  |  |  |  |  |
|                                                                                                    | 1           |  |  |  |  |  |  |
|                                                                                                    |             |  |  |  |  |  |  |
| All Carlos Contraction of the second second |             |  |  |  |  |  |  |
| Type ID Message                                                                                                    | 32          |  |  |  |  |  |  |
| Ln 13 Col 10 Verilog HDL File                                                                                                    | 0% 00:00:00 |  |  |  |  |  |  |

```
module NiosII (
    clk,
    rst_n,
    led,
);
input clk, rst_n;
output [7:0] led;
DE2_115_QSYS DE2_115_QSYS_inst (
    .clk_clk(clk),
    .reset_reset_n(rst_n),
    .led_export(led),
);
endmodule
```

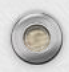

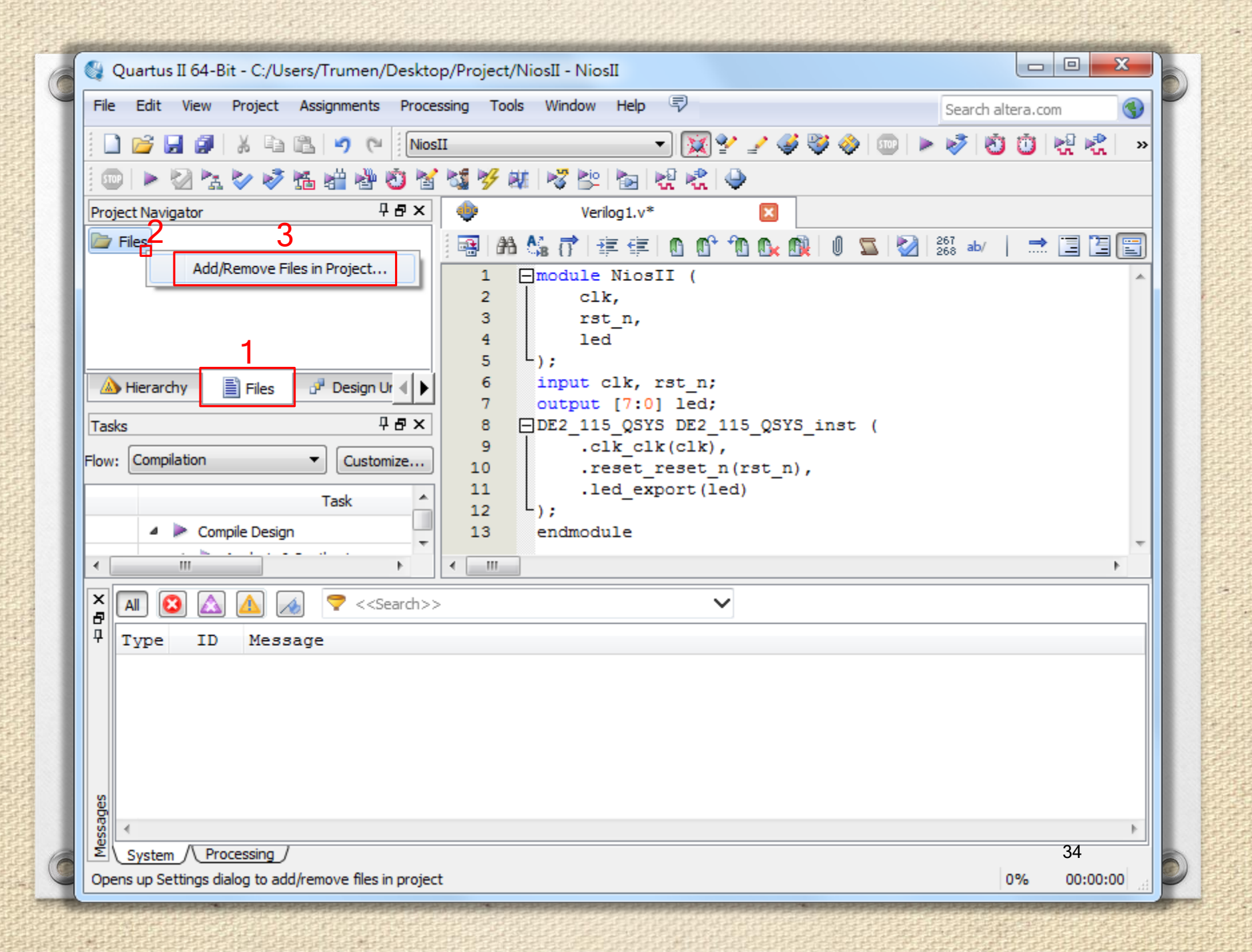

### 🥜 Settings - NiosII

| Category:                                        |                                                                                                    |                   | Device                                 |  |  |
|--------------------------------------------------|----------------------------------------------------------------------------------------------------|-------------------|----------------------------------------|--|--|
| General                                          | Files                                                                                                    |                   |                                        |  |  |
| Files                                            |                                                                                                    |                   |                                        |  |  |
| Libraries                                        | Select the design files you want to include in the project. Click Add All to add all design files in the project |                   |                                        |  |  |
| Operating Settings and Conditions                | directory to the project.                                                                                        |                   |                                        |  |  |
| Voltage                                          |                                                                                                    |                   | 4                                      |  |  |
| Temperature                                      | File name:                                                                                                    |                   | Add                                    |  |  |
| <ul> <li>Compilation Process Settings</li> </ul> |                                                                                                    |                   |                                        |  |  |
| Early Timing Estimate Select File                |                                                                                                    |                   | ×                                      |  |  |
| Incremental Compilati                            |                                                                                                    |                   |                                        |  |  |
| Physical Synthesis Op                            | 🌗 🕨 Project 🕨                                                                                                    | <b>•</b>          | ∮ 搜尋 Project                           |  |  |
| EDA Tool Settings                                |                                                                                                    |                   |                                        |  |  |
| Design Entry/Synthes 組合管理                        | ▼ 新増資料夾                                                                                                    |                   | i = 🗸 🦷 🔞                              |  |  |
| Simulation<br>Formal Verification                |                                                                                                    |                   |                                        |  |  |
| Board-Level                                      | 2.55 C                                                                                                    | 名稱                | 修改日期                                   |  |  |
| Analysis & Synthesis Setti                       |                                                                                                    |                   |                                        |  |  |
| VHDL Input                                       | рьох                                                                                                    | 🥼 .qsys_edit      | 2014/2/15 上午 植                         |  |  |
| Verilog HDL Input 🛛 🗼 下重                         | \$                                                                                                    | 📗 🕛 db            | 2014/2/15 上午 楷                         |  |  |
| Default Parameters 🔤 🖨 🖬                         | T =                                                                                                    | DE2 115 OSVS      | 2014/2/15 上午 - 樽                       |  |  |
| Fitter Settings                                  |                                                                                                    |                   |                                        |  |  |
| TimeQuest Timing Analyze 🛛 🔛 市辺                  | 1的位置                                                                                                    | DE2_115_QSYS.cmp  | 2014/2/15 <u>_</u> + C                 |  |  |
| Assembler                                        |                                                                                                    | DE2_115_QSYS.qsys | 2 2014/2/15 上午 Q                       |  |  |
| Design Assistant                                 | a a a a a a a a a a a a a a a a a a a                                                                            |                   | ,<br>                                  |  |  |
| SignalTap II Logic Analyze                       | 8                                                                                                    |                   |                                        |  |  |
| Logic Analyzer Interface 文作                      | F                                                                                                    |                   |                                        |  |  |
| SSN Apalyzer                                     | ŧ                                                                                                    |                   |                                        |  |  |
|                                                  |                                                                                                    |                   |                                        |  |  |
| 1774                                             | <b>`</b>                                                                                                    |                   |                                        |  |  |
|                                                  | i -                                                                                                    | •                 | •                                      |  |  |
|                                                  | 檔案名稱(N):                                                                                                    | DE2_115_QSYS.qsys | Design Files (*.tdf *.vhd *.vhdl *.v 👻 |  |  |
|                                                  |                                                                                                    | 3                 | 開啟舊檔(O) 取消                             |  |  |

- -

35

Help

Apply

х

OK

Cancel

## 🥜 Settings - NiosII

| Category:                                                              |                                                                                          | Device                            |  |  |
|------------------------------------------------------------------------|------------------------------------------------------------------------------------------|-----------------------------------|--|--|
| General<br>Files<br>Libraries                                          | Files<br>Select the design files you want to include in the project. Click Add All to ad | d all design files in the project |  |  |
| <ul> <li>Operating Settings and Conditions</li> <li>Voltage</li> </ul> | directory to the project.                                                                |                                   |  |  |
| Compilation Process Settings                                           | The figure. DE2_113_Q313.d\$95                                                           |                                   |  |  |
| Early Timing Estimate Select File<br>Incremental Compilati             |                                                                                          |                                   |  |  |
| Physical Synthesis Op                                                  | 🕌 « DE2_115_QSYS 🖡 synthesis 🖡 🔷 🗸 🐙 授霉 :                                                | synthesis 🔎                       |  |  |
| Design Entry/Synthes 組合管理                                              | ▼ 新増資料夾                                                                                  | iii 🕶 🔟 🔞                         |  |  |
| Formal Verification<br>Board-Level                                     | ▲ 名稱 ▲                                                                                   | 修改日期                              |  |  |
| <ul> <li>Analysis &amp; Synthesis Setti</li> <li>VHDL Input</li> </ul> | pbox                                                                                     | 2014/2/15 上午 0 3                  |  |  |
| Verilog HDL Input 🔒 下통                                                 | t DE2_115_QSYS.v 3                                                                       | 2014/2/15 上午 0                    |  |  |
| Fitter Settings                                                        | 4<br>f的位置                                                                                |                                   |  |  |
| Assembler                                                              |                                                                                          |                                   |  |  |
| Design Assistant<br>SignalTap II Logic Analyze         篇 媒體            | Ē                                                                                        |                                   |  |  |
| Logic Analyzer Interface 章 文作<br>PowerPlay Power Analyze               | F                                                                                        |                                   |  |  |
| SSN Analyzer 🚽 首等                                                      |                                                                                          |                                   |  |  |
|                                                                        |                                                                                          |                                   |  |  |
|                                                                        | 横安名搿(N): DE2 115 OSVS v → Design Fil                                                     | es (* tdf * vbd * vbdl * v -      |  |  |
|                                                                        |                                                                                          |                                   |  |  |
|                                                                        |                                                                                          | 窗(O) 取消                           |  |  |
|                                                                        |                                                                                          |                                   |  |  |
|                                                                        |                                                                                          | 36                                |  |  |
|                                                                        | OK Cancel                                                                                | Apply Help                        |  |  |
#### 🏒 Settings - NiosII

| Cate | :gory:                                         |                         |                                                                       |
|------|------------------------------------------------|-------------------------|-----------------------------------------------------------------------|
|      | General                                        | Files                   |                                                                       |
|      | Files                                          |                         |                                                                       |
| 4    | Libraries<br>Operating Settings and Conditions | Select the directory to | design files you want to include in the project. Clic<br>the project. |
|      | Voltage<br>Temperature                         | File name:              | DE2_115_QSYS/synthesis/DE2_115_QSYS.v                                 |

A Compilation Process Settings Early Timing Estimate Incremental Compilation Physical Synthesis Optimizations

EDA Tool Settings Design Entry/Synthesis Simulation Formal Verification Board-Level Analysis & Synthesis Settings VHDL Input Verilog HDL Input Default Parameters Fitter Settings TimeQuest Timing Analyzer Assembler Design Assistant SignalTap II Logic Analyzer Logic Analyzer Interface PowerPlay Power Analyzer Settings

SSN Analyzer

k Add All to add all design files in the project

#### .... Add File Name Type Library Design Entry/Synthesis Tool Add All DE2\_115\_QSYS.qsys Qsys System File <None> Remove Up Down Properties .€ 111 Þ

Device...

X

- -

2

OK

Cancel

Apply

Help

| Quartus II 64-Bit - C:/Users/Trumen/Desktop/Project/NiosII - NiosII                                                                            |                                    | ×   |
|----------------------------------------------------------------------------------------------------|------------------------------------|-----|
| File         Edit         View         Project         Assignments         Processing         Tools         Window         Help         Search | n altera.com                       | •   |
| 🕴 🗋 💕 🗔 🥥   X 🗈 🛍 🔊 (*) [NiosII 🔹 🐨 🔀 😵 🔇 💷   🕨 🦻 (                                                                                            | 🖄 🕲 😫 🗞                            | »   |
|                                                                                                    |                                    |     |
| Project Navigator 🕂 🗗 🗙 🐠 Verilog 1. v* 🖂 🚸 DE2_115_QSYS/synthesis/DE2_115_QSYS.v 🔀                                                            |                                    |     |
| 📔 🗁 Files 🛛 🔄 🖼 🖓 🖓 🛱 👫 💏 👘 🖆 🔞 🚱 🔞 🖉 🕲 😵                                                                                                    | ² <sub>8</sub> ab/ │ 📩 📃           | »   |
| DE2_115_QSYS/synthesis/DE2_115_QSYS.v 1 // DE2_115_QSYS.v                                                                                      |                                    | -   |
| 3 // Generated using ACDS version 13.0sp1                                                                                                    | . 232 at 2014                      |     |
| 4<br>5 `timescale 1 ps / 1 ps                                                                                                    |                                    |     |
| → Hierarchy Files Design Units ↓ 6 Emodule DE2_115_QSYS (                                                                                      |                                    |     |
| Tasks     7     input wire     clk_clk,       Imput wire     reset reset n,                                                                    | <pre>// clk.clk // reset.res</pre> | e l |
| Flow: Compilation Customize 9 output wire [7:0] led_export                                                                                     | // led.exp                         | 0   |
|                                                                                                    |                                    |     |
| Task     12     wire     nios2_gsys_instruction_       4     Comple Design     13     wire     [19:0] nios2_gsys_instruction_                  | master_waitr                       | e   |
| Image: Second contraction     Image: Second contraction       Image: Second contraction     Image: Second contraction                          | master read.                       |     |
|                                                                                                    |                                    |     |
|                                                                                                    |                                    |     |
| * Type ID Message                                                                                                    |                                    |     |
|                                                                                                    |                                    |     |
|                                                                                                    |                                    |     |
|                                                                                                    |                                    |     |
|                                                                                                    |                                    |     |
| a dess                                                                                                    |                                    | •   |
| System / Processing /                                                                                                    | 38                                 |     |
|                                                                                                    | 0% 00:00:0                         |     |

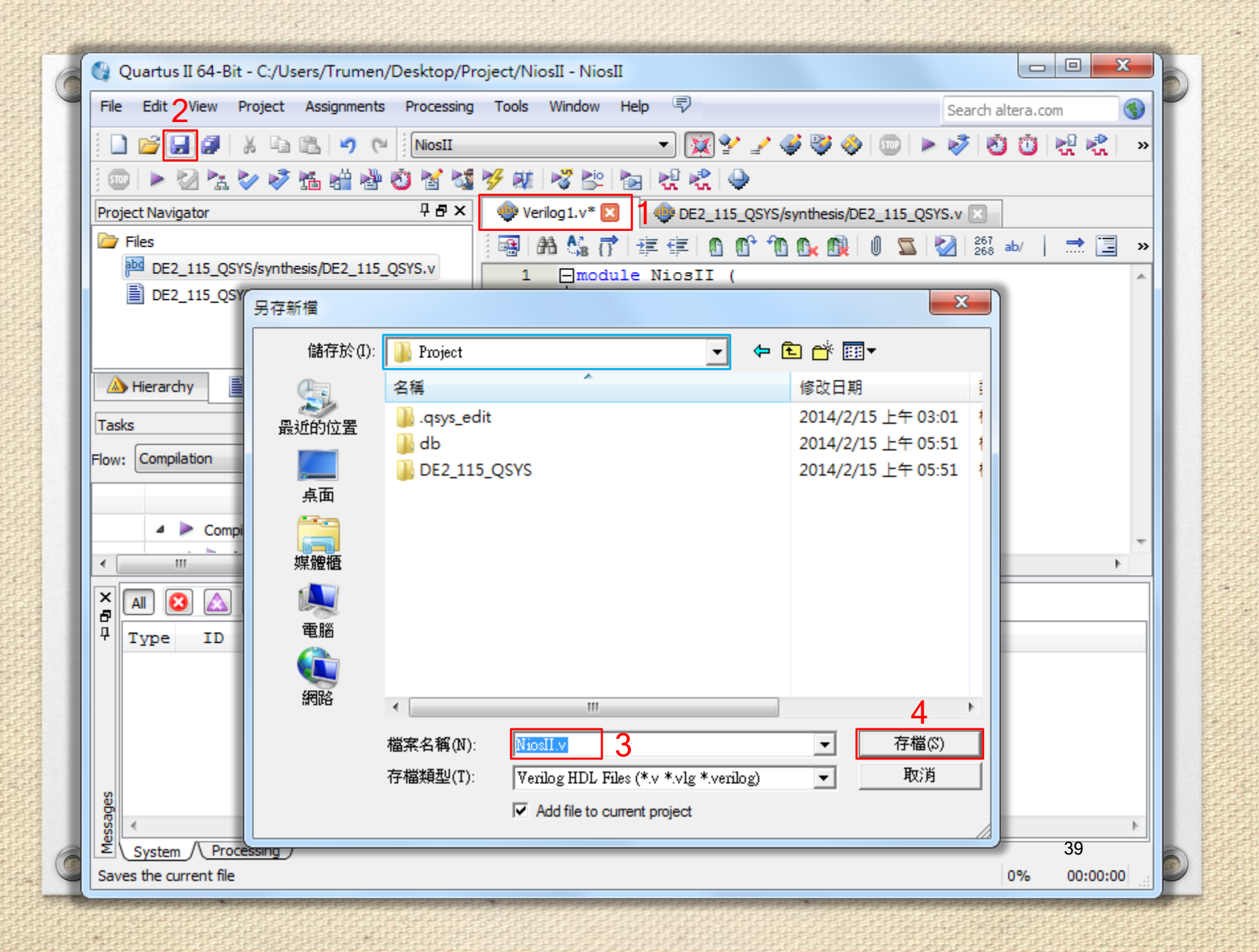

| 🚱 Quartus II 64-Bit - C:/Users/Trumen/D                                                                                              | Deskt <mark>o</mark> p/Project/NiosII - NiosII |               |            |                                    |                  |  |  |  |
|----------------------------------------------------------------------------------------------------|------------------------------------------------|---------------|------------|------------------------------------|------------------|--|--|--|
| File Edit View Project Assignments                                                                                                   | Processing Tools Window H                      | elp 💎         | _          | Sea                                | rch altera.com 🔇 |  |  |  |
| i 🗋 💕 🖬 🥔 🐰 🖬 🛍 🔊 💌                                                                                                    | Stop Processing                                | Ctrl+Shift+C  | 4          | V 🚸 💷 🕨 😼 🚺                        | 🛈 🛃 🦿 🧼 🔹        |  |  |  |
| i 💷 🕨 🖄 🗞 🧇 🤣 📸 📸 🆓 🎙                                                                                                    | 💿 🕨 🧏 🏷 🤣 📸 🎬 🆓 🖡 🔉 Start Compilation 🛛 Ctrl+L |               |            |                                    |                  |  |  |  |
| roject Navigator 🤡 Analyze Current File                                                                                              |                                                |               |            | SYS/synthesis/DE2_115_QSYS.v       |                  |  |  |  |
| 🗁 Files                                                                                                    | Start 2                                        | •             |            | Start Hierarchy Elaboration        | -                |  |  |  |
| DE2_115_QSYS/synthesis/DE2_115_Q                                                                                                    | Update Memory Initialization F                 | File          | ►          | Start Analysis & Elaboration       | 3                |  |  |  |
| DE2_115_QSYS.qsys                                                                                                    | Compilation Report                             | Ctrl+R        | 1          | Start Analysis & Synthesis         | Ctrl+K           |  |  |  |
| NiosII.v                                                                                                    | Dynamic Synthesis Report                       |               | 16         | Start Partition Merge              |                  |  |  |  |
|                                                                                                    | PowerPlay Power Analyzer To                    | ol            | ۱.         | Start Fitter                       |                  |  |  |  |
| A Hierarchy                                                                                                    | SSN Analyzer Tool                              |               | 4          | Start Assembler                    |                  |  |  |  |
| Tasks                                                                                                    | ₽ <b>₽</b> × 8 ⊟DE2_1                          | 15_QSYS DE2_1 | 0          | Start TimeQuest Timing Analyzer    | r Ctrl+Shift+T   |  |  |  |
| Flow: Compilation                                                                                                    | ustomize 10                                    | clk_clk(clk), | M.         | Start EDA Netlist Writer           |                  |  |  |  |
| Tark                                                                                                    | 10 11                                          | led_export(le |            | Start Design Assistant             |                  |  |  |  |
|                                                                                                    | 12 L);                                         | dula          | 37         | Start PowerPlay Power Analyzer     | Ctrl+Shift+P     |  |  |  |
| Comple Design                                                                                                    | - T3 Elidino                                   | dute          |            | Start SSN Analyzer                 |                  |  |  |  |
|                                                                                                    |                                                |               | 2          | Start SignalProbe Compilation      | Ctrl+Shift+S     |  |  |  |
| 🗕 🔁 🙆 🙆 🦽 🤝 💎 < <sea< td=""><td>arch&gt;&gt;</td><td>~</td><td><b>≥io</b></td><td>Start I/O Assignment Analysis</td><td></td></sea<> | arch>>                                         | ~             | <b>≥io</b> | Start I/O Assignment Analysis      |                  |  |  |  |
| 7 Type ID Message                                                                                                    |                                                |               | <b>≧</b> ô | Start Early Timing Estimate        |                  |  |  |  |
|                                                                                                    |                                                |               | <b>V</b>   | Start Check & Save All Netlist Ch  | nanges           |  |  |  |
|                                                                                                    |                                                |               |            | Start VQM Writer                   |                  |  |  |  |
|                                                                                                    |                                                |               |            | Start Equation Writer (Post-synt   | thesis)          |  |  |  |
|                                                                                                    |                                                |               |            | Start Equation Writer (Post-fittin | ng)              |  |  |  |
| 8                                                                                                    |                                                |               |            | Start Test Bench Template Write    | er               |  |  |  |
| sz v                                                                                                    |                                                |               |            | Start EDA Synthesis                |                  |  |  |  |
| System / Processing /                                                                                                    |                                                |               |            | Start EDA Physical Synthesis       | 40               |  |  |  |
| Analyzes and elaborates all files in the hierarchy                                                                                   | y of the current top-level entity              | L             | _          |                                    | 0% 00:00:00      |  |  |  |

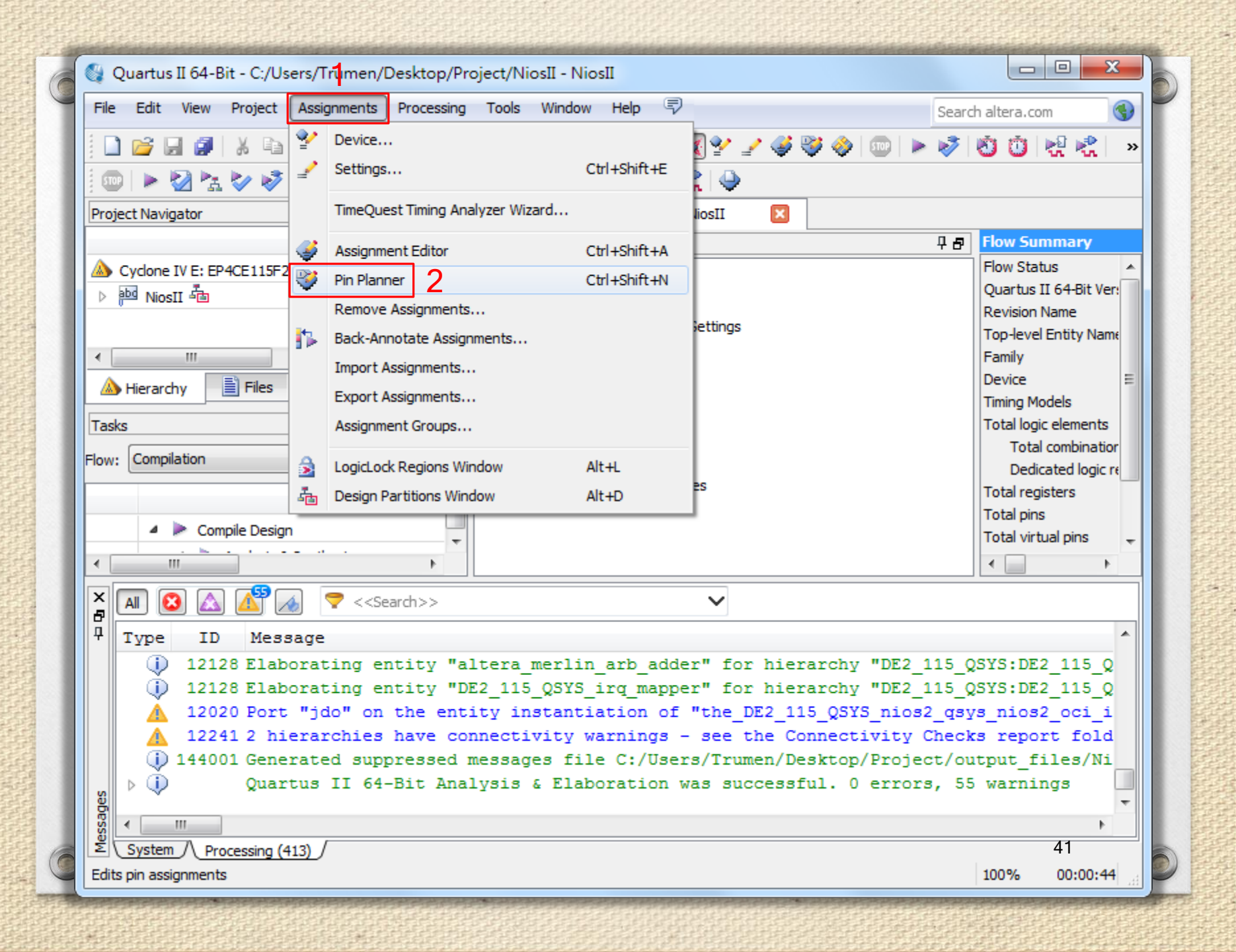

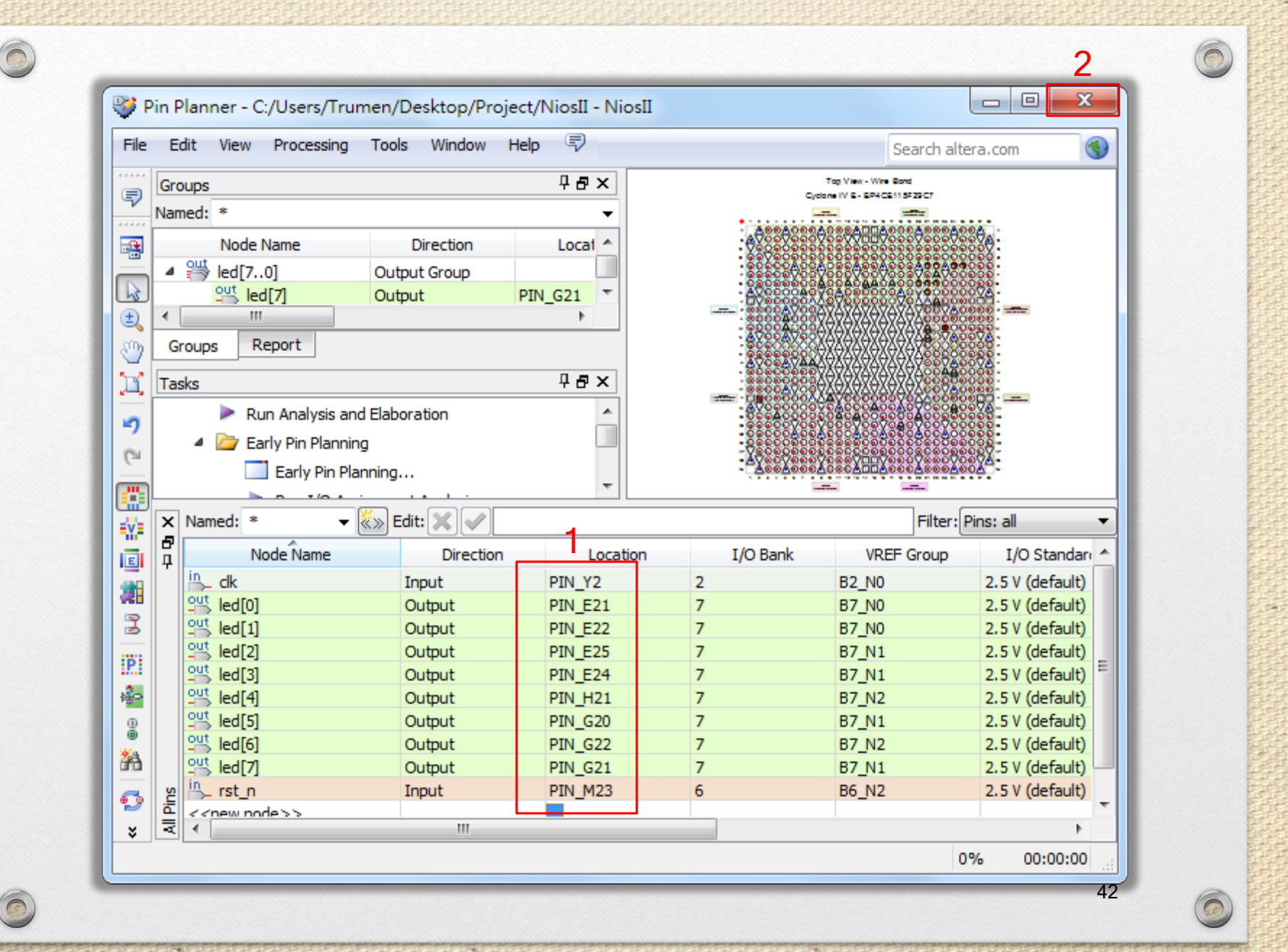

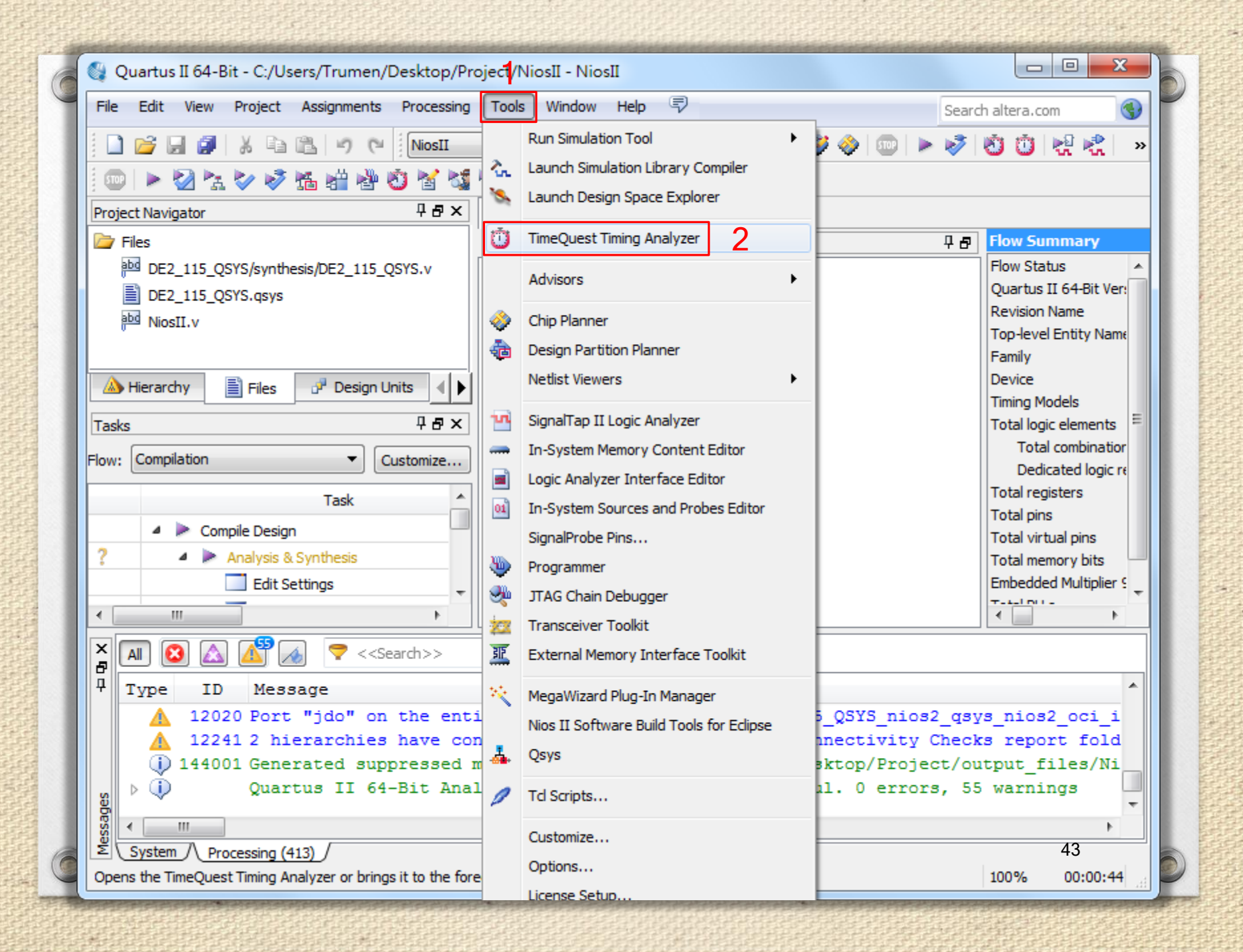

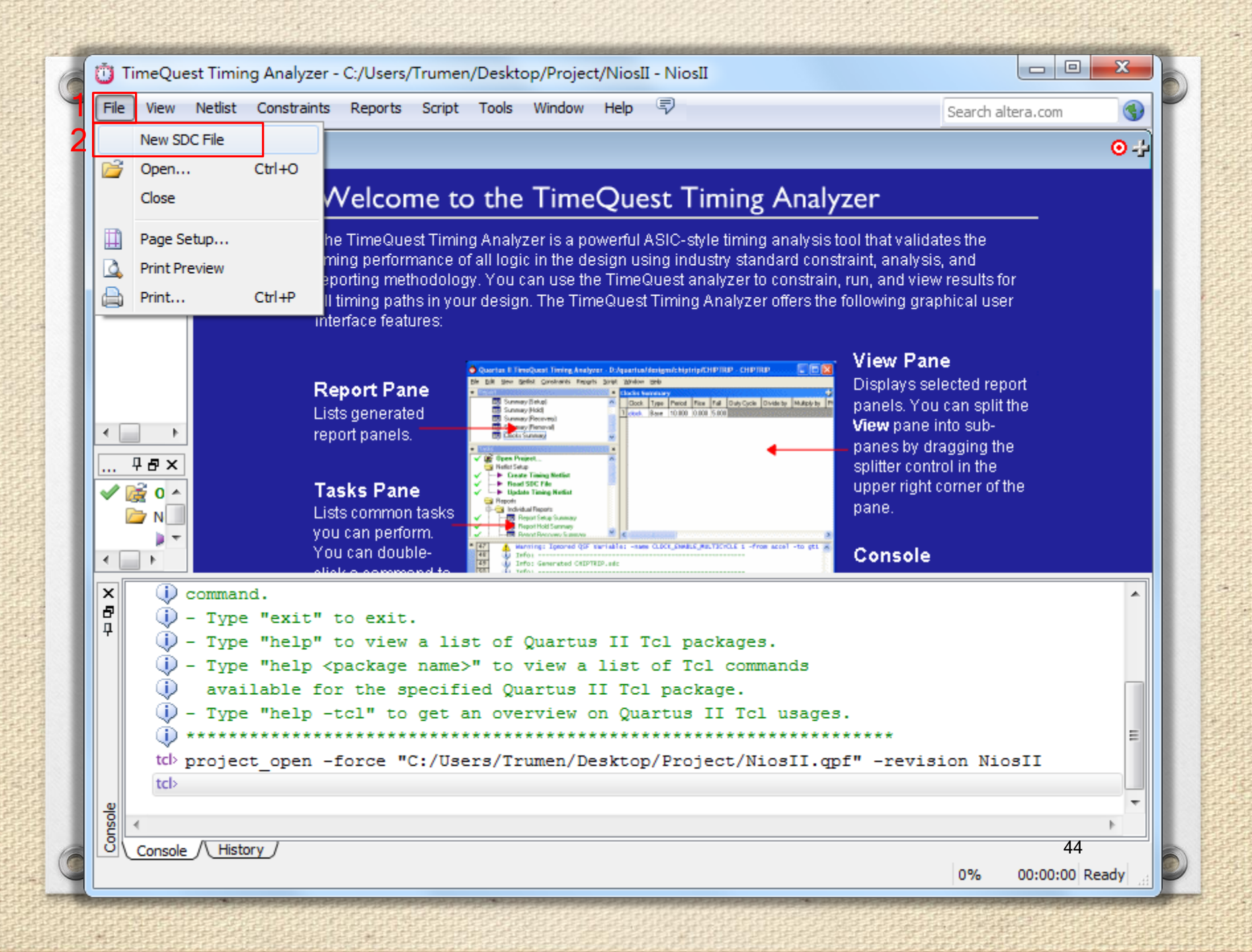

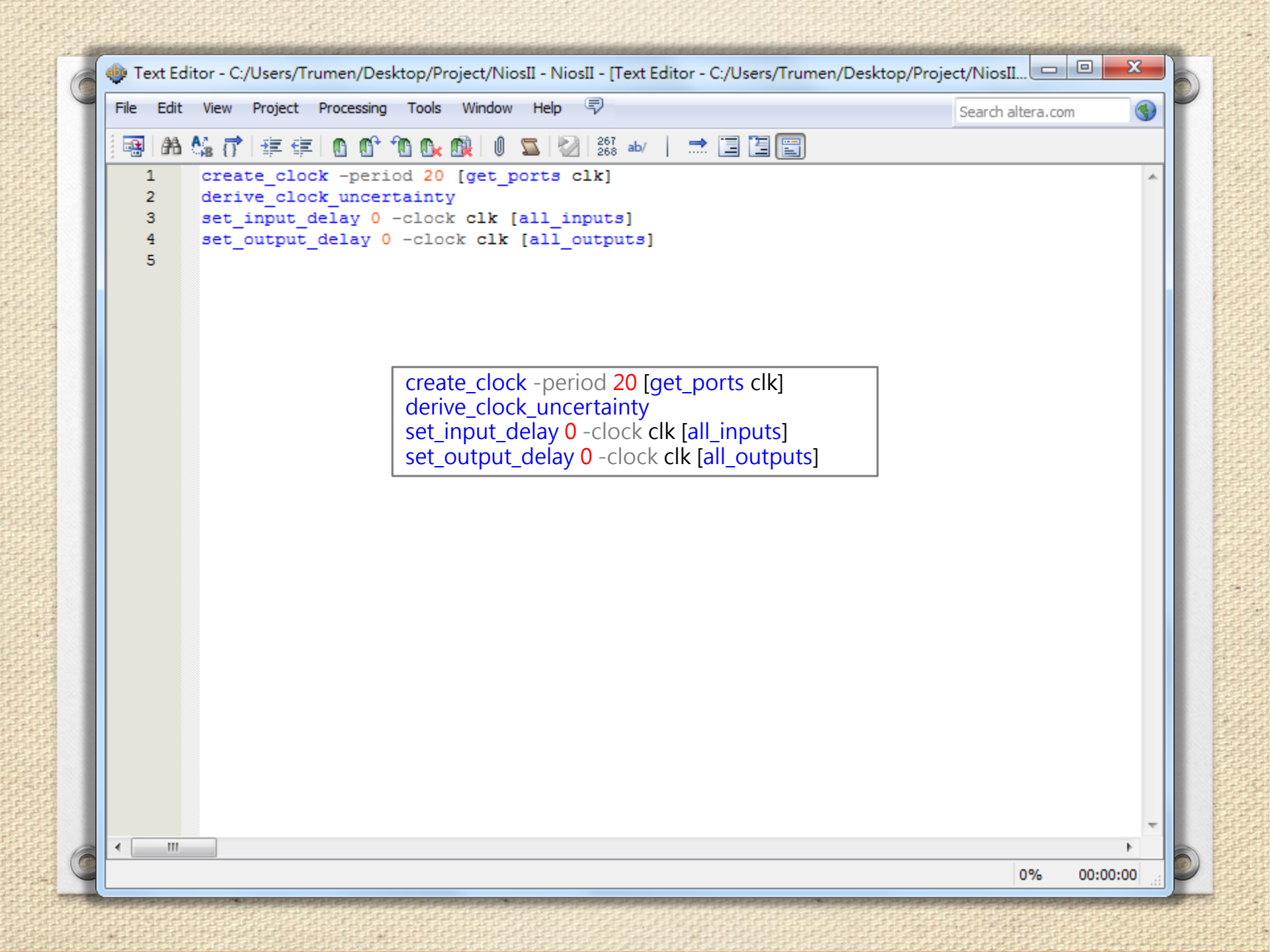

| File | Edit View Pro          | ject Proce | essing Tools W                        | indow Help 🐬                                 |                         |                   | Search                    | altera.com |                      |
|------|------------------------|------------|---------------------------------------|----------------------------------------------|-------------------------|-------------------|---------------------------|------------|----------------------|
|      | New File<br>Close      | Ctrl+N     | 🖸 孢 💽 🕅<br>eriod 20 [g                | et_ports clk                                 | 67 ab/   🔜 [<br>]       |                   |                           |            |                      |
|      | Save<br>Save As        | Ctrl+s     | certainty<br>0 -clock c<br>y 0 -clock | lk [all_inpu<br>clk [all out                 | ts]<br>puts]            |                   |                           |            |                      |
|      | Create / Update        | •          |                                       | _                                            |                         |                   |                           |            |                      |
|      | Page Setup             |            |                                       | 另存新檔                                         |                         |                   |                           |            | ×                    |
|      | Print Preview<br>Print | Ctrl+P     |                                       | 儲存於(I):                                      | \mu Project             |                   | • + (                     | i 💣 🎟      |                      |
|      |                        |            | ·                                     | Ca.                                          | 名稱                      | *                 |                           | 修改日期       |                      |
|      |                        |            |                                       | 最近的位置                                        | 📗 .qsys_edit            |                   |                           | 2014/2/15  | 上午 03:01             |
|      |                        |            | - L                                   |                                              | 📗 db                    |                   |                           | 2014/2/15  | 上午 08:00             |
|      |                        |            |                                       |                                              | BE2_115_Q               | 2SYS              |                           | 2014/2/15  | 上午 05:51             |
|      |                        |            |                                       | 兵回<br>【二】<br>媒體櫃                             | incrementa output_files | s                 |                           | 2014/2/15  | 上午 06:28<br>上午 07:55 |
|      |                        |            |                                       | MANU ALE ALE ALE ALE ALE ALE ALE ALE ALE ALE |                         |                   |                           |            |                      |
|      |                        |            |                                       | (1)                                          | •                       |                   |                           |            | 4                    |
|      |                        |            |                                       |                                              | 檔案名稱(N)·                | NiosII ste        | 3                         | -          | 存檔(S)                |
|      |                        |            |                                       |                                              | 存檔類型(T):                | Symonsys Design ( | Constraints Files (* sdc) | L          | 取消                   |
|      |                        |            |                                       |                                              | I INVALE (*)            |                   |                           | - 46       |                      |

| 🚱 Quartus II 64-Bit - C:/Users/Trumen/Desktop/Project/NiosII - NiosII                                                                                                    |                                                                                                    |  |  |  |  |  |  |  |
|----------------------------------------------------------------------------------------------------|----------------------------------------------------------------------------------------------------|--|--|--|--|--|--|--|
| File         Edit         View         Project         Assignments         Processing         Tools         Window         Help         Sea         Sea                                                                                                    | rch altera.com 🔇                                                                                                    |  |  |  |  |  |  |  |
| 🔋 🗋 💕 🗔 🥥   X 🗈 🛍 🕫 🤍 İNiosII 🔷 📝 😵 🐼 💿 🕨                                                                                                    | 🖄 🛈 🛃 😤 🛛 »                                                                                                    |  |  |  |  |  |  |  |
| 📔 💷 🕨 🖄 🗞 🗞 🖉 📸 🕍 🥙 🖄 🖓 🖗 😽 🖄 🖄 🖄 🖓 🖗 😽 😒                                                                                                    | ompilation                                                                                                    |  |  |  |  |  |  |  |
| Project Navigator 🕂 🗗 🗙 😔 Compilation Report - NiosII 🛛                                                                                                    |                                                                                                    |  |  |  |  |  |  |  |
| Image: Second structure       Image: Second structure       Image: Second structure </th <th>Flow Summary         Flow Status         Quartus II 64-Bit Ver:         Revision Name         Top-level Entity Name         Family         Device         Timing Models         Total logic elements         Total combination         Dedicated logic re         Total registers         Total virtual pins         Total memory bits         Embedded Multiplier S</th> | Flow Summary         Flow Status         Quartus II 64-Bit Ver:         Revision Name         Top-level Entity Name         Family         Device         Timing Models         Total logic elements         Total combination         Dedicated logic re         Total registers         Total virtual pins         Total memory bits         Embedded Multiplier S |  |  |  |  |  |  |  |
|                                                                                                    |                                                                                                    |  |  |  |  |  |  |  |
|                                                                                                    | All 😢 🖾 🔏 🤝 < <search>&gt; V</search>                                                                                                    |  |  |  |  |  |  |  |
| Type ID Message<br>12020 Port "jdo" on the entity instantiation of "the_DE2_115_QSYS_nios2_gsys_nios2_oci_i<br>12241 2 hierarchies have connectivity warnings - see the Connectivity Checks report fold<br>144001 Generated suppressed messages file C:/Users/Trumen/Desktop/Project/output_files/Ni<br>Quartus II 64-Bit Analysis & Elaboration was successful. 0 errors, 55 warnings                                                                                                    |                                                                                                    |  |  |  |  |  |  |  |
| System Processing (413)<br>Starts a new compilation                                                                                                    | 47<br>100% 00:00:44                                                                                                    |  |  |  |  |  |  |  |

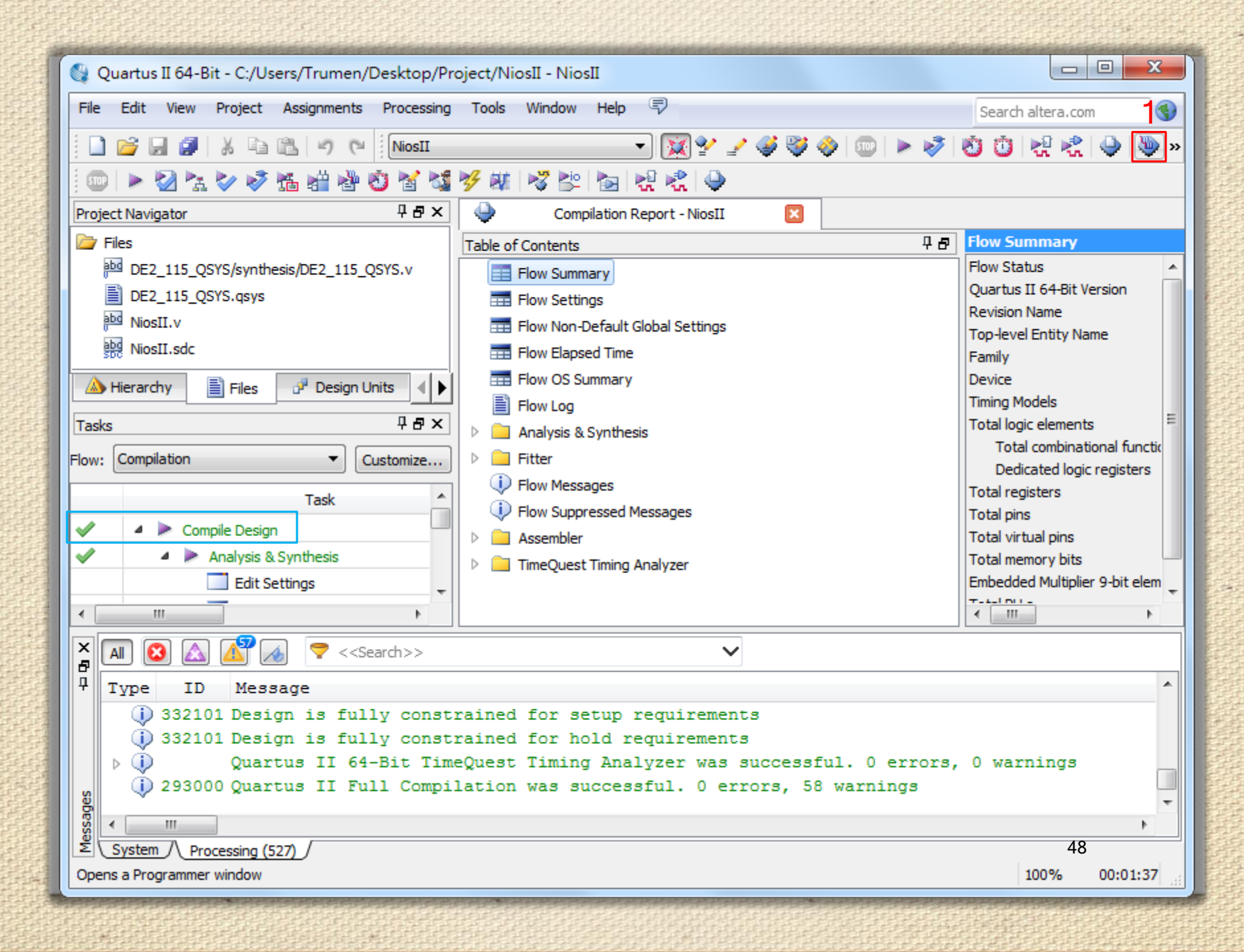

| Edit View Pro              | cessing Loois Window       | Help 4/               |                  |          | Search alter          | ra.com |                 |
|----------------------------|----------------------------|-----------------------|------------------|----------|-----------------------|--------|-----------------|
| Hardware Setup             | USB-Blaster [USB-0]        | Mode: JTAC            | 3                | ▼ Progr  | ess:                  |        |                 |
| Enable real-time ISP       | to allow background progra | mming (for MAX II and | d MAX V devices) |          |                       |        |                 |
| Mu Start                   | File                       | Device                | Checksum         | Usercode | Program/<br>Configure | Verify | Blank-<br>Check |
| June Stop                  | output_files/NiosII.sof    | EP4CE115F29           | 008600F4         | 008600F4 |                       |        |                 |
| \mu Auto Detect            |                            |                       |                  |          |                       |        |                 |
| 💢 Delete                   |                            |                       |                  |          |                       |        |                 |
| 🍐 Add File                 |                            |                       |                  |          |                       |        |                 |
| Ghange File                |                            |                       |                  |          |                       |        |                 |
| Save File                  | •                          |                       |                  |          |                       |        | 4               |
|                            |                            |                       |                  |          |                       |        | Â               |
| A                          |                            |                       |                  |          |                       |        |                 |
|                            |                            |                       |                  |          |                       |        | =               |
| <b>↓</b> <sup>™</sup> Down |                            |                       |                  |          |                       |        |                 |
|                            | EP4CE115                   | -29                   |                  |          |                       |        |                 |
|                            | TDO                        |                       |                  |          |                       |        |                 |
|                            |                            |                       |                  |          |                       |        | -               |

| 🔔 Hardware Setup                                                           | USB-Blaster [USB-0]              | Mode: JTAC                                | 3                                  | ▼ Progr                             | ess: 100%                     | % (Success         | ful)            |
|----------------------------------------------------------------------------|----------------------------------|-------------------------------------------|------------------------------------|-------------------------------------|-------------------------------|--------------------|-----------------|
| Enable real-time I                                                         | SP to allow background progra    | amming (for MAX II and                    | d MAX V devices)                   |                                     |                               |                    |                 |
| Mu Start                                                                   | File                             | Device                                    | Checksum                           | Usercode                            | Program/<br>Configure         | Verify             | Blank-<br>Check |
| Ju Stop                                                                    | output_files/NiosII.sof          | EP4CE115F29                               | 008600F4                           | 008600F4                            | <b>V</b>                      |                    |                 |
|                                                                            |                                  |                                           |                                    |                                     |                               |                    |                 |
| X Delete                                                                   | When co<br>configure             | onfiguratior<br>ed with the               | n is comp<br>Nios II s             | olete, the<br>system, l             | e FPGA<br>out it do           | is<br>bes no       | ot              |
| Change File Save File                                                      | When co<br>configure<br>yet have | onfiguratior<br>ed with the<br>a C progra | n is comp<br>Nios II s<br>am in me | olete, the<br>system, l<br>emory to | e FPGA<br>out it do<br>execut | is<br>bes no<br>e. | ot<br>•         |
| Change File  Add File  Change File  Add Device  Add Device  Dup  Dup  Down | When co<br>configure<br>yet have | onfiguration<br>ed with the<br>a C progra | n is comp<br>Nios II s<br>am in me | olete, the<br>system, l<br>emory to | e FPGA<br>out it do<br>execut | is<br>bes no<br>e. | ot<br>•         |

### **NIOS II IDE Build Flow**

This Chapter covers build flow of Nios II C coded software program.

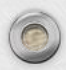

#### Introduction

- The Nios II IDE build flow is an easy-to-use graphical user interface (GUI) that automates build and makefile management.
- In this section you will use the Nios II IDE to compile a simple C language example software program to run on the Nios II standard system configured onto the FPGA on your development board.

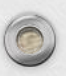

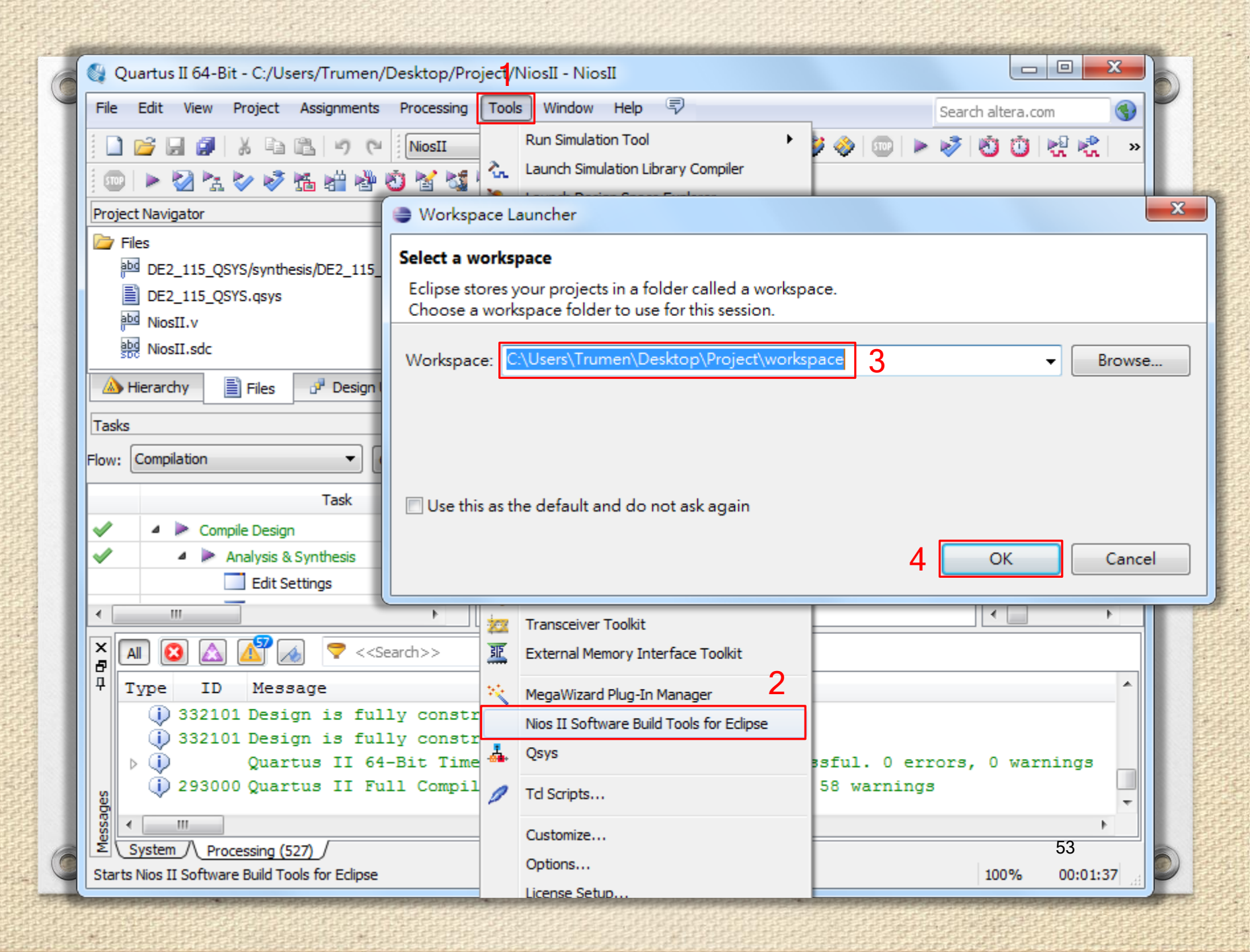

|          | lios II - Eclipse                |            |                                         |            |                        |
|----------|----------------------------------|------------|-----------------------------------------|------------|------------------------|
| File     | Edit Navigate Search Run Project | Nios II    | Window Help                             |            | _                      |
|          | New 2 Alt+Shift-                 | •N 🕨 💽     | Nios II Application and BSP from Templa | ate 3      | 🕶 📑 💽 Nios I           |
|          | Open File                        | 6          | Y Nios II Application                   |            | E C/C++                |
|          | Close Ctrl+                      | w          | Nios II Board Support Package           |            | Home X -               |
|          | Close All Ctrl+Shift+            | w 🖸        | 🕅 Nios II Library                       |            |                        |
| -        | o                                |            | Project                                 |            |                        |
|          | Save Ctri                        | ີ 🛃        | ) Other                                 | Ctrl+N     | Overview               |
|          | Save All Ctrl+Shift              |            |                                         |            | Get an overview of the |
| الما     | Revert                           |            |                                         |            | features               |
|          |                                  |            |                                         |            |                        |
| -0       | Move                             |            |                                         |            | Tutoriala              |
|          | Rename                           |            |                                         |            | Go through tutorials   |
| <b>~</b> | Convert Line Delimiters To       | <b>`</b> . |                                         |            |                        |
|          |                                  | _          |                                         |            |                        |
| ÷        | Print Ctrl                       | +P         |                                         |            | Samples E              |
|          | Switch Workspace                 | ->         |                                         |            | Try out the samples    |
|          | Restart                          |            |                                         |            |                        |
| 2        | Import                           |            |                                         |            | What's New             |
| 4        | Export                           |            | 🕅 🖉 Tasks) 🗉 Consol ) 🔲 Propert         |            | Find out what is new   |
|          | Properties Alt+En                | er         |                                         |            |                        |
|          |                                  |            |                                         | Pasouro    |                        |
|          | Exit                             |            |                                         | resource - | Workbench              |
|          |                                  |            |                                         |            | Go to the workbench    |
|          |                                  |            |                                         |            |                        |
|          |                                  |            |                                         |            | 54                     |
|          |                                  |            |                                         |            |                        |
|          | 0 items selected                 |            |                                         |            |                        |

| Nios II Application and BSP from Template                                                                                                    |    |
|----------------------------------------------------------------------------------------------------|----|
| Nios II Software Examples<br>Create a new application and board support package based on a software example template                                                                                                    |    |
| Target hardware information         SOPC Information File name:         C:\Users\Trumen\Desktop\Project\DE2_115_QSYS.sopcinfo         CPU name:         nios2_qsys                                                                                                    |    |
| Application project Project name: Hello_NiosII  Use default location Project location: C:\Users\Trumen\Desktop\Project\software\Hello_NiosII Project template                                                                                                    |    |
| Templates       Template description         Blank Project       Image: Count Binary         Hello Freestanding       Image: Count Binary         Hello MicroC/OS-II       Image: Count Binary         Hello MicroC/OS-II       Image: Count Binary         Hello MicroC/OS-II       Image: Count Binary         Hello MicroC/OS-II       Image: Count Binary         Hello MicroC/OS-II       Image: Count Binary         Hello MicroC/OS-II       Image: Count Binary         Hello MicroC/OS-II       Image: Count Binary         Hello MicroC/OS-II       Image: Count Binary         Hello MicroC/OS-II       Image: Count Binary         Hello MicroC/OS-II       Image: Count Binary         Hello MicroC/OS-II       Image: Count Binary         Hello World       Image: Count Binary         Hello MicroC/OS-II       Image: Count Binary         Hello World       Image: Count Binary         Hello World       Image: Count Binary         Hello World       Image: Count Binary         Hello MicroC/OS-II       Image: Count Binary         Hello World       Image: Count Binary         Hello World       Image: Count Binary         Hello World       Image: Count Binary         Hello World       Image: Count Binary |    |
| Sack Next > Finish Cancel                                                                                                    | 55 |

| Nios II Application and B                               | SP from Template                                    |          |
|---------------------------------------------------------|-----------------------------------------------------|----------|
| Nios II Software Examples<br>Select a board support par | <b>s</b><br>ckage for your application              |          |
| Oreate a new BSP proje                                  | ct based on the application project template        |          |
| Project name: Hello_                                    | NiosII_bsp                                          |          |
| Use default location                                    | 1                                                   |          |
| Project location:                                       | C:\Users\Trumen\Desktop\Project\software\Hello_Nios | I_bsp    |
| Select an existing BSP p                                | roject from your workspace                          | E        |
|                                                         |                                                     | Create   |
|                                                         |                                                     | Import   |
|                                                         |                                                     |          |
|                                                         |                                                     |          |
|                                                         |                                                     |          |
|                                                         |                                                     |          |
|                                                         |                                                     |          |
|                                                         |                                                     |          |
|                                                         |                                                     |          |
| 2                                                       | < Back Next > Finis                                 | h Cancel |

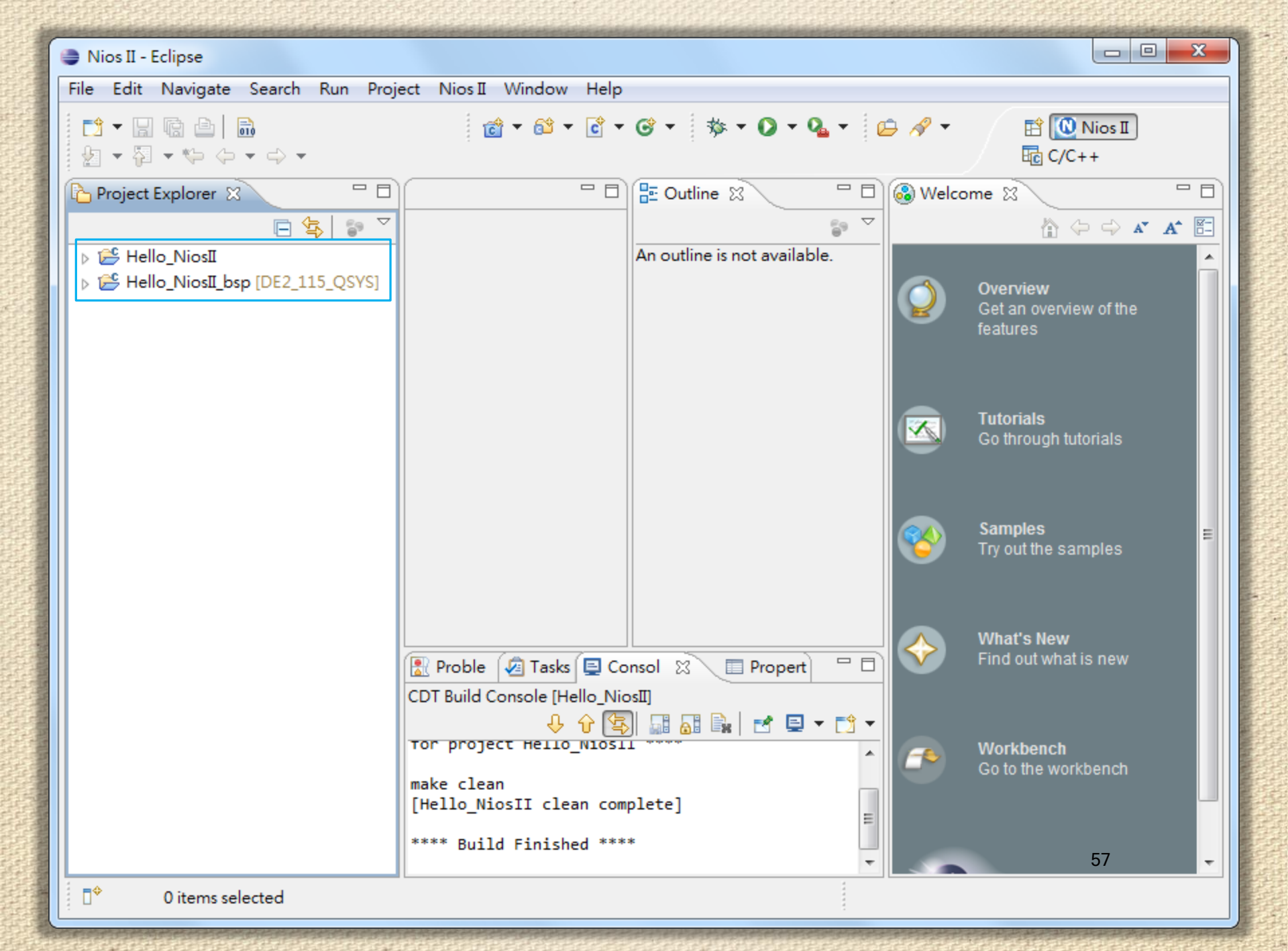

### **Project Description**

- When you create a new project, the NIOS II SBT for Eclipse creates two new projects in the NIOS II C/C++ Projects tab:
  - Hello\_NiosII is your C/C++ application project. This project contains the source and header files for your application.
  - Hello\_NiosII\_bsp is a board support package that encapsulates the details of the Nios II system hardware.

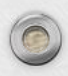

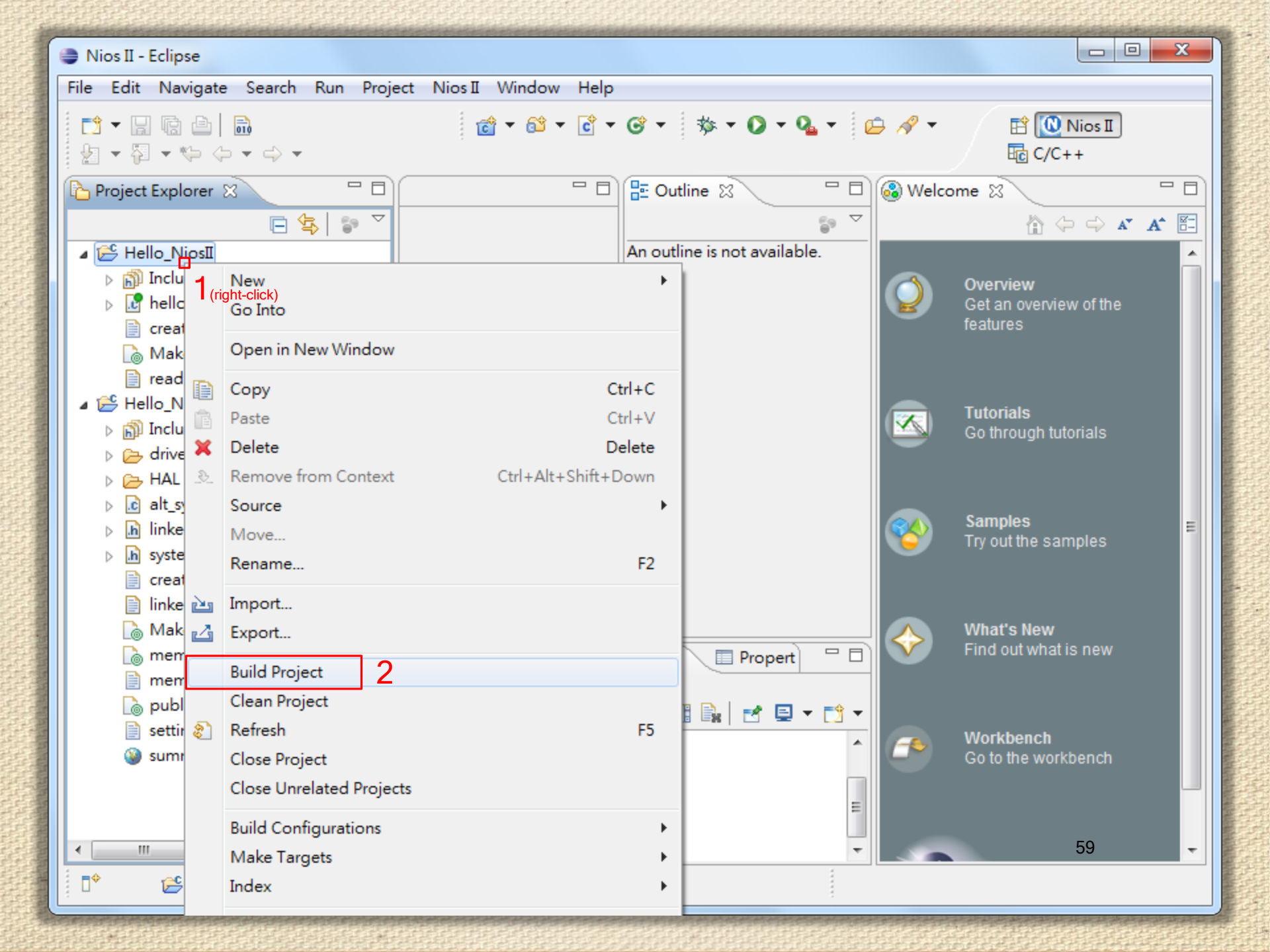

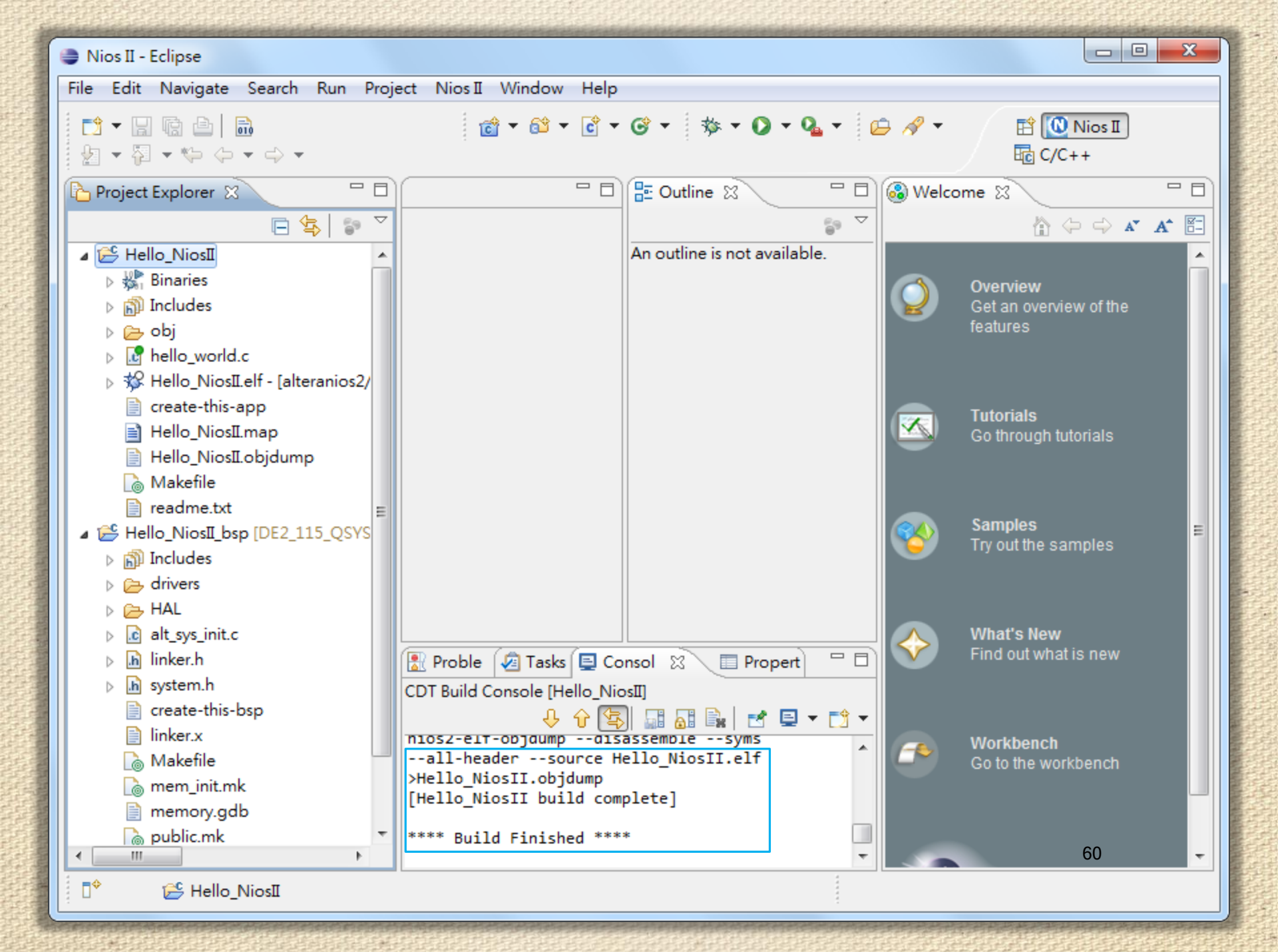

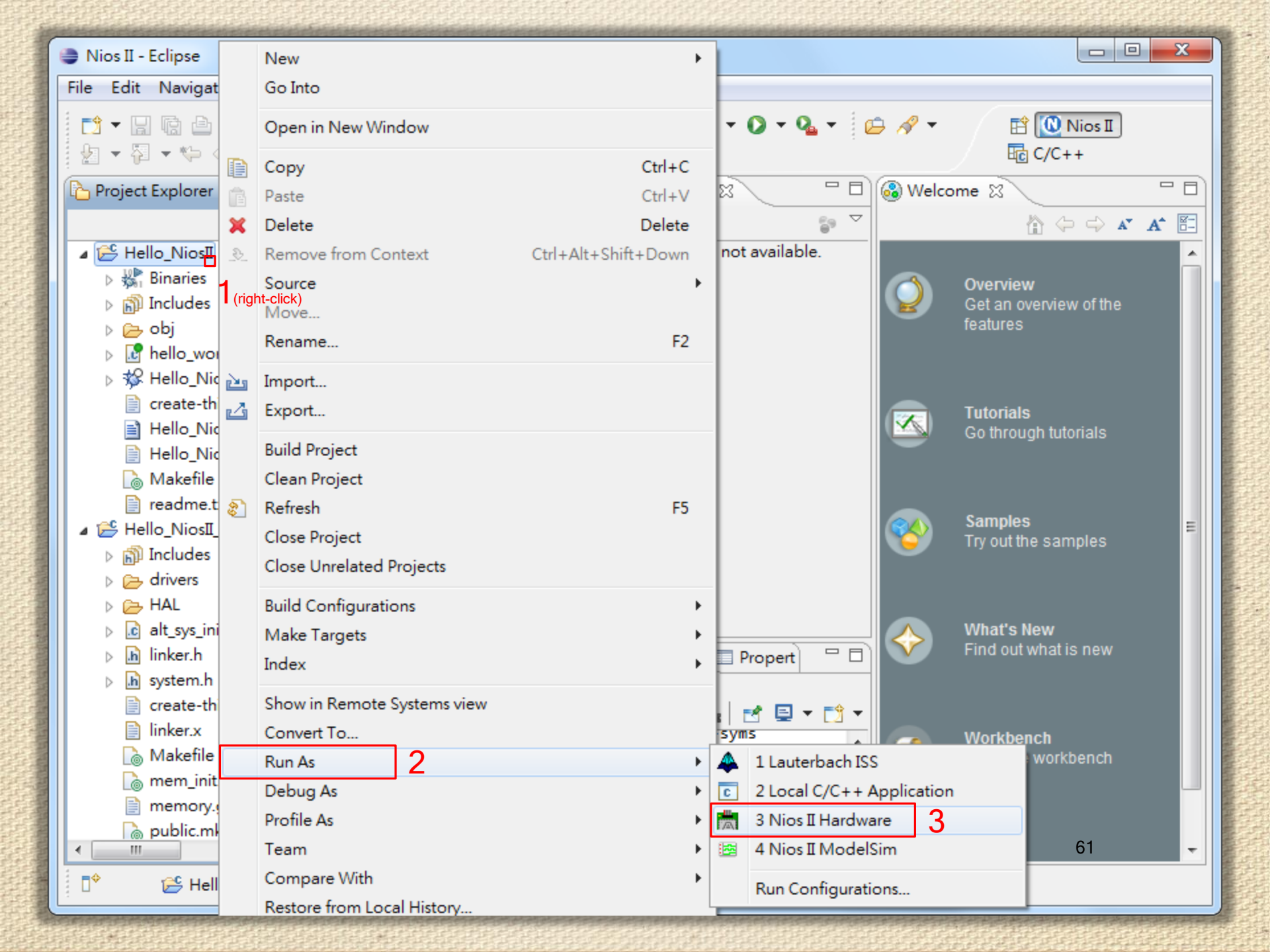

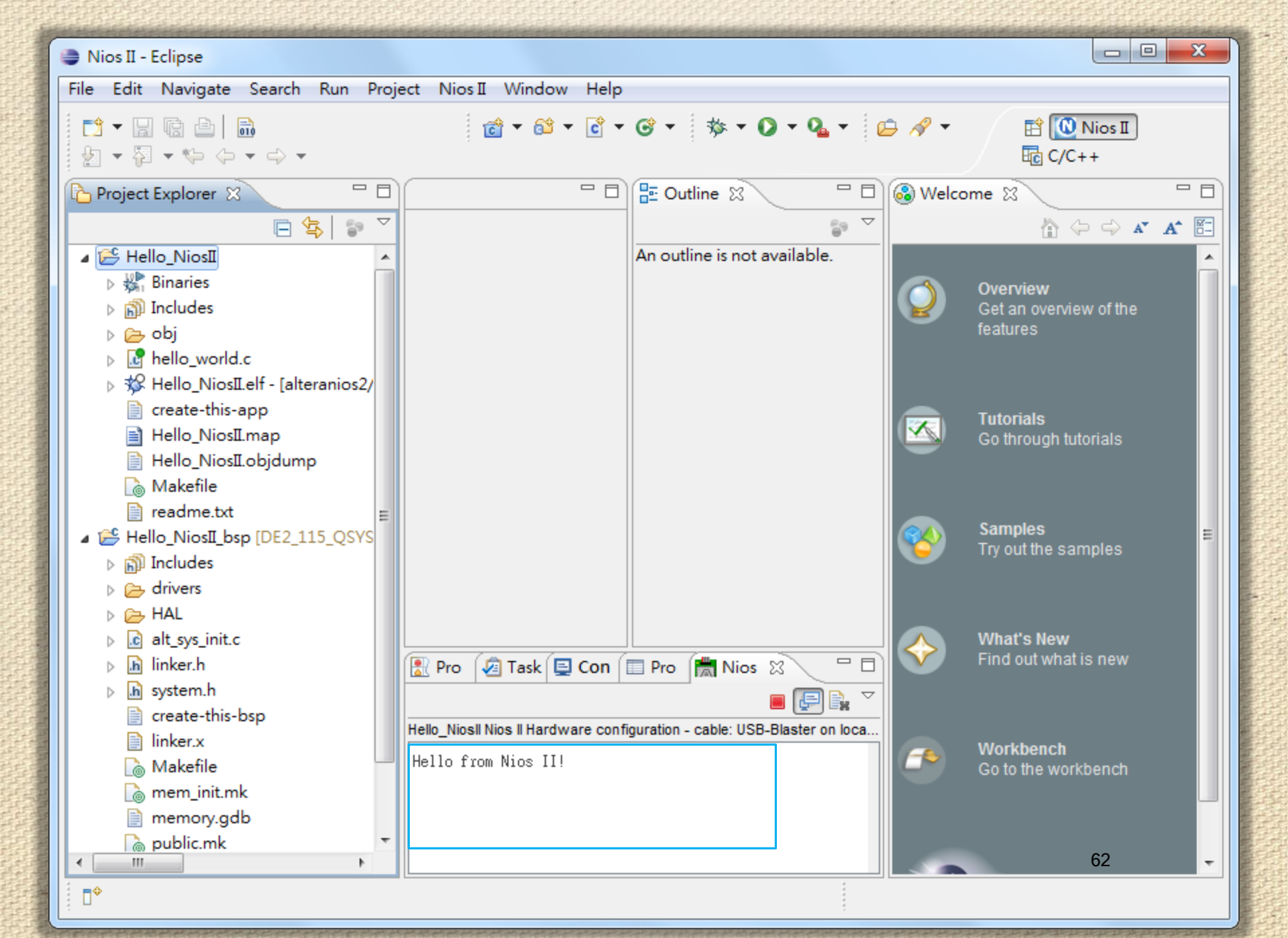

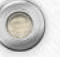

#### Edit and Re-Run the Program

| File Edit Source Refactor Navigate Search Run Project Nios II Window Help                                                                                                    |
|----------------------------------------------------------------------------------------------------|
| $ \begin{array}{c} \hline & \bullet \\ \hline & \bullet \\ \hline \hline & \bullet \\ \hline & \bullet \\ \hline & \bullet \\ \hline & \bullet \\ \hline & \bullet \\ \hline & \bullet \\ \hline & \bullet \\ \hline \hline & \bullet \\ \hline \hline & \bullet \\ \hline \hline & \bullet \\ \hline & \bullet \\ \hline \hline & \bullet \\ \hline \hline & \bullet \\ \hline \hline & \bullet \\ \hline \hline & \bullet \\ \hline \hline & \bullet \\ \hline \hline \hline & \bullet \\ \hline \hline \hline & \bullet \\ \hline \hline \hline & \bullet \\ \hline \hline \hline & \bullet \\ \hline \hline \hline \hline \hline & \bullet \\ \hline \hline \hline \hline \hline \hline \hline \hline \hline \hline \hline \hline \hline \hline \hline \hline \hline \hline$ |
| Project Explorer 🛛 🖓 🖓 🖓 🖓 🖓 🖓 🖓 🖓                                                                                                    |
| <pre>#include <stdio.h> #include <stdio.h> #include "system.h" #include "system.h" #include "altera_avalon_pio_regs.h" #includes     obj     int main()     {         printf("Hello from Nios II!\n");         int count = 0;         int delay;         while(1) {             reate-this-app             Hello_NiosILobjdump             Hello_NiosILobjdump             Makefile             readme.txt             #includes             count = (count+1) % 8;             // Gelay &lt; 2000000 ) {                  return 0;             // ellay = 115_QSYS             // ellay = 0;             // ellay = 0;             // ellay &lt; 2000000 ) {</stdio.h></stdio.h></pre>                                                                                                    |

```
#include <stdio.h>
#include "system.h"
#include "altera_avalon_pio_regs.h"
int main()
  printf("Hello from Nios II!\n");
  int count = 0;
  int delay;
  while(1) {
    IOWR_ALTERA_AVALON_PIO_DATA(LED_BASE, 1 << count);</pre>
    delay = 0;
    while(delay < 2000000 ) {</pre>
      delay++;
    }
    count = (count+1) \% 8;
  return ∅;
```

0

| 😂 Nios II - Hello_Nic          | 12-12-   | New                         | ۰.                  |                                                                             |
|--------------------------------|----------|-----------------------------|---------------------|-----------------------------------------------------------------------------|
| File Edit Source               |          | Go Into                     |                     | Help                                                                        |
|                                |          | Open in New Window          |                     | • 😂 😂 🛷 • 🎿 🧼 📑 🔯 Nios I                                                    |
|                                | D        | Сору                        | Ctrl+C              | 比应 C/C++                                                                    |
| Project Explorer               | Ē        | Paste                       | Ctrl+V              |                                                                             |
|                                | ×        | Delete                      | Delete              | A                                                                           |
| 🔺 😂 Hello_NiosII               | <u>s</u> | Remove from Context         | Ctrl+Alt+Shift+Down | rs.h"                                                                       |
| ⊳ 🐝 Binaries .<br>⊳ 🔊 Includes | (righ    | Source<br>t-click)<br>Move  | •                   |                                                                             |
| ⊳ 🔁 obj<br>⊳ 🕼 hello woi       |          | Rename                      | F2                  | ");                                                                         |
| ⊳ 🐝 Hello_Nic                  | 2        | Import                      |                     |                                                                             |
| create-th                      | 4        | Export                      |                     | (LED_BASE, 1 << count);                                                     |
|                                |          | Build Project               |                     |                                                                             |
| 🚡 Makefile                     |          | Clean Project               |                     |                                                                             |
| 📄 readme.t                     | 8        | Refresh                     | F5                  |                                                                             |
| 🛛 🖌 😂 Hello_NiosII_            |          | Close Project               |                     |                                                                             |
| ▷ m Includes                   |          | Close Unrelated Projects    |                     |                                                                             |
| Arivers                        |          | Build Configurations        | •                   |                                                                             |
| ⊳ 💽 alt_sys_ini                |          | Make Targets                | •                   | F                                                                           |
| ⊳ 🔥 linker.h                   |          | Index                       | •                   | Properties 🛗 Nios II Console 🛛 🛛 🔳 🕞 😭 🌄 🖓 🗖 🗖                              |
| ⊳ .h system.h                  |          |                             |                     | : USB-Blaster on localhost [USB-0] device ID: 1 instance ID: 0 name: jtagua |
| 📄 create-th                    |          | Show in Remote Systems view |                     |                                                                             |
| linker.x                       |          | Convert To                  |                     |                                                                             |
|                                |          | Run As 2                    | +                   | 4 1 Lauterbach ISS                                                          |
| memory e                       |          | Debug As                    | •                   | C 2 Local C/C++ Application                                                 |
| bublic.ml                      |          | Profile As                  | •                   | 🕅 3 Nios II Hardware 3                                                      |
| < III                          |          | Team                        | +                   | 4 Nios II ModelSim 65                                                       |
| 📑 🗘 🔁 Hell                     |          | Compare With                | +                   | Run Configurations                                                          |
|                                |          | Restore from Local History  |                     |                                                                             |

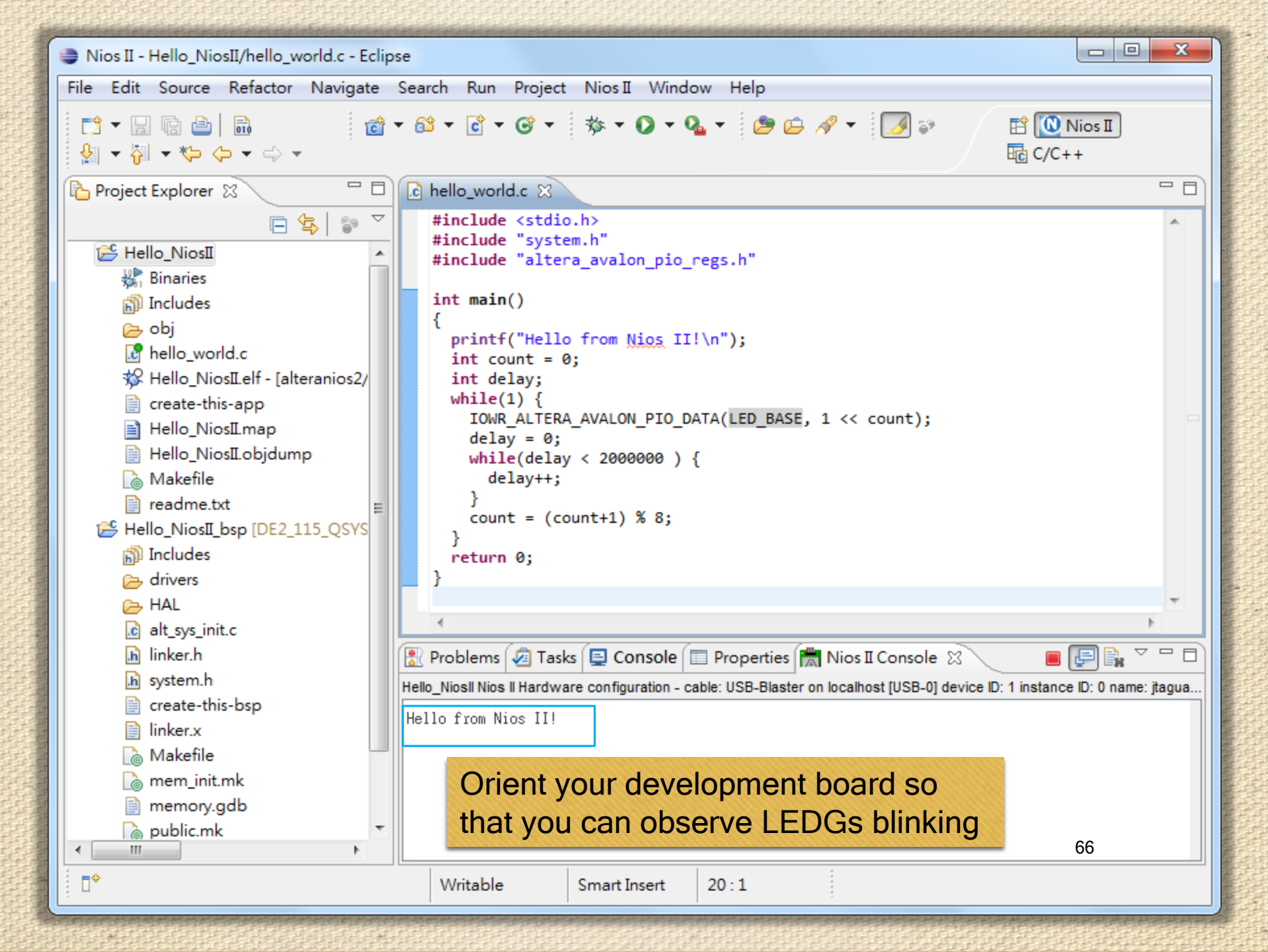

# Why the LEDs Blink? (1/2)

- The Nios II system description header file, system.h, contains the software definitions, name, locations, base addresses, and settings for all of the components in the Nios II hardware system.
- The system.h file is located in the in the Hello\_NiosII\_bsp directory.

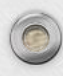

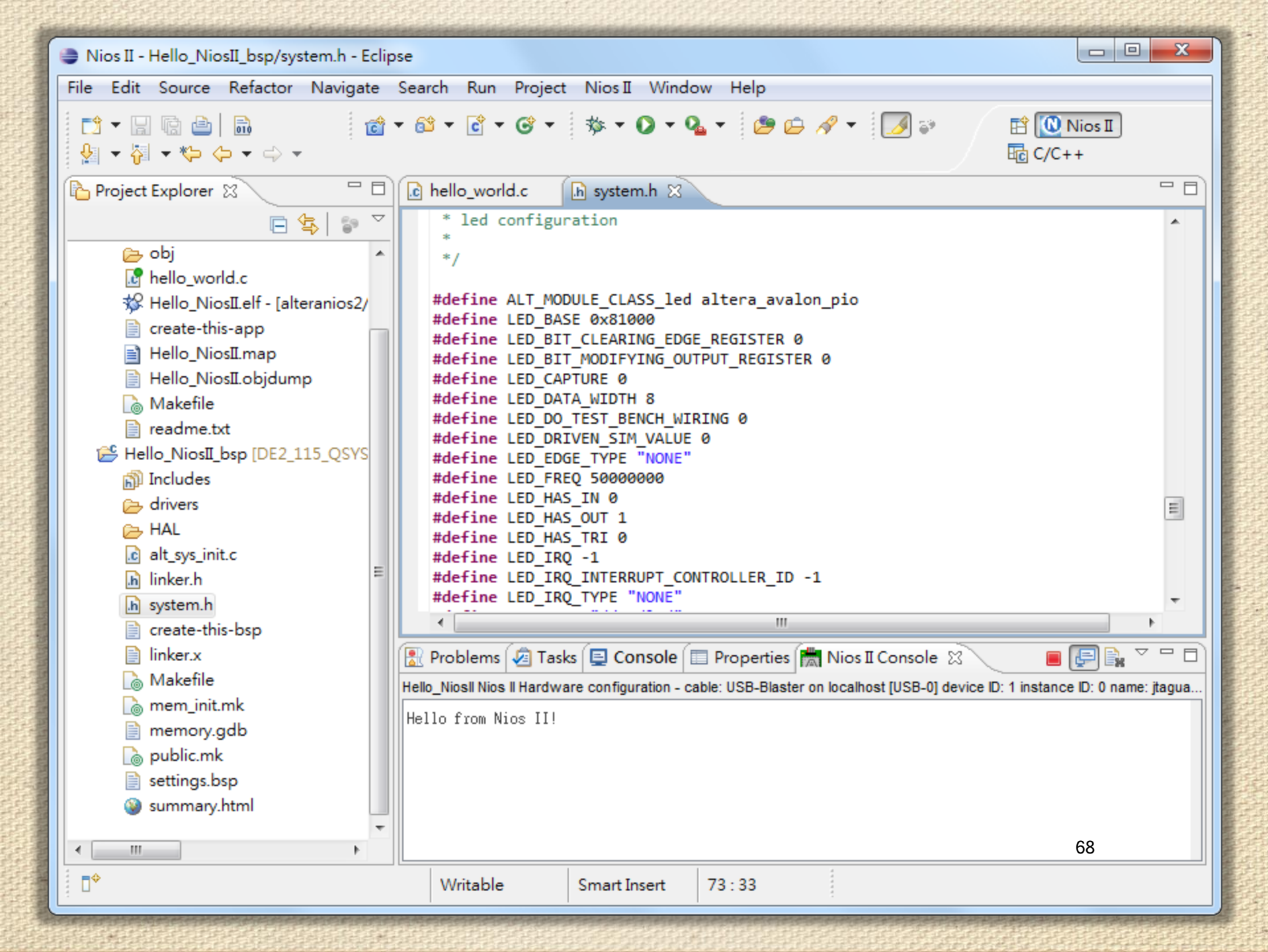

# Why the LED Blinks? (2/2)

- The Nios II processor controls the PIO ports (and thereby the LED) by reading and writing to the register map.
- For the PIO, there are four registers: data, direction, interrupt mask, and edge capture.
- To turn the LED on and off, the application writes to the PIO data register.

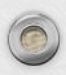

#### Register Map File (1/2)

- The PIO core has an associated software file altera\_avalon\_pio\_regs.h.
  - This file defines the core's register map, providing symbolic constants to access the low-level hardware.
  - This file is located in Project\software\Hello\_NiosII\_bsp\drivers\inc \.

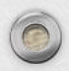

#### Register Map File (2/2)

- When you include this file, several useful functions that manipulate the PIO core registers are available to your program.
- In particular, the function IOWR\_ALTERA\_AVALON\_PIO\_DATA (base, data) can write to the PIO data register, turning the LED on and off.
- The PIO is just one of many SOPC peripherals that you can use in a system.

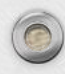

#### **Debugging the Application**

 Before you can debug a project in the NIOS II SBT for Eclipse, you need to create a debug configuration that specifies how to run the software.

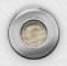
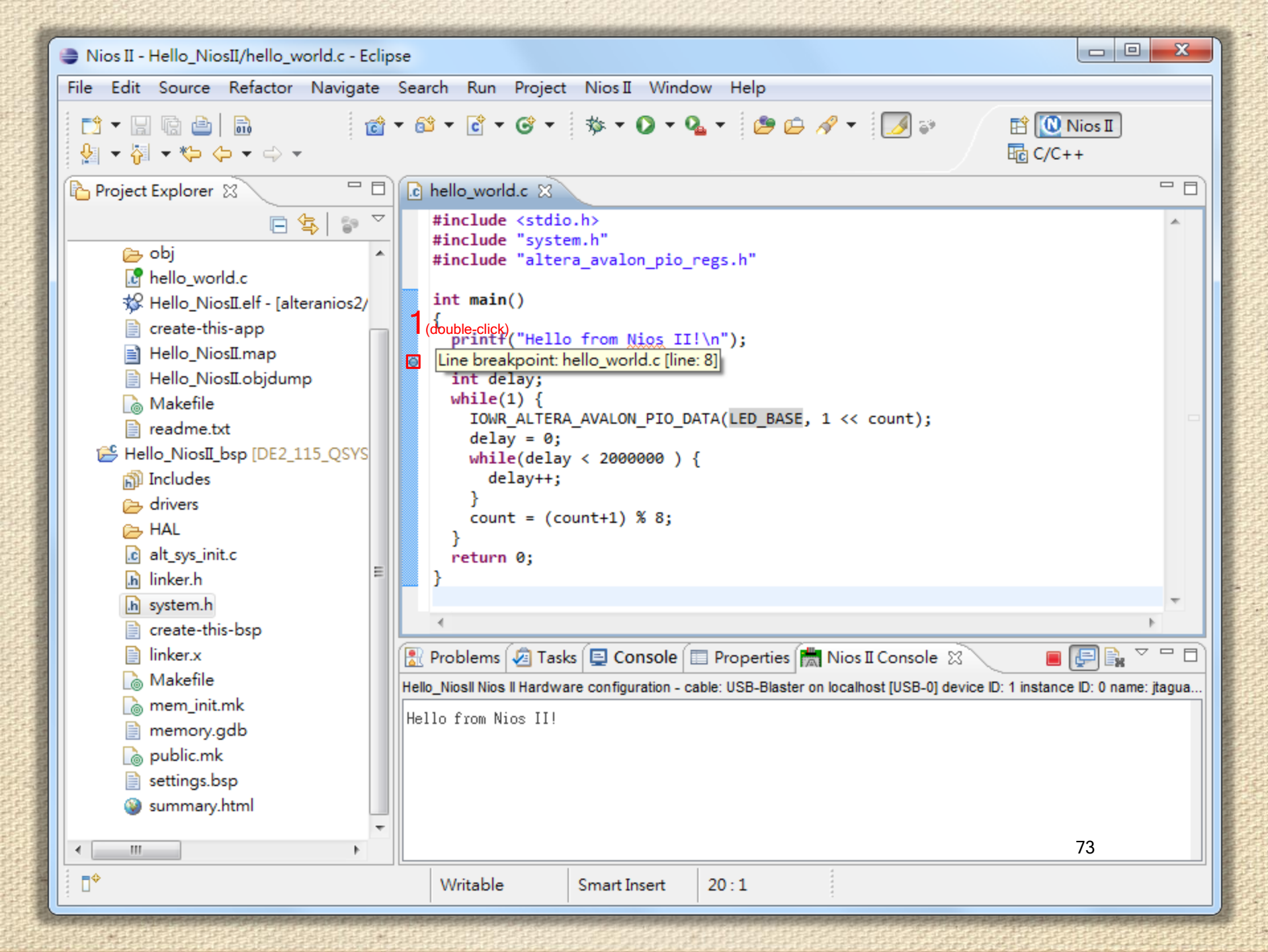

| 😂 Nios II - Hello_Nio                                                  |        | New                      |        |                         | •      |                                                      | - 0 X                 |
|------------------------------------------------------------------------|--------|--------------------------|--------|-------------------------|--------|------------------------------------------------------|-----------------------|
| File Edit Source                                                       |        | Go Into                  |        |                         |        | Help                                                 |                       |
|                                                                        |        | Open in New Window       |        |                         | ł      | 2 2 4 - 2 2 2 2 2 2 2 2 2 2 2 2 2 2 2 2              | Nios I                |
|                                                                        | D      | Сору                     |        | Ctrl+C                  | L      |                                                      | .++                   |
| Project Explorer                                                       | Ē      | Paste                    |        | Ctrl+V                  |        |                                                      |                       |
|                                                                        | ×      | Delete                   |        | Delete                  |        |                                                      | *                     |
| 🔺 📂 Hello_NiosI                                                        | ٩.     | Remove from Context      | C      | trl+Alt+Shift+Down      | 5      | .h"                                                  |                       |
| ▷ ﷺ Binaries →<br>▷ 圖 Includes                                         | (right | Source<br>click)         |        | I                       | ·      |                                                      |                       |
| ⊳ 🕞 obj                                                                |        | Move                     | Const. | Description Control     | -      |                                                      | ×                     |
| ⊳ 📝 hello_wor                                                          |        | Rename                   | Contil | rm Perspective Switch   | ו      |                                                      |                       |
| ⊳ 🕸 Hello_Nic                                                          | 2      | Import                   |        | This kind of launch is  | con    | figured to open the Nios II Debug perspectiv         | ve when it            |
| 📄 create-thi<br>📄 Hello Nic                                            | 4      | Export                   |        | suspends.               |        | 5 1 51 1                                             |                       |
| Hello_Nic                                                              |        | Build Project            |        | This perspective is de  | sigr   | ned to support efficient development of a Ni         | ios II                |
| 🚡 Makefile                                                             |        | Clean Project            |        | project. It turns off a | utor   | matic build and adds the Nios II Console view        | v which is            |
| 📄 readme.t                                                             | 8      | Refresh                  |        | particularly useful.    |        |                                                      |                       |
| ⊿ 😤 Hello_NiosII_                                                      |        | Close Project            |        | Do you want to oper     | 1 this | s perspective now?                                   |                       |
| <ul> <li>Includes</li> <li>Control des</li> <li>Control des</li> </ul> |        | Close Unrelated Projects |        |                         |        | 4                                                    |                       |
| Þ 📂 HAL                                                                |        | Build Configurations     | Rem    | ember my decision       |        | 4                                                    | +                     |
| ⊳ 💽 alt_sys_ini                                                        |        | Make Targets             |        |                         |        | Yes                                                  | No                    |
| ⊳ <u>h</u> linker.h                                                    |        | Index                    |        |                         |        |                                                      |                       |
| ⊳ in system.n                                                          |        | Show in Remote System    | sview  |                         | -      | USB-Blaster on localhost [USB-0] device ID: 1 instan | ce ID: 0 name: jtagua |
| linker.x                                                               |        | Convert To               |        |                         |        |                                                      |                       |
| 🚡 Makefile                                                             |        | Run As                   |        | ,                       |        |                                                      |                       |
| 🚡 mem_init.                                                            | _      | Debug As 2               |        |                         |        | 1 Local C/C++ Application                            |                       |
| memory.c                                                               |        | Profile As               |        |                         |        | 2 Nios II Hardware                                   |                       |
| j joblic.mk                                                            |        | Team                     |        |                         |        |                                                      | 74                    |
| ÷ =+>                                                                  |        | Compare With             |        | 1                       | Ļ      | Debug Configurations                                 | ]                     |
|                                                                        |        | Restore from Local Histo | ry     |                         |        | 1                                                    |                       |

| Nios II Debug - Hello_NiosII/hello_world.c - Eclipse             | 1        |                   |           |               |                |              |               |                         |
|------------------------------------------------------------------|----------|-------------------|-----------|---------------|----------------|--------------|---------------|-------------------------|
| File Edit Source Refactor Navigate Search                        | Run      | Project I         | Nios II   | Window        | Help           | _            |               |                         |
|                                                                  |          | Resume<br>Suspend | 2         |               | F8             | •            |               | 🖹 🏇 Nios II Debug 👋     |
| 🕸 Debug ⊠                                                        |          | Terminate         |           |               | Ctrl+E2        | Breakpoints  | 1111 Register | rs 📋 Memory 📃 🗖         |
| D. 45   14 🔳 111 📲 🗱                                             | <b>.</b> | Step Into         |           |               | F5             |              | 約 📲 🖻         | 🗳 🗶 💥   🔂 🗹 🎽           |
| ntread [1] (Suspended: Breakpoint hit                            | 2        | Step Over         |           |               | F6             |              | Value         |                         |
| 3 main() hello_world.c:7 0x0004021                               | -×<br>&  | Step Return       |           |               | F7             |              | -55903873     | 37                      |
| 2 alt_main() alt_main.c:154 0x00043                              |          | Dura ta Lina      | •         |               | Chillip        |              | -55903873     | 37                      |
| = 1_start() crt0.S:437 0x000401fc                                | -1       | Kun to Line       |           |               | Ctri+K         |              |               |                         |
| <pre>terminated, exit value: 0&gt;nios2-downloa;</pre>           | З¢,      | Use Step Fil      | ters      |               |                |              |               | <u>^</u>                |
| ✓ III                                                            | Q,       | Run               |           |               | Ctrl+F11       |              |               | - F                     |
| i hello_world.c ⋈                                                | *        | Debug             |           |               | F11            |              | E Outline     | 8 -0                    |
| <pre>#include <stdio.h></stdio.h></pre>                          |          | Run History       |           |               | •              | •            | 1             | 🛯 🖞 😼 🖋 💿 🗰 🏹           |
| #include "system.h"<br>#include "altera avalon nio regs h"       |          | Run As            |           |               | •              |              | <b>1</b> s    | tdio.h                  |
| #include artera_avaion_pro_regs.in                               |          | Run Confia        | uration   | 5             |                |              | 🖬 s           | ystem.h                 |
| int main()                                                       |          |                   |           |               |                | = -          | 💾 a           | Itera_avalon_pio_regs.h |
| <pre>i printf("Hello from Nios II!\n"):</pre>                    |          | Debug Hist        | ory       |               | •              |              | • n           | nain() : int            |
| int count = 0;                                                   |          | Debug As          |           |               | •              |              |               |                         |
| int delay;                                                       |          | Debug Con         | figurat   | ions          |                |              |               |                         |
| While(1) {<br>TOWR ALTERA AVALON PTO DATA(LED BAS)               | 0        | External To       | ole       |               |                |              |               |                         |
| delay = 0;                                                       | -        | External TO       |           |               |                |              |               |                         |
|                                                                  |          |                   |           |               |                | *            |               |                         |
| 📮 Console 🖉 Tasks 💏 Nios II Console 🛛                            |          |                   |           |               |                | ,            | L             |                         |
| Hello_NiosII Nios II Hardware configuration - cable: USB-Blaster | r on I   | ocalhost [USB-    | -0] devid | e ID: 1 insta | nce ID: 0 name | : jtaguart_0 |               |                         |
|                                                                  |          |                   |           |               |                |              |               |                         |
|                                                                  |          |                   |           |               |                |              |               |                         |
|                                                                  |          |                   |           |               |                |              |               |                         |
|                                                                  |          |                   |           |               |                |              |               | 75                      |
|                                                                  |          |                   |           |               |                |              |               |                         |
|                                                                  |          |                   |           |               |                | 1            |               |                         |

# **Debugging Tips**

 When debugging a project in the Nios II SBT for Eclipse, you can pause, stop or single step the program, set breakpoints, examine variables, and perform many other common debugging tasks.

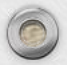

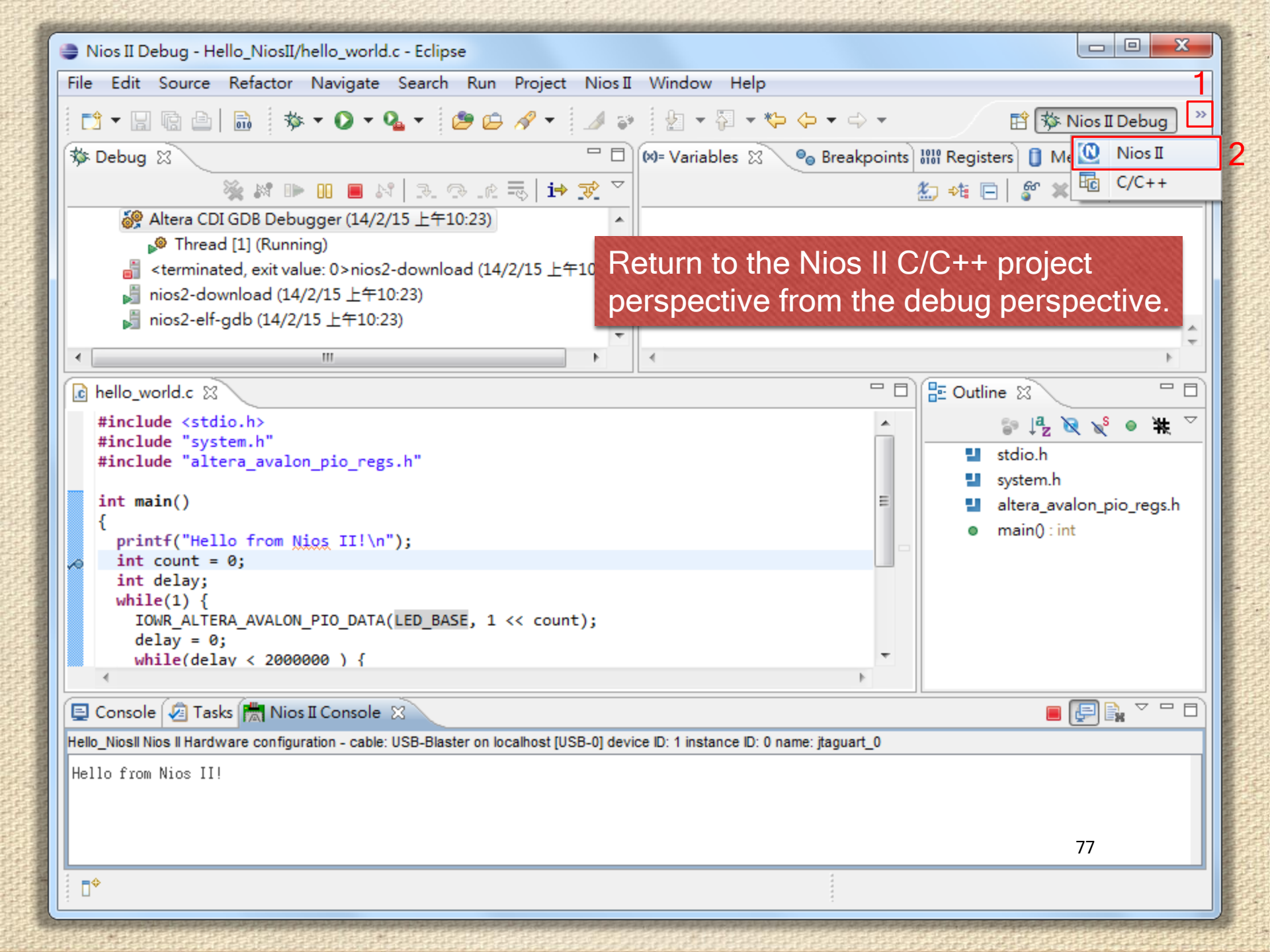

## **Configure BSP Editor**

- In this section you will learn how to configure some advanced options about the target memory or other things.
- By performing the following steps, you can charge all the available settings.

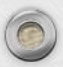

| Nios II - Hello Nios II/bello world c - Ec |         |                             |                     | _ 0 <b>_ X</b>                                     |
|--------------------------------------------|---------|-----------------------------|---------------------|----------------------------------------------------|
| File Edit Course Defector Neviceta         |         | Сору                        | Ctrl+C              |                                                    |
| File Edit Source Refactor Navigate         | Ê.      | Paste                       | Ctrl+V              |                                                    |
|                                            | ×       | Delete                      | Delete              | 🌙 😜 🛛 🖹 💽 Nios II 🛛 👋                              |
| 🎦 Project Explorer 🕱 🗧 🗖                   | S.      | Remove from Context         | Ctrl+Alt+Shift+Down |                                                    |
|                                            |         | Source                      | •                   | A                                                  |
| ⊳ 😤 Hello_NiosI                            | (right- | Move                        |                     |                                                    |
| 🔺 😂 Hello_NiosII_bsp [DE2_115_QSVS]        | (g      | Rename                      | F2                  |                                                    |
| ⊳ 🔊 Includes                               | pkg.    | Import                      |                     |                                                    |
| drivers                                    | ~~~     | Export                      |                     |                                                    |
| ⊳ 🔁 HAL                                    |         | Export                      |                     |                                                    |
| ▷ <u>c</u> alt_sys_init.c                  |         | Build Project               |                     |                                                    |
| b linker.h                                 |         | Clean Project               |                     | punt);                                             |
| ⊳ in system.n                              | 8       | Refresh                     |                     |                                                    |
|                                            |         | Close Project               |                     |                                                    |
| Makefile                                   |         | Close Unrelated Projects    |                     |                                                    |
| int.mk                                     |         | Build Configurations        | +                   |                                                    |
| memory.gab                                 |         | Make Targets                | •                   |                                                    |
| settings.bsp                               |         | Index                       | •                   |                                                    |
| i summary.html                             |         | Show in Remote Systems view |                     | -                                                  |
|                                            |         | Convert To                  |                     |                                                    |
|                                            |         | Run As                      | •                   | Console 🛛 🕸 Debug 🛛 🗖                              |
|                                            |         | Debug As                    | •                   |                                                    |
|                                            |         | Profile As                  | •                   | t [USB-0] device ID: 1 instance ID: 0 name: jtagua |
|                                            |         | Team                        | +                   |                                                    |
|                                            |         | Compare With                | •                   |                                                    |
|                                            |         | Restore from Local History  |                     |                                                    |
|                                            |         | Nios II 2                   | •                   | Nios II Command Shello.                            |
|                                            | *       | Run C/C++ Code Analysis     |                     | Generate BSP                                       |
| 📑 🗘 😤 Hello_NiosII_bsp                     |         | Properties                  | Alt+Enter           | BSP Editor 3                                       |
|                                            |         | riopenies                   | AITENIE             |                                                    |

| 🚖 Nios II BSP Editor - settings.bsp                                                                                                    |      |
|----------------------------------------------------------------------------------------------------|------|
| File Edit Tools Help                                                                                                    |      |
| Main         Software Packages         Drivers         Linker Script         Enable File Generation         Target BSP Directory                                                                                                    |      |
| SOPC Information file: C:\Users\Trumen\Desktop\Project\DE2_115_QSYS.sopcinfo<br>CPU name: nios2_qsys<br>Operating system: Altera HAL Version: default<br>BSP target directory: C:\Users\Trumen\Desktop\Project\software\Hello_NiosII_bsp                                                                                                    |      |
| Settings Settings Image: Settings Image: Se | E    |
| Information Problems Processing  Setting "hal.linker.exception_stack_memory_region_name" set to "onchip_memory2".                                                                                                    |      |
| Loading drivers from ensemble report.                                                                                                    |      |
| (1) Mapped module: "nios2_gsys" to use the default driver version.                                                                                                    |      |
| Mapped module: "led" to use the default driver version.                                                                                                    |      |
| Manned module: "itaq uart" to use the default driver version.                                                                                                    |      |
| I Finished loading drivers from ensemble report.                                                                                                    | -    |
| 80<br>Generate                                                                                                    | Exit |

| ÷I   | Nios II BSP Editor - sett                               | tings.bsp           |                      |                           |                          |                   |          |               |
|------|---------------------------------------------------------|---------------------|----------------------|---------------------------|--------------------------|-------------------|----------|---------------|
| File | Edit Tools Help                                         |                     |                      |                           |                          |                   |          |               |
| Mai  | in Software Packages D                                  | Drivers Linker Scr  | ipt Enable File G    | eneration Target BSP Dire | ectory                   |                   |          |               |
| Lin  | ker Section Mappings                                    | ·                   |                      |                           |                          |                   |          |               |
|      | A Name                                                  |                     | Linker Region Na     |                           | Memory Device Name       |                   |          | Add           |
|      |                                                         |                     | linker Region va     |                           | Inemotive Device Name    |                   | F        | Remove        |
| .0   | ss<br>ntrv                                              |                     | reset                |                           | onchip_memory2           |                   | Destr    | ore Defaults  |
|      | vcentions                                               |                     | onchin memory2       |                           | onchip_memory2           |                   | Kesu     | De Delauits   |
| h    | ean                                                     |                     | onchin memory2       |                           | onchin_memory2           |                   |          |               |
| r r  | odp<br>odata                                            |                     | onchin_memory2       |                           | onchin_memory2           |                   |          |               |
| . r  | wdata                                                   |                     | onchip memory2       |                           | onchip memory2           |                   |          |               |
| .s   | tack                                                    |                     | onchip memory2       |                           | onchip memory2           |                   |          |               |
| . t  | ext                                                     |                     | onchip_memory2       |                           | onchip_memory2           |                   |          |               |
|      |                                                         |                     |                      |                           |                          |                   |          |               |
| Lin  | ker Memory Regions                                      |                     |                      |                           |                          |                   |          |               |
| Lir  | nker Region Name                                        | Address Range       | *                    | Memory Device Name        | Size (bytes)             | Offset (bytes)    |          | Add           |
| ວກ   | chip_memory2                                            | 0x00040020          | - 0x00071FFF         | onchip_memory2            | 204768                   | 3  .              | 32 F     | lemove        |
| re   | set                                                     | 0x00040000          | - 0x0004001F         | onchip_memory2            | 32                       | 2                 | 0 Resto  | ore Defaults  |
|      |                                                         |                     |                      |                           |                          |                   |          |               |
|      |                                                         |                     |                      |                           |                          |                   | Add Me   | emory Device  |
|      |                                                         |                     |                      |                           |                          |                   | Remove   | Memory Device |
|      |                                                         |                     |                      |                           |                          |                   | Mem      | nory Usage    |
|      |                                                         |                     |                      |                           |                          |                   | Me       | mory Map      |
| -    |                                                         |                     |                      |                           |                          |                   |          |               |
| Gra  | ayed out entries are auto                               | omatically creat    | ed at generate ti    | me. They are not editabl  | ie or persisted in the B | SP settings file. |          |               |
| Inf  | ormation Problems Proc                                  | ressing             |                      |                           |                          |                   |          |               |
|      | Setting "hal linker exception                           | on stack memory     | region name" se      | t to "onchin memory?"     |                          |                   |          |               |
|      | Loading drivers from ense                               | mble report         | _region_name_se      | to onenp_memory2.         |                          |                   |          | <u>^</u>      |
|      | Mapped modules "pige?, or                               | nuce the de         | foult driver version | _                         |                          |                   |          |               |
|      | Manned module: "Ied" to use the default driver version. |                     |                      |                           |                          |                   |          |               |
|      | Mapped module: "sysid os                                | sys" to use the de  | fault driver version | 1.                        |                          |                   |          |               |
|      | Mapped module: "itag uar                                | rt" to use the defi | ault driver version  |                           |                          |                   |          | 01 1 -        |
|      |                                                         |                     |                      |                           |                          |                   | <u> </u> |               |
|      |                                                         |                     |                      |                           |                          |                   | Generate | Exit          |

# Note

- If you make changes to the system properties or the Qsys properties or your hardware, you must rebuild your project
- To rebuild, right-click the Hello\_NiosII\_BSP->Nios II->Generate BSP and then Rebuild Hello\_NiosII Project.

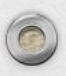

## Programming the CFI Flash

## Introduction

- With the density of FPGAs increasing, the need for larger configuration storage is also increasing.
- If your system contains a common flash interface (CFI) flash memory, you can use your system for FPGA configuration storage as well.

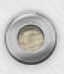

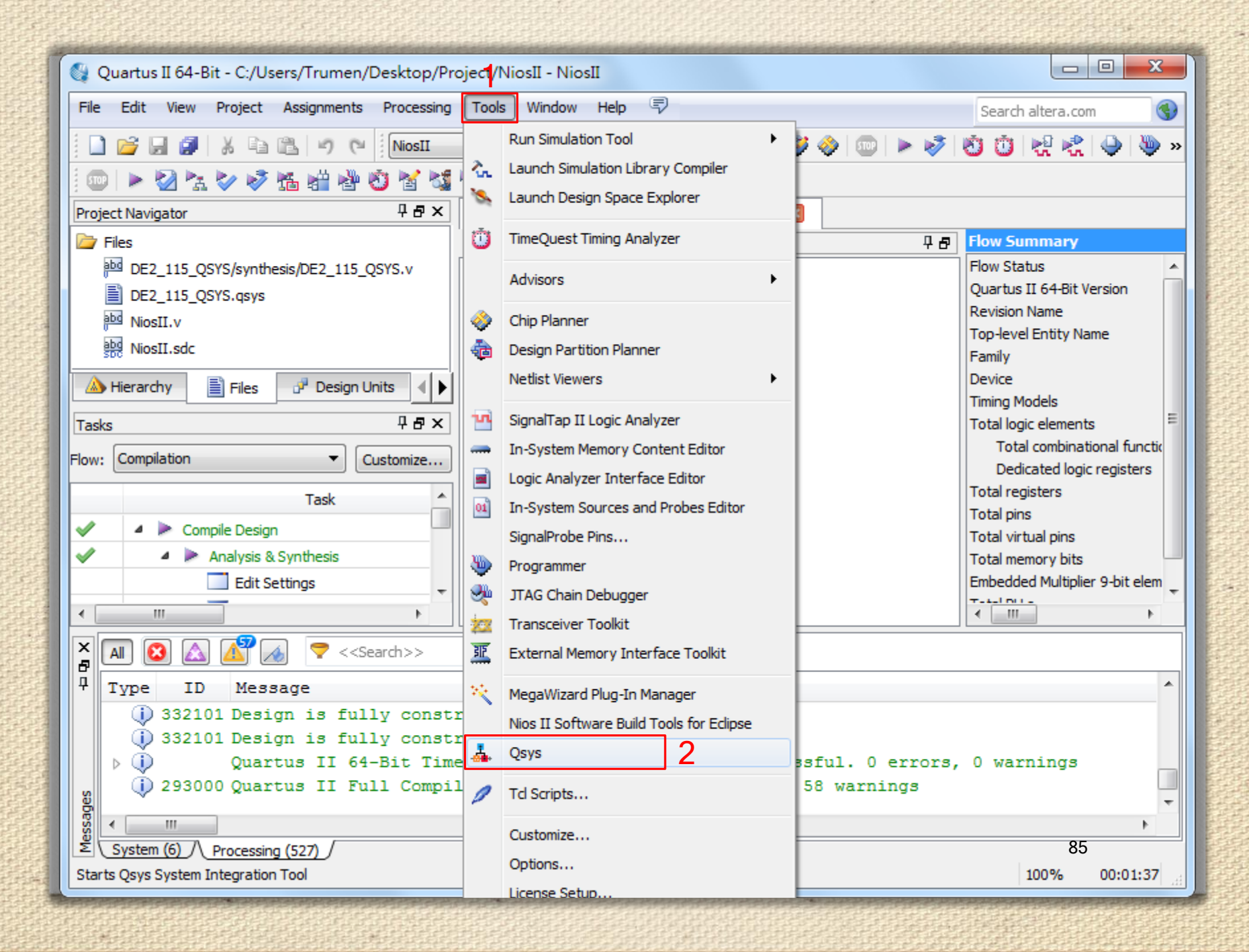

| 👃 Open System - Qsys             |                   |                |                           |               |                  |             |         | 23    |
|----------------------------------|-------------------|----------------|---------------------------|---------------|------------------|-------------|---------|-------|
| File Edit System View Tools Help |                   |                |                           |               |                  |             |         |       |
| Component Library                | Project S         | ettings        | Instance Parame           | eters         | System Inspector | HDL Example | Gener   | ation |
|                                  |                   | System C       | ontents                   |               | Address Map      | Clock S     | ettings |       |
| Project d                        | 🕂 Use             | Conn Na        | ame                       | Descripti     | on               | Export      |         | Clock |
| Project<br>New Component 人 開啟    |                   |                | 100.0                     | (Income lines |                  |             |         |       |
| i System                         | ☆表: □□ (          | Project        |                           |               |                  |             |         |       |
| Config-Bypass Ap                 | A.G. ·            | Tojoor         |                           |               |                  | ick to      | export  | clk_0 |
| Bridges     Bridges              | ). 📗              | qsys_edit      |                           |               |                  | ick to      | export  |       |
|                                  |                   | 0<br>F2 115 OS | YS                        |               |                  |             |         |       |
| ● Configuration & Progra         | ジリリロ 🦉 🖡 ir       | cremental_c    | db                        |               |                  |             |         |       |
|                                  | - 🔒 o             | utput_files    |                           |               |                  |             |         |       |
| Interface Protocols              | ■ <b>)</b> s<br>≠ | oftware        |                           |               |                  |             |         |       |
|                                  | щ <u> </u>        | F2 115 OS      | YS asys                   |               |                  |             |         |       |
|                                  |                   |                |                           |               |                  |             |         |       |
| E Peripherais                    |                   |                |                           |               |                  |             |         |       |
| -Qsys Interconnect               | ×1+               |                |                           |               |                  |             |         |       |
|                                  |                   |                |                           |               |                  |             |         |       |
|                                  | ₩<br>R£           |                |                           |               |                  |             |         |       |
| Rever                            | 02                |                |                           |               |                  |             |         |       |
|                                  | ▲ 檔案名             | 5稱: DE         | 2 115 QSYS.qsys           |               | 2                | 開設(0)       |         | - F   |
| Messages #                       | ●<br>路 探索型        | 5开U: [A        | Custom Files (t. saus )   | • \           |                  | TICK        |         |       |
| Description                      |                   |                | ty System Files (".qsys," | sopc)         | · · · · ·        |             |         |       |
| Description                      |                   | -              |                           |               |                  |             |         |       |
|                                  |                   |                |                           |               |                  |             |         |       |
|                                  |                   |                |                           |               |                  |             | 86      |       |
| 0 Errors, 0 Warnings             |                   |                |                           |               |                  |             |         |       |

## & Qsys - DE2\_115\_QSYS.qsys (C:\Users\Trumen\Desktop\Project\DE2\_115\_QSYS.qsys)

File Edit System View Tools Help

| Component Library                                  |       | Project S | Settings    | Instan        | ce Parame  | ters              | Syster           | HDL Example      |                | Generation | 1      |   |
|----------------------------------------------------|-------|-----------|-------------|---------------|------------|-------------------|------------------|------------------|----------------|------------|--------|---|
|                                                    |       |           | System Co   | ontents       |            |                   | Address          | Мар              | Cloc           | k Settin   | gs     |   |
| ×                                                  | +     | Use       | Connectio   | ns            | Name       |                   |                  | Description      |                |            | Export | ٦ |
| Embedded Processors                                | X     |           |             |               |            | 0                 |                  | Clock Source     |                |            |        |   |
| Interface Protocols                                |       |           |             |               |            | io.               |                  | Clock Source     |                |            |        |   |
| Memories and Memory Controllers                    | 1.00  |           |             | ~ ~ ~         | CIK_       | in report         |                  | Clock input      |                | 0          | ik     |   |
| Merlin Components                                  | X.    |           |             | <u> </u>      | CIK_       | in_reset          |                  | Clock Output     |                | '          | esel   |   |
| Microcontroller Peripherals                        |       |           |             |               | CIK        | ranat             |                  | Clock Output     |                |            | Double |   |
| ⊕ Peripherals                                      |       |           |             |               |            | deve              |                  | Nice II Processo |                |            | Double |   |
| I ±···PLL                                          |       |           |             |               |            | c_qsys            |                  | Clock Input      | 1              |            |        |   |
| ⊡Qsys Interconnect                                 | X.    |           |             |               | CIK        |                   |                  | Clock Input      |                |            | Double |   |
| ⊕ AHB                                              | · _   |           |             | - T           | dete       | si_n              |                  | Avalan Mamany    | Mananad Mantar |            | Double | = |
| + AXI Interface                                    | 1 1   |           |             |               | inot       | _master           | otor             | Avaion Memory    | Mapped Master  |            | Double | - |
|                                                    |       |           |             | $\square$     | itea       | debug m           | ster<br>adula ra | Avaion memory    | mapped master  |            | Double |   |
| +Memory-Mapped                                     |       |           |             |               | jtag       | _debug_ma         | odule_re         | Avelog Momory    | Mannad Clave   |            | Double |   |
| - Tri-State Components                             |       |           |             | T L           | jtag       | _debug_mo         | otion m          | Avaion memory    | mapped Slave   |            | Double |   |
| Conduit Pin Divider     (double-click)             |       |           |             |               | L itaa     | uart              | cuon_m           | ITAC HART        | IOTI Master    |            | Double |   |
| Generic Tri-State Controller                       |       |           |             |               |            | uart              |                  | Clock Input      |                |            |        |   |
| <ul> <li>Tri-State Conduit Bridge</li> </ul>       |       |           |             |               | CIK        |                   |                  | Clock input      |                |            | Double |   |
| Tri-State Conduit Bridge Transk                    |       |           |             |               | rest       | si<br>Inn itan al |                  | Avelop Momony    | Mananad Clave  |            | Doubh  | - |
| Tri-State Conduit Pin Sharer                       |       |           |             | Y /           | ava        | ion_lag_si        | ave<br>m/2       | Avaion memory    | (DAM or DOM)   |            | Double |   |
|                                                    |       |           |             |               |            | ip_memo           | nyz              | Clock locut      | y (RAM OF ROM) |            |        |   |
| Window Bridge     ▼                                |       |           |             |               | CIKI<br>of |                   |                  | Clock input      | Managed Clave  |            | Double |   |
| 4 III >                                            |       |           |             |               | S1         |                   |                  | Avaion memory    | mapped Slave   |            | Double |   |
|                                                    |       |           |             | <b>TT</b>     | rese       |                   |                  | Reset input      | havel          |            | Double |   |
| New Edit Edit                                      |       |           |             |               | 🗆 sysic    | ı_qsys            |                  | System ID Perip  | neral          |            |        | - |
|                                                    |       |           |             | 1             | 1          |                   |                  |                  |                |            | P      |   |
|                                                    | ,     |           |             |               |            |                   |                  |                  |                |            |        |   |
| Messages                                           |       |           |             |               |            |                   |                  |                  |                |            |        |   |
| Description                                        |       |           |             |               |            | Path              |                  |                  |                |            |        |   |
| ∃ 🕕 2 Info Messages                                |       |           |             |               |            |                   |                  |                  |                |            |        |   |
| Osystem ID is not assigned automatically. Edit the | Syste | m ID par  | ameter to p | rovide a unic | ue ID      | System.s          | sysid_qsy        | s                |                | 87         |        | - |
| 0 Errors 0 Warnings                                |       |           |             |               |            |                   |                  |                  |                |            |        |   |

### 🚣 Generic Tri-State Controller - generic\_tristate\_controller\_0

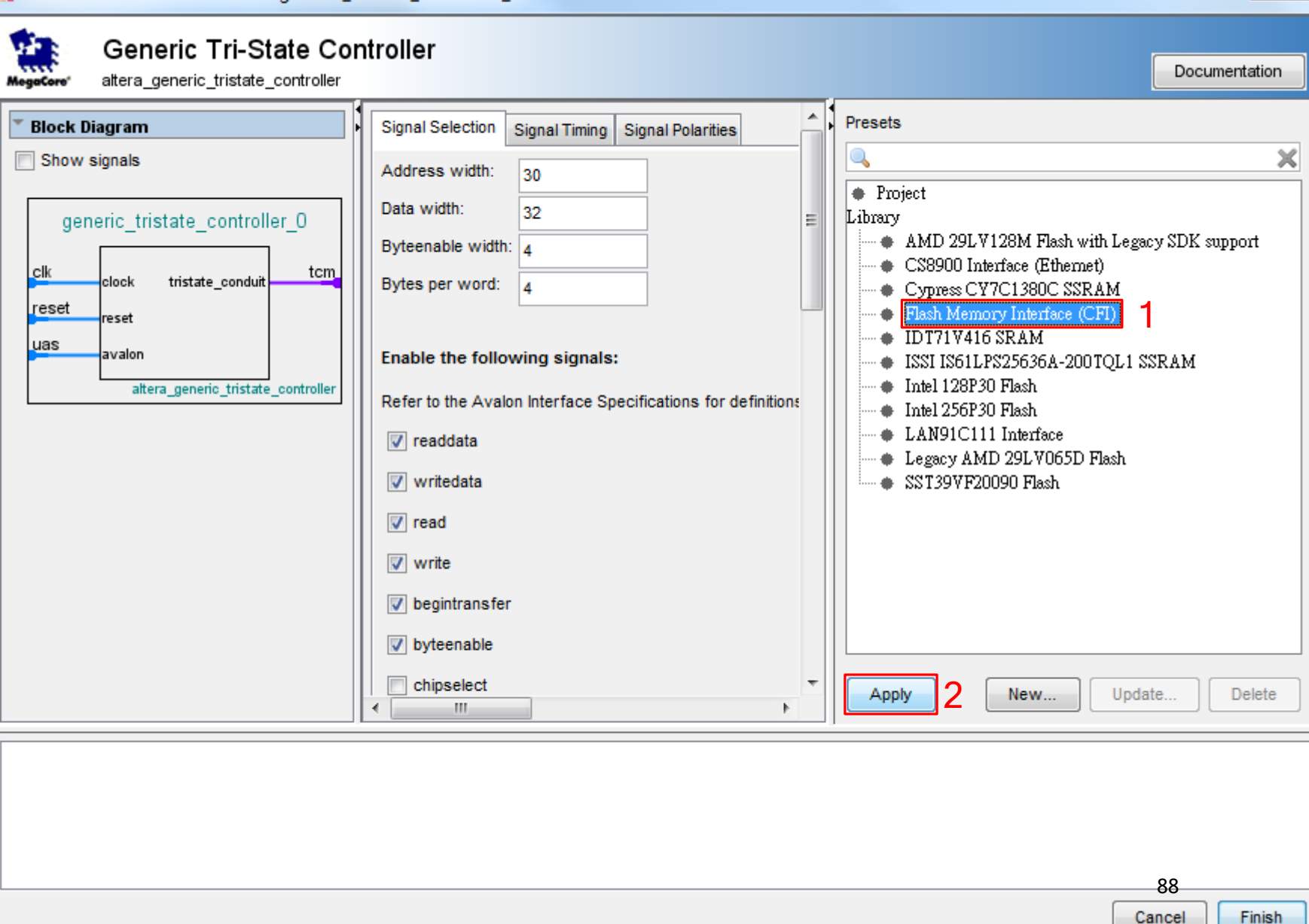

x

### 🚣 Generic Tri-State Controller - generic\_tristate\_controller\_0

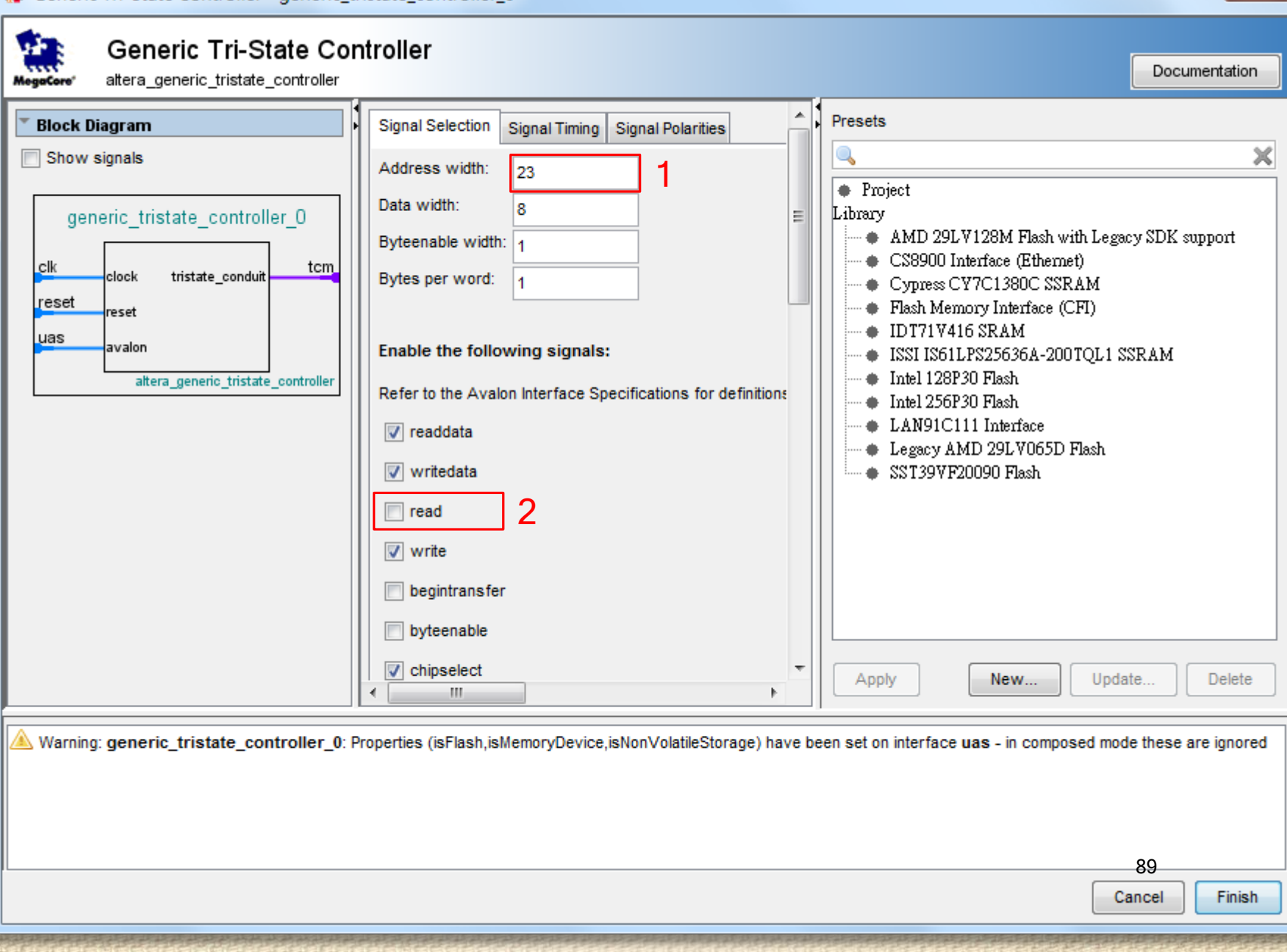

X

### and Tri Chata Controllar, and site triatety controllar O 1 0

| Seneric In-state controller - generic                                                                                                    | _tristate_controller_0                                                                                                    |                                                                                                    |
|----------------------------------------------------------------------------------------------------|----------------------------------------------------------------------------------------------------|----------------------------------------------------------------------------------------------------|
| Generic Tri-State Co<br>altera_generic_tristate_controller                                                                                                    | ontroller                                                                                                    | Documentation                                                                                                    |
| <ul> <li>Block Diagram</li> <li>Show signals</li> <li>generic_tristate_controller_0</li> <li>clk clock tristate_conduit tcm<br/>reset reset<br/>uas avalon<br/>altera_generic_tristate_controller</li> </ul> | <ul> <li>address</li> <li>waitrequest</li> <li>writebyteenable</li> <li>outputenable</li> <li>resetrequest</li> <li>irq</li> <li>reset output</li> </ul> Parameters <ul> <li>Is memory device</li> </ul> Module Assignments <ul> <li>Parameter</li> </ul> | <ul> <li>Project</li> <li>AMD 29LV128M Flash with Legacy SDK support</li> <li>CS8900 Interface (Ethernet)</li> <li>Cypress CY7C1380C SSRAM</li> <li>Flash Memory Interface (CFI)</li> <li>IDT71V416 SRAM</li> <li>ISSI IS61LPS25636A-200TQL1 SSRAM</li> <li>Intel 128P30 Flash</li> <li>Intel 128P30 Flash</li> <li>LAN91C111 Interface</li> <li>Legacy AMD 29LV065D Flash</li> <li>SST39VF20090 Flash</li> </ul> |
|                                                                                                    | embeddedsw.configuration.hwClassnameDriverS                                                                                                    | Apply New Update Delete                                                                                                    |
| Warning: generic_tristate_controller_0                                                                                                    | : Properties (isFlash,isMemoryDevice,isNonVolatileStorage) have been                                                                                                    | n set on interface <b>uas</b> - in composed mode these are ignored                                                                                                    |
|                                                                                                    |                                                                                                    | Cancel                                                                                                    |

- 32

🚣 Generic Tri-State Controller - generic\_tristate\_controller\_0

| -         |                         | J                                                                                                    |     |                                                                                                    |
|-----------|-------------------------|----------------------------------------------------------------------------------------------------|-----|----------------------------------------------------------------------------------------------------|
| MegaCore' | Generic                 | Tri-State Controller                                                                                                    |     | Documentation                                                                                                    |
| T Block D | liagram                 | resetrequest                                                                                                    |     | Presets                                                                                                    |
| Show :    | signals                 | reset output                                                                                                    |     | Project                                                                                                    |
| gen       | eric_tristate_d         |                                                                                                    |     | Library                                                                                                    |
|           |                         | ▼ Parameters                                                                                                    |     | CS8900 Interface (Eth                                                                                                    |
| reset     | clock tristate<br>reset | ✓ Is memory device                                                                                                    |     | Cypress CY7C1380C     Flash Memory Interfac                                                                                                    |
| uas       | avalon                  | Module Assignments                                                                                                    |     | IDT/1V416 SRAM<br>ISSU 19611 P9256364.                                                                                                    |
|           | altera_generi           | Parameter       Value         embeddedsw.configuration.hwClassnameDriverSupportList       altera_avalon_lan91c111:altera_i         embeddedsw.configuration.hwClassnameDriverSupportDefault       altera_avalon_cfi_flash         embeddedsw.CMacro.SETUP_VALUE       60         embeddedsw.CMacro.WAIT_VALUE       160         embeddedsw.CMacro.HOLD_VALUE       60 | 4   | <ul> <li>Intel 128P30 Flash</li> <li>Intel 256P30 Flash</li> <li>LAN91C111 Interface</li> <li>Legacy AMD 29LV06</li> <li>SST39VF20090 Flash</li> </ul> |
| ۰ III     | •                       | Derematore     III                                                                                                    |     | Apply New                                                                                                    |
| A Warning | g: generic_trista       | ate_controller_0: Properties (isFlash,isMemoryDevice,isNonVolatileStorage) have been set on interface uas - in co                                                                                                    | mpo | used mode these are ignored                                                                                                    |
|           |                         |                                                                                                    |     | Cancel Finish                                                                                                    |

X

### 👃 Generic Tri-State Controller - generic\_tristate\_controller\_0

| Mogatore'    | Generic                  | <b>Tr</b> i<br>tris | -State Controller                                                                                                    |                                            |                                                                                            | Documentation                                                                                                    |
|--------------|--------------------------|---------------------|----------------------------------------------------------------------------------------------------|--------------------------------------------|--------------------------------------------------------------------------------------------|----------------------------------------------------------------------------------------------------|
| Block Di     | iagram<br>signals        |                     | reset output                                                                                                    |                                            | ^                                                                                          | Presets                                                                                                    |
| clk<br>reset | clock tristate_c         |                     | Parameters     Is memory device     Module Assignments                                                                                                    |                                            | AMD 29LV128M Fla:     CS8900 Interface (Et)     Cypress CY7C1380C     Flash Memory Interfa |                                                                                                    |
| uas          | avalon<br>altera_generii |                     | Parameter     V       embeddedsw.CMacro.HULD_VALUE     bu       embeddedsw.CMacro.TIMING_UNITS     ms       embeddedsw.CMacro.SIZE     83       embeddedsw.memoryInfo.MEM_INIT_DATA_WIDTH     8       embeddedsw.memoryInfo.HAS_BYTE_LANE     1       embeddedsw.memoryInfo.IS_ELASH     1 | /alue<br>v<br>s<br>388608u 1               | III                                                                                        | <ul> <li>IDT71V416 SRAM</li> <li>ISSI IS61LPS25636A-</li> <li>Intel 128P30 Flash</li> <li>Intel 256P30 Flash</li> <li>LAN91C111 Interface</li> <li>Legacy AMD 29LV06</li> <li>SST39VF20090 Flash</li> </ul> |
| ۰ III        | •                        |                     | Parameters                                                                                                    | 4                                          | Ŧ                                                                                          | Apply New                                                                                                    |
| A Warning    | : generic_trista         | ate                 | _controller_0: Properties (isFlash,isMemoryDevice,isNonVolatileStorage) hav                                                                                                    | e been set on interface <b>uas</b> - in co | ompo                                                                                       | osed mode these are ignored                                                                                                    |
|              |                          |                     |                                                                                                    |                                            |                                                                                            | Cancel Finish                                                                                                    |

X

| Generic Tri-State Controller - generic_tristate_controller_0                                                                                                    | ×                                                                                                    |
|----------------------------------------------------------------------------------------------------|----------------------------------------------------------------------------------------------------|
| Generic Tri-State Controller<br>attera_generic_tristate_controller                                                                                                    | Documentation                                                                                                    |
| Block Diagram   Signal Selection   Signal Selection   Setup time:   Setup time:   Setup time:   Setup time:   Setup time:   Setup time:   Setup time:   Setup time:   Setup time:   Setup time:   Setup time:   Setup time:   Setup time:   Setup time:   Setup time:   Setup time:   Setup tim | Presets  Project Library  AMD 29LV128M Flas  CS8900 Interface (Eth Cypress CY7C1380C Flash Memory Interfac IDT71V416 SRAM ISSI IS61LPS25636A- Intel 128P30 Flash Intel 256P30 Flash LAN91C111 Interface Legacy AMD 29LV06 SST39VF20090 Flash SST39VF20090 Flash |
| →                                                                                                    | Apply New                                                                                                    |
| 🖄 Warning: generic_tristate_controller_0: Properties (isFlash,isMemoryDevice,isNonVolatileStorage) have been set on interface uas - in comp                                                                                                    | osed mode these are ignored                                                                                                    |
|                                                                                                    | 93                                                                                                    |
|                                                                                                    | Cancel Finish                                                                                                    |

| Generic Tri-State Controller - generic_tristate_controller_0                                                                                                    | ×                                                                                                    |
|----------------------------------------------------------------------------------------------------|----------------------------------------------------------------------------------------------------|
| Generic Tri-State Controller<br>altera_generic_tristate_controller                                                                                                    | Documentation                                                                                                    |
| Block Diagram       Signal Selection       Signal Timing       Signal Polarities         Show signals       Enable active low polarity on the following signals:       Image: Signal Polarity         generic_tristate_c       read       2         clk       clock       istate         write       write         write       Image: Signal Polarity         bock       bock         istate       Image: Signal Polarity         istate       2         istate       2         istate       2         istate       3         istate       3         istate       3         istate       3         istate       3         istate       istate         istate       3         istate       istate         istate       istate         istate       3         istate       istate         istate       istate         istate       istate         istate       istate         istate       istate         istate       istate         istate       istate         istate       istate <td< th=""><th>Presets  Project Library  AMD 29LV128M Flas  CS8900 Interface (Eth Cypress CY7C1380C Flash Memory Interfac IDT71V416 SRAM ISSI IS61LPS25636A Intel 128P30 Flash Intel 256P30 Flash LAN91C111 Interface Legacy AMD 29LV06 SST39VF20090 Flash Apply New</th></td<> | Presets  Project Library  AMD 29LV128M Flas  CS8900 Interface (Eth Cypress CY7C1380C Flash Memory Interfac IDT71V416 SRAM ISSI IS61LPS25636A Intel 128P30 Flash Intel 256P30 Flash LAN91C111 Interface Legacy AMD 29LV06 SST39VF20090 Flash Apply New |
| Warning: generic_tristate_controller_0: Properties (isFlash,isMemoryDevice,isNonVolatileStorage) have been set on interface uas - in comp                                                                                                    | osed mode these are ignored                                                                                                    |
|                                                                                                    | 94 4<br>Cancel Finish                                                                                                    |

### - 0 X & Qsys - DE2\_115\_QSYS.qsys\* (C:\Users\Trumen\Desktop\Project\DE2\_115\_QSYS.qsys) File Edit System View Tools Help Component Library Project Settings Instance Parameters System Inspector HDL Example Generation System Contents Address Map Clock Settings × ÷ Use Connections Name Description Export d Processors V JTAG UART Protocols jtag uart -20 and Memory Controllers clk Clock Input mponents Reset Input reset troller Peripherals Avalon Memory Mapped Slave avalon itag slave 1 ls onchip memory2 On-Chip Memory (RAM or ROM) clk1 Clock Input $\mathbf{v}$ rconnect s1 Avalon Memory Mapped Slave Y Reset Input reset1 1 Iterface 7 sysid gsys System ID Peripheral clk Clock Input upt ry-Mapped reset Reset Input ate Components control slave Avalon Memory Mapped Slave 1 Conduit Pin Divider PIO (Parallel I/O) Ξ led Generic Tri-State Controller clk Clock Input Tri-State Conduit Bridge Reset Input reset Dou = Tri-State Conduit Bridge Transla s1 Avalon Memory Mapped Slave Tri-State Conduit Pin Sharer external connection Conduit led $\checkmark$ generic\_tristate\_controller\_0 bn Connections clk Bridge reset ₹. 111 ь. V Filter uas tcm X-Add... New... Edit. -2 Ctrl+E Edit... ₹. 111 Þ 2 Ctrl+R Rename Messages Ctrl+D Duplicate × Remove Description Path Details 🗆 🔀 2 Errors ۰ System.generic generic\_tristate\_controller\_0.clk must be connected to a clock output 95 Show Arbitration Shares Ŧ ß Suntam nanaria 2 Errors, 2 Warnings Ê. Lock Base Address

| 👗 Qsys - DE2_115_QSYS.qsys* (C:\U        | <br> sers    | Trumer   | n\Desktop\Project\D | 4   | Tri-State Condui   | it Pin Sharer - trist | tate_conduit_pin_share     | er_0          | ×                   |
|------------------------------------------|--------------|----------|---------------------|-----|--------------------|-----------------------|----------------------------|---------------|---------------------|
| File Edit System View Tools Help         |              |          |                     |     | 🔁 🛛 Tri-S          | tate Conduit          | Pin Sharer                 |               |                     |
| Component Library                        |              | Project  | Settings In:        |     | egeCore altera_tri | istate_conduit_pin_s  | harer                      | Documentatio  | on                  |
|                                          |              |          | System Contents     | T   |                    |                       |                            |               |                     |
| A 10 10 10 10 10 10 10 10 10 10 10 10 10 |              |          |                     | ۱I  | Parameters         |                       |                            |               |                     |
| Ided Processors                          |              | Use      | Connections         |     | Number of Interfac | ces: 1                | 2                          |               |                     |
| ice Protocols                            | ×            | <b>V</b> |                     |     | Charing Accien     |                       |                            |               |                     |
| ries and Memory Controllers              |              |          | +                   |     | Sharing Assign     | iment                 |                            |               | -=                  |
| Components                               |              |          |                     |     | To share a signal, | type the same signa   | I name in the Shared Signa | I Name column | fc                  |
| erals                                    |              |          |                     |     | Update Interfac    | ce Table              |                            |               |                     |
| orais -                                  |              |          |                     |     |                    |                       |                            |               |                     |
| Interconnect                             | Ľ            |          | • •                 |     | Interface          |                       | Signal Role                | :             | S                   |
| нв                                       | . <u>▼</u> . |          | +   +               |     |                    |                       |                            |               |                     |
| KI Interface                             | 8            | <b>V</b> |                     |     |                    |                       |                            |               |                     |
| errupt                                   |              |          |                     |     | 4                  |                       | 1                          |               |                     |
| emory-Mapped                             |              |          |                     |     |                    |                       |                            | ,             |                     |
| Conduit Pin Divider                      |              |          |                     |     | [                  |                       |                            |               |                     |
| @ Generic Tri-State Controller           |              |          |                     |     |                    |                       |                            |               |                     |
| ····   Tri-State Conduit Bridge          |              |          | • - •               |     |                    |                       | Ca                         | ncel Fini     | sh <mark>3</mark> ∈ |
| ····   Tri-State Conduit Bridge Tra      |              |          |                     |     |                    |                       |                            |               |                     |
| ·····  Tri-State Conduit Pin Sharer      |              |          |                     |     | external_conne     | ction                 | Conduit                    | ŀ             | ed                  |
| ation 1 (double-click)                   |              |          |                     |     | cti_tlash          |                       | Generic Tri-State Contro   | ller          |                     |
|                                          |              |          |                     | 3   | reset              |                       | Reset Input                |               | Dou                 |
|                                          |              |          |                     | →   | uas                |                       | Avalon Memory Mapped       | Slave         | Dou                 |
|                                          |              |          | ×                   | -   | tcm                |                       | Tristate Conduit Master    |               | Dou.                |
|                                          |              | •        | ·                   | III | 1                  |                       |                            |               | P.                  |
|                                          |              |          |                     |     |                    |                       |                            |               |                     |
| Messages                                 |              |          |                     |     |                    |                       |                            |               |                     |
| Description                              |              |          |                     |     |                    | Path                  |                            |               |                     |
| 🗆 🔀 2 Errors                             |              |          |                     |     |                    |                       |                            |               |                     |
| Scfi_flash.clk must be connected t       | to a clo     | ck outp  | ut                  |     |                    | System.cfi_flash      |                            | 96            |                     |
| 2 Errore 2 Warninge                      |              |          |                     |     |                    | System of fleeb       |                            |               | *                   |
| 2 chors, 2 warnings                      |              |          |                     |     |                    |                       |                            |               |                     |

### - O X & Qsys - DE2\_115\_QSYS.qsys\* (C:\Users\Trumen\Desktop\Project\DE2\_115\_QSYS.qsys) File Edit System View Tools Help Component Library **Project Settings** Instance Parameters System Inspector HDL Example Generation System Contents Address Map Clock Settings × ÷ Use Connections Name Description Expo Ided Processors × clk1 Clock Input ice Protocols -2 Avalon Memory Mapped Slave ries and Memory Controllers s1 Components Reset Input reset1 $\mathbf{Z}$ 1 controller Peripherals System ID Peripheral sysid gsys clk Clock Input erals Reset Input reset $\mathbf{v}$ Avalon Memory Mapped Slave Interconnect control slave Y 1 ΗВ Ied PIO (Parallel I/O) KI Interface 7 clk Clock Input Reset Input errupt reset emory-Mapped s1 Avalon Memory Mapped Slave i-State Components external\_connection Conduit led — Onduit Pin Divider Onduit Pin Divider Onduit Onduit Ond V cfi flash Generic Tri-State Controller Generic Tri-State Controller clk Clock Input Tri-State Conduit Bridge Reset Input reset Tri-State Conduit Bridge Tra Avalon Memory Mapped Slave E uas Tri-State Conduit Pin Sharer ... 🔘 tcm Tristate Conduit Master $\checkmark$ E tristate conduit pin sharer ( Ti State Conduit Pin Sharer cation Connections w Bridge clk reset ₹. 111 ь Filter tcm tcs0 ÷ Add... New... Edit. ٠. Edit... Ctrl+E 111 Þ 2 2 Ctrl+R Rename Messages Duplicate Ctrl+D Description Path × Remove 🗆 🔀 4 Errors Details ۰ System.cfi\_flash Cfi flash.clk must be connected to a clock output Show Arbitration Shares 97 ÷ Ω. Syntam trintata ....... 4 Errors, 3 Warnings Lock Base Address

| & Qsys - DE2_115_QSYS.qsys* (C:\Users\Trumen\Desktop\Project\DE2_115_QSYS.qsys)                                                                                                    |                                       |                                                                                                    |                                                                                                    |  |  |  |  |
|----------------------------------------------------------------------------------------------------|---------------------------------------|----------------------------------------------------------------------------------------------------|----------------------------------------------------------------------------------------------------|--|--|--|--|
| File Edit System View Tools Help                                                                                                    |                                       |                                                                                                    |                                                                                                    |  |  |  |  |
| Component Library                                                                                                    | Project \$                            | La Tri-State Conduit Bridge - tristate_conduit_bridge_0                                                                                                    | X                                                                                                    |  |  |  |  |
| Image: Control of the second second secon | Use<br>Use<br>Use<br>V<br>V<br>V<br>V | Tri-State Conduit Bridge     altera_tristate_conduit_bridge     Block Diagram     Show signals     tristate_conduit_bridge_0     clk     clk     clk     clk     clk | Documentation                                                                                                    |  |  |  |  |
| (double-click)        ● Generic Tri-State Controller        ● Tri-State Conduit Bridge        ● Tri-State Conduit Bridge        ● Tri-State Conduit Bridge        ● Tri-State Conduit Bridge        ● Tri-State Conduit Bridge        ● Tri-State Conduit Pin Sharer        ● Tri-State Conduit Pin Sharer        ● Tri-State Conduit Pin Sharer        ● Bridge        ● Mew         Edit                                                                                                    |                                       | uas<br>tcm<br>tristate_bridge_flash_pin_sha<br>clk<br>reset<br>tcm<br>tcs0<br>III                                                                                    | Cancel     Finish       Avalon Memory Mapped Slave     Image: Conduit Master       Tristate Conduit Master     Image: Conduit Pin Sharer       Clock Input     Image: Conduit Master       Tristate Conduit Master     Image: Conduit Master       Tristate Conduit Master     Image: Conduit Master       Tristate Conduit Slave     Image: Conduit Slave |  |  |  |  |
| Messages                                                                                                    |                                       |                                                                                                    |                                                                                                    |  |  |  |  |
| Description                                                                                                    |                                       | Path                                                                                                    | 8                                                                                                    |  |  |  |  |
| E 🔀 4 Errors                                                                                                    |                                       |                                                                                                    | <u>^</u>                                                                                                    |  |  |  |  |
| Cfi_flash.clk must be connected t                                                                                                    | o a clock output                      | System.cfi_flash                                                                                                    | 98                                                                                                    |  |  |  |  |
| 4 Errors, 3 Warnings                                                                                                    |                                       | Svotom triototo brid                                                                                                    | lao flooh sin ohoro                                                                                                    |  |  |  |  |

| 👃 Qsys - DE2_115_QSYS.qsys* (C:\U                                  | lsers\1              | rume     | n\Desktop\Pro  | ject\DE2_115_                      | QSYS.qsys) |                    |                         |                        |            | ×      |
|--------------------------------------------------------------------|----------------------|----------|----------------|------------------------------------|------------|--------------------|-------------------------|------------------------|------------|--------|
| File Edit System View Tools Help                                   |                      |          |                |                                    |            |                    |                         |                        |            |        |
| Component Library                                                  |                      | Project  | Settings       | Instance Pa                        | rameters   | System Inspe       | ector                   | HDL Example            | Gene       | ration |
|                                                                    |                      |          | System Cont    | tents                              |            | Address Map        |                         | Cloc                   | k Settings |        |
|                                                                    |                      |          |                |                                    |            |                    |                         |                        |            |        |
| Ided Processors                                                    |                      | Use      | Connections    |                                    | Name       |                    |                         | Description            |            | E:     |
| ice Protocols                                                      | ×                    |          | <b>+     +</b> | >                                  | reset      |                    |                         | Reset Input            |            |        |
| ries and Memory Controllers                                        |                      |          | 🔶 🕂            |                                    | control_s  | slave              |                         | Avalon Memory Mapp     | ed Slave   |        |
| Components                                                         |                      | 1        |                |                                    | 🗆 led      |                    |                         | PIO (Parallel I/O)     |            |        |
| controller Peripherals                                             |                      |          | ♦              | >                                  | clk        |                    |                         | Clock Input            |            |        |
| erals                                                              |                      |          | +   + +        | >                                  | reset      |                    |                         | Reset Input            |            |        |
|                                                                    | -                    |          | 🔶 🔶            | >                                  | s1         |                    |                         | Avalon Memory Mapp     | ed Slave   |        |
| Interconnect                                                       |                      |          |                |                                    | external_  | _connection        |                         | Conduit                |            | lei    |
| HB                                                                 |                      | <b>V</b> |                |                                    | cfi_flash  |                    |                         | Generic Tri-State Con  | troller    |        |
| KI Interface                                                       | 8                    |          |                | >                                  | clk        |                    |                         | Clock Input            |            |        |
| terrupt                                                            |                      | reset    |                |                                    |            |                    | Reset Input             |                        |            |        |
| emory-Mapped                                                       |                      | uas uas  |                |                                    |            |                    | Avalon Memory Mapp      | ed Slave               |            |        |
| i-State Components                                                 |                      | tcm      |                |                                    |            |                    | Tristate Conduit Maste  | er                     |            |        |
| ·····   Conduit Pin Divider                                        |                      | ✓        |                |                                    |            | share              | Tri-State Conduit Pin S | Sharer                 |            |        |
| Generic Tri-State Controller                                       |                      |          |                |                                    | CIK        |                    |                         | Clock Input            |            |        |
| ···· @ Tri-State Conduit Bridge                                    |                      |          |                |                                    | reset      |                    |                         | Reset Input            |            |        |
| Tri-State Conduit Bridge Tra                                       |                      |          |                |                                    | tcm        |                    |                         | Tristate Conduit Maste | er         | =      |
| In-State Conduit Pin Sharer                                        |                      |          |                | $\phi = \phi \longrightarrow \phi$ | tcs0       | and the balance of | _                       | Tristate Conduit Slave |            |        |
| cation                                                             |                      |          |                |                                    | tristate_c | conduit_bridge_u   | 71                      | TheState Conduit Bride |            |        |
| w Bridge 👻                                                         |                      |          |                |                                    | CIK        |                    |                         | Connections            | •          |        |
| 4 III •                                                            |                      |          |                |                                    | reset      |                    | 0                       | <b>F</b> iller         |            |        |
|                                                                    |                      |          |                |                                    | out        |                    | Y                       | Filter                 | •          |        |
| New Edit                                                           |                      | •        |                | m                                  | our        |                    |                         | Edit                   | Ctrl+E     | •      |
| Messanes                                                           | ,                    |          |                |                                    |            |                    |                         | Rename 2               | Ctrl+R     |        |
|                                                                    |                      |          |                |                                    |            |                    |                         | Duplicate              | Ctrl+D     |        |
| Description Path                                                   |                      |          |                |                                    |            |                    | ×                       | Remove                 |            |        |
| Errors                                                             |                      |          |                |                                    |            |                    | Details                 | +                      | -          |        |
| Cfi_flash.clk must be connected to a clock output System.cfi_flash |                      |          |                |                                    |            |                    | Show Arbitration Share  | 99                     |            |        |
| 6 Errors, 5 Warnings                                               | 6 Errors, 5 Warnings |          |                |                                    |            |                    | -                       | Show Arbitration Share |            | -      |
| -                                                                  |                      |          |                |                                    |            |                    | A .                     | Lock Base Address      |            |        |

| 👃 Qsys - DE2_115_QSYS.qsys* (C:\U      | lsers\Ti | rumer        | n\Desktop\F   | Project\DE2_115 | _QSYS.qsys)        |                            |                           |            | x  |
|----------------------------------------|----------|--------------|---------------|-----------------|--------------------|----------------------------|---------------------------|------------|----|
| File Edit System View Tools Help       |          |              |               |                 |                    |                            |                           |            |    |
| Component Library                      | F        | Project      | Settings      | Instance P      | arameters          | System Inspector           | HDL Example               | Generation | n  |
|                                        |          |              | System C      | ontents         |                    | Address Map Clock Settings |                           |            |    |
| × ×                                    | ا هر ا   |              |               |                 |                    |                            |                           |            |    |
| Ided Processors                        |          | Use          | Connections   | 3               | Name               |                            | Description               | E          | 3  |
| ice Protocols                          | <b>×</b> |              | + + +         | +               | → reset            |                            | Reset Input               |            |    |
| ries and Memory Controllers            |          |              | 🔶 🕂           |                 | control_s          | slave                      | Avalon Memory Mapped      | Slave      |    |
| Components                             | ·        | 1            |               |                 | 🗆 led              |                            | PIO (Parallel I/O)        |            |    |
| controller Peripherals                 |          |              | ♦             |                 | ≻ <mark>clk</mark> |                            | Clock Input               |            |    |
| erals                                  |          |              | +             | +               | reset              |                            | Reset Input               |            |    |
|                                        | -        |              | 🔶 🕂           |                 | ≻ s1               |                            | Avalon Memory Mapped      | Slave      |    |
| Interconnect                           | -        |              |               | 1               | external           | _connection                | Conduit                   | le         | 31 |
| НВ                                     | . –      | <b>V</b>     |               | +•              | 🗆 cfi_flash        |                            | Generic Tri-State Control | ler        |    |
| KI Interface                           | 8        |              | ♦             | +               | ≻ clk              |                            | Clock Input               |            |    |
| errupt                                 | "        |              | +             | +               | > reset            |                            | Reset Input               |            |    |
| emory-Mapped                           |          |              | 🔶 🔶           | +               | uas                |                            | Avalon Memory Mapped      | Slave      |    |
| i-State Components                     |          |              |               |                 | < tcm              |                            | Tristate Conduit Master   |            |    |
| Conduit Pin Divider                    |          | $\checkmark$ |               |                 | tristate_l         | bridge_flash_pin_share     | Tri-State Conduit Pin Sha | rer        |    |
| ····      Generic Tri-State Controller |          |              | •             |                 | → clk              | 2                          | Clock Input               |            |    |
| Tri-State Conduit Bridge               |          |              | ♦             | ♦               | reset              | (double-click)             | Reset Input               |            |    |
| ····   Tri-State Conduit Bridge Tra    |          |              |               |                 | < tcm              |                            | Tristate Conduit Master   |            |    |
| ····   Tri-State Conduit Pin Sharer    |          |              |               | ++              | tcs0               |                            | Tristate Conduit Slave    |            | =  |
| cation                                 |          | <b>V</b>     |               |                 | 🗆 tristate_l       | bridge_flash               | Tri-State Conduit Bridge  |            |    |
| w Bridge 👻 👻                           |          |              | ♦ -           |                 | → clk              |                            | Clock Input               |            |    |
| 4 III >                                |          |              | ∣ ∔           | ↓ ↓ ↓           | reset              |                            | Reset Input               |            |    |
|                                        |          |              |               | <b>↓</b>        | → tcs              |                            | Tristate Conduit Slave    |            |    |
|                                        |          |              |               |                 | out                |                            | Conduit                   |            | Ŧ  |
| New                                    |          | •            |               |                 |                    |                            |                           |            |    |
| Марралар                               | ,        |              |               |                 |                    |                            |                           |            | _  |
| messayes                               |          |              |               |                 |                    | 1                          |                           |            |    |
| Description                            |          |              |               |                 |                    | Path                       |                           |            |    |
| 🗆 🔀 2 Errors                           |          |              |               |                 |                    |                            |                           |            | -  |
| Sonchip_memory2.s1 (0x40000.           | .0x7ffff | ) overla     | aps cfi_flash | uas (0x00x7ffff | ;)                 | System.nios2_qsys.data_    | _master 10                | 00         |    |
|                                        |          |              |               |                 | n                  | Svotom pipo?               | untion montor             |            |    |

## 👃 Tri-State Conduit Pin Sharer - tristate\_bridge\_flash\_pin\_share

| 1              | Tri-State Con           | nduit Pin Sharer               |                         |                           |                        |                           |                        |         |
|----------------|-------------------------|--------------------------------|-------------------------|---------------------------|------------------------|---------------------------|------------------------|---------|
| MegaCore'      | altera_tristate_conduit | t_pin_sharer                   |                         |                           |                        |                           | Docume                 | ntation |
| - Block I      | Diagram                 | Parameters                     |                         |                           |                        |                           |                        |         |
| Chow           |                         | Number of Interfaces: 1        |                         |                           |                        |                           |                        |         |
| Show           | signais                 |                                |                         |                           |                        |                           |                        |         |
|                | triototo bridgo floch   | Sharing Assignment             |                         |                           |                        |                           |                        |         |
|                | instate_bridge_ilash    | To share a signal, type the sa | me signal name in the S | hared Signal Name c       | column for all control | ers that share that signa |                        |         |
| clk            | alaali tiir             |                                |                         |                           |                        |                           |                        |         |
| reset          | CIOCK UIS               | Update Interface Table         | 1                       |                           |                        |                           | _                      |         |
| 10001          | reset                   | Interface                      | Signal Role             | Signal Type               | Signal Width           | Shared Signal Name        |                        |         |
| tcsu           | tristate_conduit        | cfi flash.tcm                  | address                 | Output                    | 23                     | fs addr                   |                        |         |
|                | altera_trist            | cfi flash.tcm                  | outputenable n          | Output                    | 1                      | fl read n                 | 2                      |         |
| L              |                         | cfi_flash.tcm                  | write_n                 | Output                    | 1                      | fl_we_n                   | 14                     |         |
|                |                         | cfi_flash.tcm                  | data                    | Bidirectional             | 8                      | fs_data                   |                        |         |
|                |                         | cfi_flash.tcm                  | chipselect_n            | Output                    | 1                      | fl_cs_n                   |                        |         |
| •              | 4 [1]                   | + -                            |                         | III                       |                        |                           |                        | •       |
|                |                         |                                |                         |                           |                        |                           |                        |         |
|                |                         |                                |                         |                           |                        |                           |                        |         |
|                |                         |                                |                         |                           |                        |                           |                        | 2       |
|                |                         |                                |                         |                           |                        |                           | 101                    | 3       |
|                |                         |                                |                         |                           |                        | Ca                        | incel                  | Finish  |
| and the second |                         |                                | and the second second   | energen en en en en en en |                        |                           | المصرعتي وتوالل النقرا | -       |

х

| Component Library                    | Project Settings           | Instance Parame   | ters System Inspect           | tor HDL Example           | Generation |
|--------------------------------------|----------------------------|-------------------|-------------------------------|---------------------------|------------|
|                                      | System 0                   | Contents          | Address Map                   | Clock Set                 | tings      |
| <ul> <li>X</li> </ul>                |                            |                   |                               |                           |            |
| Ided Processors                      | Tons ons                   | Name              | Description                   | Export                    | Clock      |
| ice Protocols                        | × + +                      | → reset           | Reset Input                   | Double-click to export    | [clk]      |
| ries and Memory Controllers          |                            | → control_slave   | Avalon Memory Mapp.           | Double-click to export    | [clk]      |
| Components                           |                            | 🖂 led             | PIO (Parallel I/O)            |                           |            |
| controller Peripherals               |                            | → clk             | Clock Input                   | Double-click to export    | clk_50     |
| erals                                |                            | → reset           | Reset Input                   | Double-click to export    | [clk]      |
|                                      | -                          | → s1              | Avalon Memory Mapp.           | Double-click to export    | [clk]      |
| Interconnect                         | -                          | external_connec   | tion Conduit                  | led                       |            |
| HB                                   | . –                        | □ cfi_flash       | Generic Tri-State Cont        | t                         |            |
| KI Interface                         | 8                          | → clk             | Clock Input                   | Double-click to export    | clk_50     |
| errupt                               | " <b> </b>                 | → reset           | Reset Input                   | Double-click to export    | [clk]      |
| emory-Mapped                         | •                          | → uas             | Avalon Memory Mapp.           | Double-click to export    | [clk]      |
| i-State Components                   |                            | -≺ tcm            | Tristate Conduit Maste        | Double-click to export    | [clk]      |
| ····   Conduit Pin Divider           |                            | tristate_bridge_  | flash Tri-State Conduit Pin S |                           |            |
| @ Generic Tri-State Controller       |                            | → clk             | Clock Input                   | Double-click to export    | clk_50     |
| ····   Tri-State Conduit Bridge      |                            | → reset           | Reset Input                   | Double-click to export    | [clk]      |
| ·····   Tri-State Conduit Bridge Tra |                            | -≺ tcm            | Tristate Conduit Maste        | Double-click to export    | [clk] ,    |
| ····   Tri-State Conduit Pin Sharer  |                            | → tcs0            | Tristate Conduit Slave        | Double-click to export    | [clk]      |
| cation                               |                            | tristate_bridge_  | flash Tri-State Conduit Bridg | je                        |            |
| w Bridge 👻 👻                         |                            | → clk             | Clock Input                   | Double-click to export    | clk_50     |
| ↓ Ⅲ ▶                                | •                          | → reset           | Reset Input                   | Double-click to export    | [clk]      |
|                                      | <b>○</b> — <b>♦</b> ——     | → tcs             | Tristate Conduit Slave        | Double-click to export    | [clk]      |
| New Edit                             |                            | out               | Conduit                       | tristate_bridge_flash_out | <b>1</b>   |
|                                      | •                          |                   | III                           |                           | •          |
|                                      |                            |                   |                               |                           |            |
| lessages                             |                            |                   |                               |                           |            |
| Description                          |                            |                   | Path                          |                           | ſ          |
| 2 Errors                             |                            |                   |                               |                           |            |
| Onchip memory2.s1 (0x40000.0         | x7ffff) overlaps cfi_flash | uas (0x00x7fffff) | System.nios2_qsys.d           | lata master               |            |

## & Qsys - DE2\_115\_QSYS.qsys\* (C:\Users\Trumen\Desktop\Project\DE2\_115\_QSYS.qsys)

File Edit System View Tools Help

| Component Library                                                      |            | Project      | Settings     | Instance Pa                           | rameters          | System In                         | spector         | or HDL Example Generatio |          | Generatio       | n    |
|------------------------------------------------------------------------|------------|--------------|--------------|---------------------------------------|-------------------|-----------------------------------|-----------------|--------------------------|----------|-----------------|------|
|                                                                        |            |              | System Co    | ontents                               |                   | Address Map                       | )               |                          | Clock Se | ttings          |      |
| Kind December 2                                                        | +          | Use          | Connections  |                                       | Name              |                                   | Description     |                          | Export   |                 |      |
| aded Processors                                                        | X          |              |              |                                       |                   |                                   | Clock Sources   |                          |          |                 | -    |
| rise and Memory Controllers                                            |            | ×            |              |                                       |                   |                                   | Clock Input     |                          | clk      |                 | Â    |
| Components                                                             |            |              |              | •                                     | clk_in_n          | eset                              | Reset Input     |                          | reset    |                 |      |
| controller Peripherals                                                 |            |              |              |                                       | clk               | 4                                 | Clock Output    |                          | Double   | - click to ove  |      |
| erals                                                                  |            |              |              |                                       | clk rese          | (double-click)                    | Reset Output    |                          | Double   | -click to exp   |      |
|                                                                        |            | V            |              |                                       | nios2_q           | sys                               | Nios II Proces  | sor                      | Double   | Contra to copi  |      |
| Interconnect                                                           |            |              | •            |                                       | clk               |                                   | Clock Input     |                          | Double   | e-click to exp  | 0    |
| нв                                                                     | _ <b>▲</b> |              | ♦            | $\bullet \longrightarrow$             | reset_n           |                                   | Reset Input     |                          | Double   | e-click to exp  | 0    |
| KI Interface                                                           | 8          |              |              |                                       | data_ma           | aster                             | Avalon Memo     | гу Марр                  | Double   | e-click to exp  | 0    |
| errupt                                                                 | <b>"</b>   |              | c            |                                       | instructi         | on_master                         | Avalon Memo     | гу Марр                  | Double   | e-click to exp  | 0    |
| emory-Mapped                                                           |            |              |              | ≻≺                                    | jtag_det          | oug_module_reset                  | Reset Output    |                          | Double   | a-click to exp  | ₀└── |
| i-State Components                                                     |            |              | <b>+ +</b> - | $\rightarrow$                         | jtag_debug_module |                                   | Avalon Memo     | гу Марр                  | Double   | a-click to exp  | D    |
| ····   Conduit Pin Divider                                             |            |              |              | ×                                     | custom_           | _instruction_mas                  | . Custom Instru | ction Ma                 | Doubl    | e-click to exp  | 0    |
| Generic Tri-State Controller                                           |            | $\checkmark$ |              |                                       | ⊟ jtag_uart       |                                   | JTAG UART       |                          |          |                 |      |
| Tri-State Conduit Bridge                                               |            |              |              |                                       | Clk               |                                   | Clock Input     |                          | Double   | a-click to exp  | D    |
| Tri-State Conduit Bridge Tra                                           |            |              |              | <b>₽</b> `                            | reset             |                                   | Reset Input     |                          | Double   | e-click to exp  | D    |
| etice                                                                  |            |              |              | · · · · · · · · · · · · · · · · · · · | avaion_           | itag_slave                        | Avaion Memo     | ry mapp                  | Double   | e-click to exp  | 0    |
| w Bridge                                                               |            | V            |              | ļ                                     |                   | nemoryz                           | Clock Input     | огу (ка                  | Devil    |                 |      |
| w bridge                                                               |            |              |              | ,                                     | e1                |                                   | Avalon Memo     | ny Mann                  | Double   | echick to exp   |      |
| 4                                                                      |            |              |              | <u>ن</u>                              | reset1            |                                   | Reset Input     | гу марр                  | Double   | 2-click to exp  |      |
|                                                                        |            |              |              | Í                                     |                   | avs.                              | System ID Per   | ripheral                 | Double   | 2=CITCK to expo | , ÷  |
| New Edit                                                               |            | •            |              |                                       |                   |                                   |                 |                          | 1        | •               |      |
|                                                                        |            |              |              |                                       |                   |                                   | 2               |                          |          |                 |      |
| Messages                                                               |            |              |              |                                       |                   |                                   |                 |                          |          |                 |      |
| Description                                                            |            |              |              |                                       |                   | Path                              |                 |                          |          |                 |      |
| 🗆 🔀 2 Errors                                                           |            |              |              |                                       |                   |                                   |                 |                          |          |                 | -    |
| Onchip_memory2.s1 (0x400000x7ffff) overlaps cfi_flash.uas (0x00x7ffff) |            |              |              |                                       |                   | System.nios2_qsys.data_master 103 |                 |                          |          |                 |      |
| 2 Errors, 1 Warning                                                    | - 7///     | <u> </u>     | <i></i>      |                                       |                   | Evotom pipo?                      | ovo instruction | mantar                   |          |                 | -    |

## 🚣 Nios II Processor - nios2\_qsys

| -        |
|----------|
|          |
| MegaCore |

## Nios II Processor

| MegaCore altera_nios2_qs | ys                                 |                                               | Documentati |
|--------------------------|------------------------------------|-----------------------------------------------|-------------|
| 🔻 Block Diagram          | Hardware multiplication type:      | Embedded Multipliers 👻                        |             |
| Show signals             | Hardware divide                    |                                               |             |
|                          | Reset Vector                       |                                               |             |
|                          | Reset vector memory:               | cfi_flash.uas                                 |             |
| clk                      | Reset vector offset:               | 0×0000000 1                                   |             |
| reset_n                  | Reset vector:                      | 0×0000000                                     |             |
| d_irq                    |                                    |                                               |             |
| itag_debug_module        | Exception Vector                   |                                               |             |
|                          | Exception vector memory:           | onchip_memory2.s1                             |             |
|                          | Exception vector offset:           | 0×0000020                                     |             |
|                          | Exception vector:                  | 0x00040020                                    |             |
|                          |                                    |                                               |             |
|                          | MMU and MPU                        |                                               |             |
|                          | Include MMU                        |                                               |             |
|                          | Only include the MMU using an open | ating system that explicitly supports an MMU. |             |
| ۰ III ۲                  | •                                  |                                               |             |

X

Documentation

Cancel Finish

| 🚣 Qsys                                                                  | Qsys - Dt2_115_QSYS.qsys* (C:\Users\Trumen\Desktop\Project\DE2_115_QSYS.qsys) |                                         |                                       |                 |                |                                   |                     |                                       |  |  |
|-------------------------------------------------------------------------|-------------------------------------------------------------------------------|-----------------------------------------|---------------------------------------|-----------------|----------------|-----------------------------------|---------------------|---------------------------------------|--|--|
| File Edit                                                               | Syste                                                                         | m View Tools Help                       |                                       |                 |                |                                   |                     |                                       |  |  |
| Compon                                                                  |                                                                               | Upgrade IP Cores                        | Instance Pa                           | arameters       | System In      | spector                           | HDL Example         | Generation                            |  |  |
|                                                                         |                                                                               | Assign Base Addresses 2                 | em Contents                           |                 | Address Map    |                                   | Clock Settings      |                                       |  |  |
|                                                                         |                                                                               | Assign Interrupt Numbers                | ctions                                | Name            | Name           |                                   | scription Export    |                                       |  |  |
| ided Pro                                                                |                                                                               | Assign Custom Instruction Opcodes       |                                       | ⊟ clk 50        |                | Clock Source                      |                     |                                       |  |  |
| ries and                                                                |                                                                               | Create Clebal Baset Network             |                                       | clk in          |                | Clock Input                       |                     |                                       |  |  |
| Compo                                                                   |                                                                               | Create Global Reset Network             | • • • • • • • • • • • • • • • • • • • | clk_in_re       | set            | Reset Input                       | reset               |                                       |  |  |
| controlle                                                               |                                                                               | Show System With Osys Fabric Components | clk                                   |                 | Clock Output   | D                                 | ouble-click to expo |                                       |  |  |
| erals                                                                   |                                                                               | Show System with asyst ablic components | ' <u> </u>                            | clk_reset       | t              | Reset Output                      | D                   | ouble-click to expo                   |  |  |
|                                                                         |                                                                               | Run SOPC Builder to Qsys Upgrade        |                                       | 🗖 nios2_qs      | ys             | Nios II Process                   | sor                 |                                       |  |  |
| Intercor                                                                |                                                                               | Describe Describe Constanting           | ;                                     | • clk           |                | Clock Input                       | D                   | ouble-click to expo                   |  |  |
| HB                                                                      |                                                                               | Remove Dangling Connections             | +                                     | reset_n         |                | Reset Input                       | D                   | ouble-click to expo                   |  |  |
| KI Interfa                                                              | ace                                                                           |                                         |                                       | data_mas        | ster           | Avalon Memor                      | ry Mapp Do          | ouble-click to expo                   |  |  |
| errupt                                                                  |                                                                               |                                         |                                       | instructio      | on_master      | Avalon Memor                      | y Mapp Do           | ouble-click to expo                   |  |  |
| emory-Mapped                                                            |                                                                               |                                         | jtag_debu                             | ug_module_reset | Reset Output   | D                                 | ouble-click to expo |                                       |  |  |
| i-State Components jtag_de                                              |                                                                               | jtag_debu                               | ug_module                             | Avalon Memor    | y Mapp Do      | ouble-click to expo               |                     |                                       |  |  |
| © C                                                                     | onduit                                                                        | Pin Divider                             |                                       | x               |                | Custom Instru                     | ction Ma Do         | ouble-click to expo                   |  |  |
| © G                                                                     | enerio                                                                        | Coodult Bridge                          |                                       |                 |                | JIAG UARI                         |                     |                                       |  |  |
|                                                                         | -Stat                                                                         | e Conduit Bridge                        |                                       | CIK             |                | Clock input                       |                     | ouble-click to expo                   |  |  |
|                                                                         | i Stat                                                                        | e Conduit Dindge Tra                    |                                       | avalon it       |                | Avalon Memor                      | D Mann              | ouble-click to expo                   |  |  |
| nation                                                                  | Folai                                                                         |                                         |                                       |                 | ay_slave       | Avaion Memor                      | y mapp Do           | DUDIE-CIICK to expo                   |  |  |
| w Bride                                                                 | •                                                                             |                                         |                                       | clk1            | iemory2        | Clock Input                       | NY (NA              | auble aliak ta avea                   |  |  |
| di la contrag                                                           |                                                                               |                                         |                                       | s1              |                | Avalon Memor                      | v Mann D            | ouble-click to expo                   |  |  |
| · ·                                                                     |                                                                               |                                         | ↓ I I ↓ ,                             | reset1          |                | Reset Input                       | J mapp D(           | ouble-click to expo                   |  |  |
|                                                                         |                                                                               |                                         |                                       | E sysid as      | vs             | System ID Per                     | ipheral             | vabre-crick to expo                   |  |  |
| New                                                                     |                                                                               |                                         | <u> </u>                              | 1               | ,-             | ]                                 |                     | 4                                     |  |  |
|                                                                         |                                                                               |                                         |                                       |                 |                | 2                                 |                     |                                       |  |  |
| Message                                                                 | s                                                                             |                                         |                                       |                 |                |                                   |                     |                                       |  |  |
| Descrip                                                                 | tion                                                                          |                                         |                                       |                 | Path           |                                   |                     |                                       |  |  |
| 🗆 🔀 2 Er                                                                | rors                                                                          |                                         |                                       |                 |                |                                   |                     | ×                                     |  |  |
| Onchip_memory2.s1 (0x400000x7ffff) overlaps cfi_flash.uas (0x00x7fffff) |                                                                               |                                         |                                       |                 |                | System.nios2_qsys.data_master 105 |                     |                                       |  |  |
| 0                                                                       |                                                                               |                                         | C D 1 (0 0 0 7////                    | s               | Svotom pipo? a | ava instruction                   | mantar              | · · · · · · · · · · · · · · · · · · · |  |  |
| 2 Errors,                                                               | 1 Wa                                                                          | rning                                   |                                       |                 |                |                                   |                     |                                       |  |  |

1.85

| 🖕 Qsys - DE2_115_QSYS.qsys* (C:\Users\Trumen\Desktop\Project\DE2_115_QSYS.qsys)                                                                                                    |                                                                                                    |                                                                                                    |                                                                                                    |                                                                                                    |                                                                                                    |                                                              |
|----------------------------------------------------------------------------------------------------|----------------------------------------------------------------------------------------------------|----------------------------------------------------------------------------------------------------|----------------------------------------------------------------------------------------------------|----------------------------------------------------------------------------------------------------|----------------------------------------------------------------------------------------------------|--------------------------------------------------------------|
| File Edit System View Tools Help                                                                                                    |                                                                                                    |                                                                                                    |                                                                                                    |                                                                                                    |                                                                                                    |                                                              |
| Component Library                                                                                                    | System Co                                                                                                    | ontents                                                                                                    |                                                                                                    | Address Map                                                                                                    | Clock Se                                                                                                    | ettings                                                      |
|                                                                                                    | Project Settings                                                                                                    | Instance Parame                                                                                                    | eters                                                                                                    | System Inspector                                                                                                    | HDL Example                                                                                                    | Generation                                                   |
| dded Processors<br>ice Protocols<br>ries and Memory Controllers<br>Components<br>controller Peripherals<br>erals<br>Interconnect<br>HB<br>KI Interface<br>cerrupt                                                                                                    | The testbench system<br>Once generated, the<br>Create testbench Q<br>Create testbench si<br>Synthesis<br>Synthesis files are<br>Create HDL design files | is a new Qsys system<br>ave changes?<br>Save chang<br>3 Save<br>s for synthesis: Verilog                                                                                                    | that instanti                                                                                                    | ates the original system, adding                                                                                                    | g bus functional models                                                                                                    | to drive the top                                             |
| emory-Mapped<br>i-State Components<br>                                                                                                    | Create block symbols<br>Output Directory<br>Path:<br>Simulation:<br>Testbench:<br>Synthesis:<br>Generate 2                                              | <ul> <li>Info: Reusing file C:</li> <li>Info: Reusing file C:</li> <li>Info: Reusing file C:</li> <li>Info: irq_mapper:</li> <li>Info: tdt: "cfi_flash</li> <li>Info: tda: "cfi_flash</li> <li>Info: pin_sharer: "</li> <li>Info: arbiter: "trist</li> <li>Info: DE2_115_QSY</li> <li>Info: ip-generate su</li> </ul>                                                                                                    | ted<br>/Users/Tru<br>/Users/Tru<br>"DE2_115_(<br>" instantiate<br>" instantiate<br>tristate_bri<br>ate_bridge<br>'S: Done DE<br>cceeded. | Imen/Desktop/Project/DE2_<br>Imen/Desktop/Project/DE2_<br>QSYS" instantiated altera_irq_<br>ed altera_tristate_controller<br>ed altera_tristate_controller<br>ridge_flash_pin_share" insta<br>e_flash_pin_share" instantiat<br>2_115_QSYS" with 35 modules | 115_QSYS/synthesis<br>115_QSYS/synthesis<br>mapper "irq_mappe<br>_translator "tdt"<br>r_aggregator "tda"<br>antiated altera_tristate<br>ed altera_merlin_std<br>s, 97 files, 3113638 byt | /submodi<br>/submodi<br>r"<br>e_conduit<br>I_arbitratc<br>es |
| Messages                                                                                                    |                                                                                                    | Info: Finished: Creater of the second second sec | ate HDL de                                                                                                    | sign files for synthesis                                                                                                    |                                                                                                    | -                                                            |
| Description          Image: Description         Image: Description | e,isNonVolatileStorage) h                                                                                                    | ▲ Generate Completed                                                                                                    | 1. 0 Errors, (                                                                                                    | 62 Warnings                                                                                                    | Stop<br>10                                                                                                    | 4<br>Close                                                   |

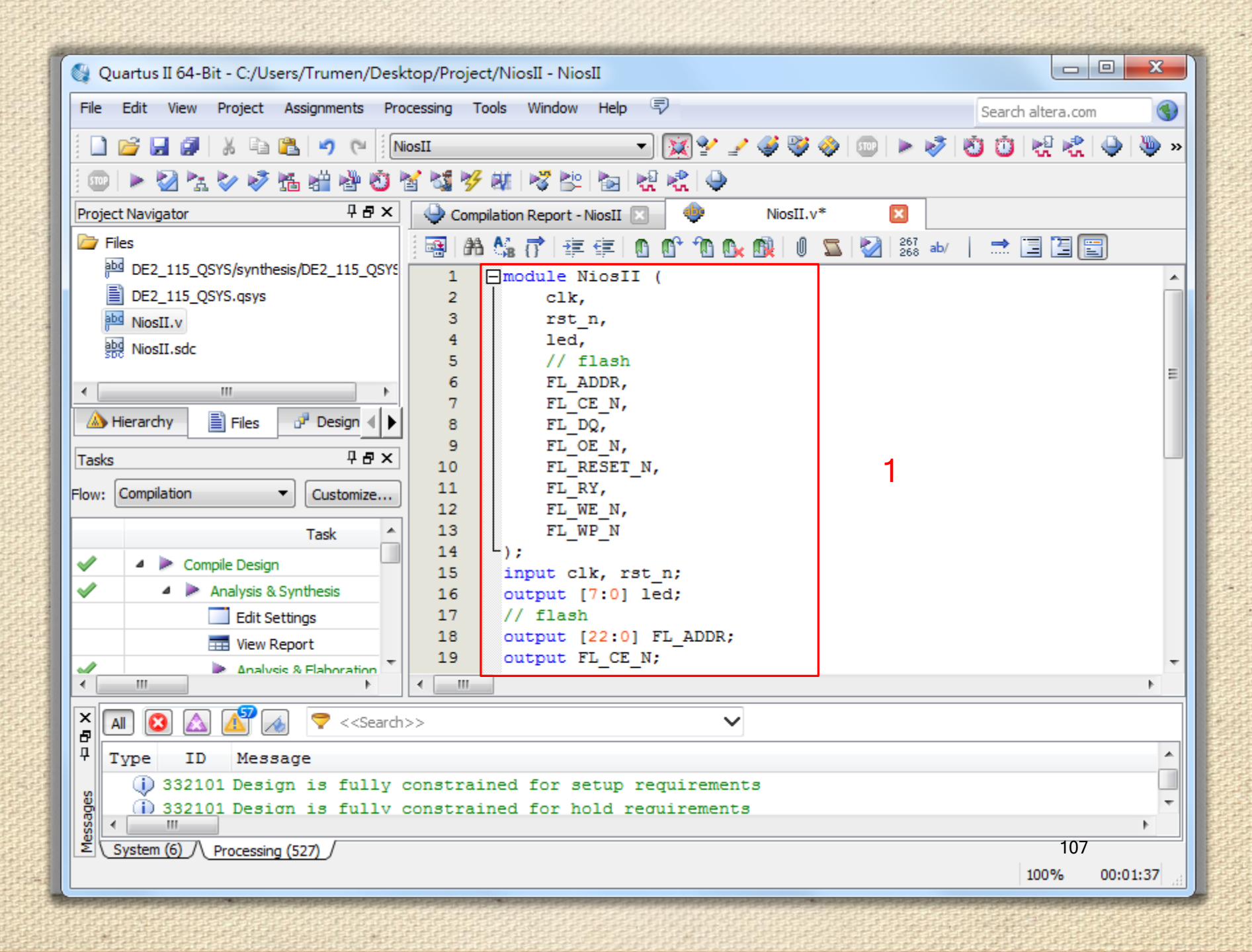

|                      | module NiosII (                                |             |
|----------------------|------------------------------------------------|-------------|
|                      | clk,                                           |             |
|                      | rst_n,                                         |             |
|                      | led,                                           |             |
|                      | // flash                                       | S- B-       |
|                      | FL_ADDR,                                       | ALC: N      |
|                      | FL_CE_N,                                       |             |
|                      | FL_DQ,                                         |             |
|                      | FL_OE_N,                                       |             |
|                      | FL_RESET_N,                                    |             |
|                      | FL_RY,                                         |             |
|                      | FL_WE_N,                                       |             |
|                      | FL_WP_N                                        |             |
|                      | );                                             |             |
|                      | <pre>input clk, rst_n;</pre>                   |             |
|                      | <pre>output [7:0] led;</pre>                   | Control of  |
|                      | // flash                                       | No.         |
|                      | <pre>output [22:0] FL_ADDR;</pre>              | 1110        |
|                      | output FL_CE_N;                                | - ANA       |
|                      | <pre>inout [7:0] FL_DQ;</pre>                  | The second  |
|                      | output FL_OE_N;                                |             |
|                      | <pre>output FL_RESET_N;</pre>                  | CHICA D     |
|                      | <pre>input FL_RY;</pre>                        |             |
|                      | output FL_WE_N;                                |             |
| 1000                 | output FL_WP_N;                                | City of     |
|                      | DE2_115_QSYS_DE2_115_QSYS_inst (               | ALL A       |
|                      | .clk_clk(clk),                                 | 日日          |
|                      | .reset_reset_n(rst_n),                         | ALC: N      |
|                      | .led_export(led),                              | A.M.        |
|                      | // flash                                       |             |
|                      | .tristate_bridge_flash_out_fs_addr(FL_ADDR),   |             |
|                      | .tristate_bridge_flash_out_fl_read_n(FL_OE_N), | Tar Ba      |
|                      | .tristate bridge flash out fl cs n(FL CE N),   |             |
|                      | .tristate bridge flash out fs data(FL DQ),     | CHUR I      |
|                      | .tristate_bridge_flash_out_fl_we_n(FL_WE_N),   |             |
|                      | );                                             | 1111        |
|                      | // flash config                                | 144         |
|                      | assign FL RESET N = $1'b1;$                    |             |
|                      | assign FL WP N = $1'b1$ ;                      | <br>ALC: NO |
| <b>并并</b> 并不<br>于于不不 | endmodule                                      | H-H         |
| distin               |                                                | Si a        |
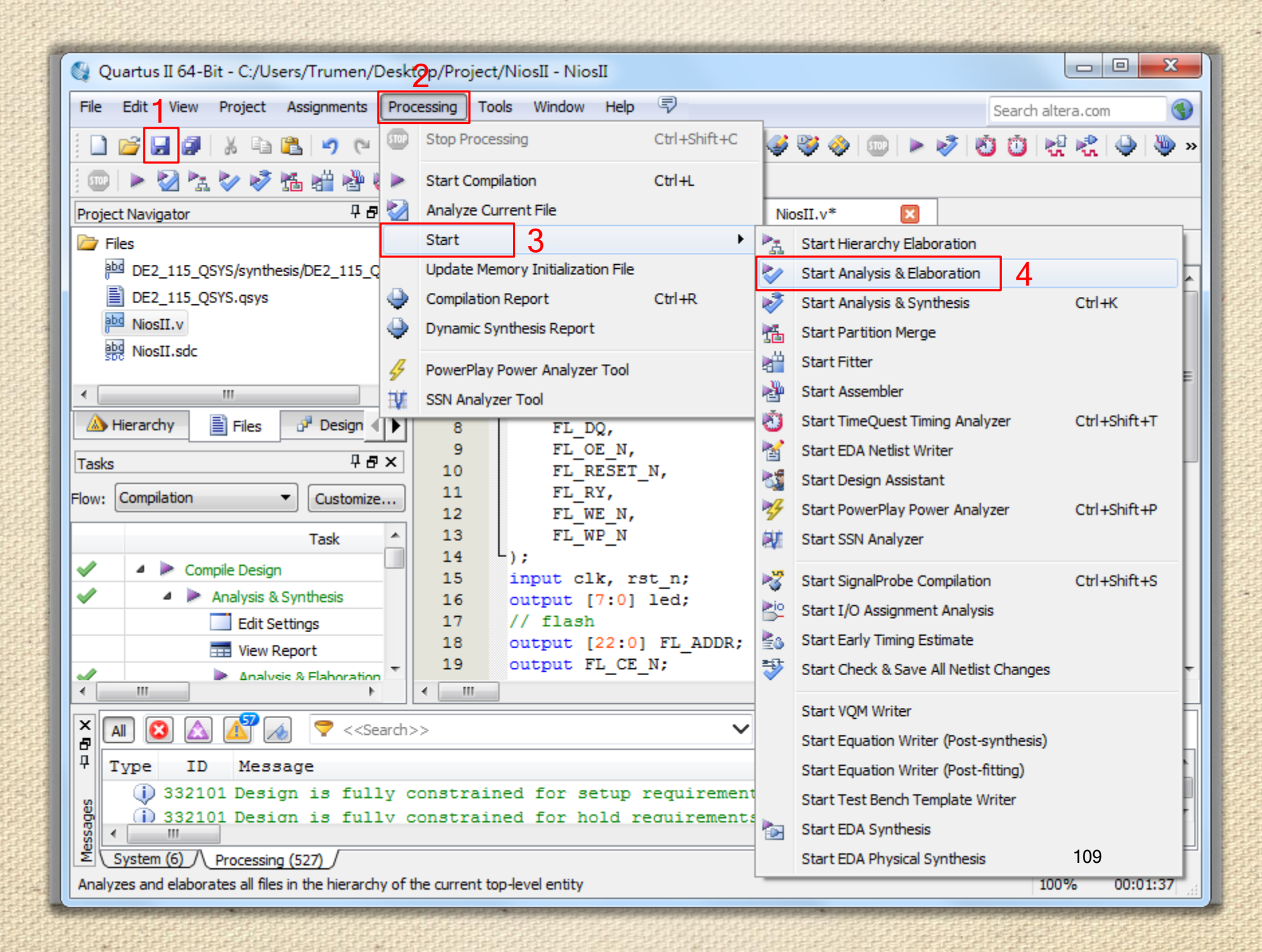

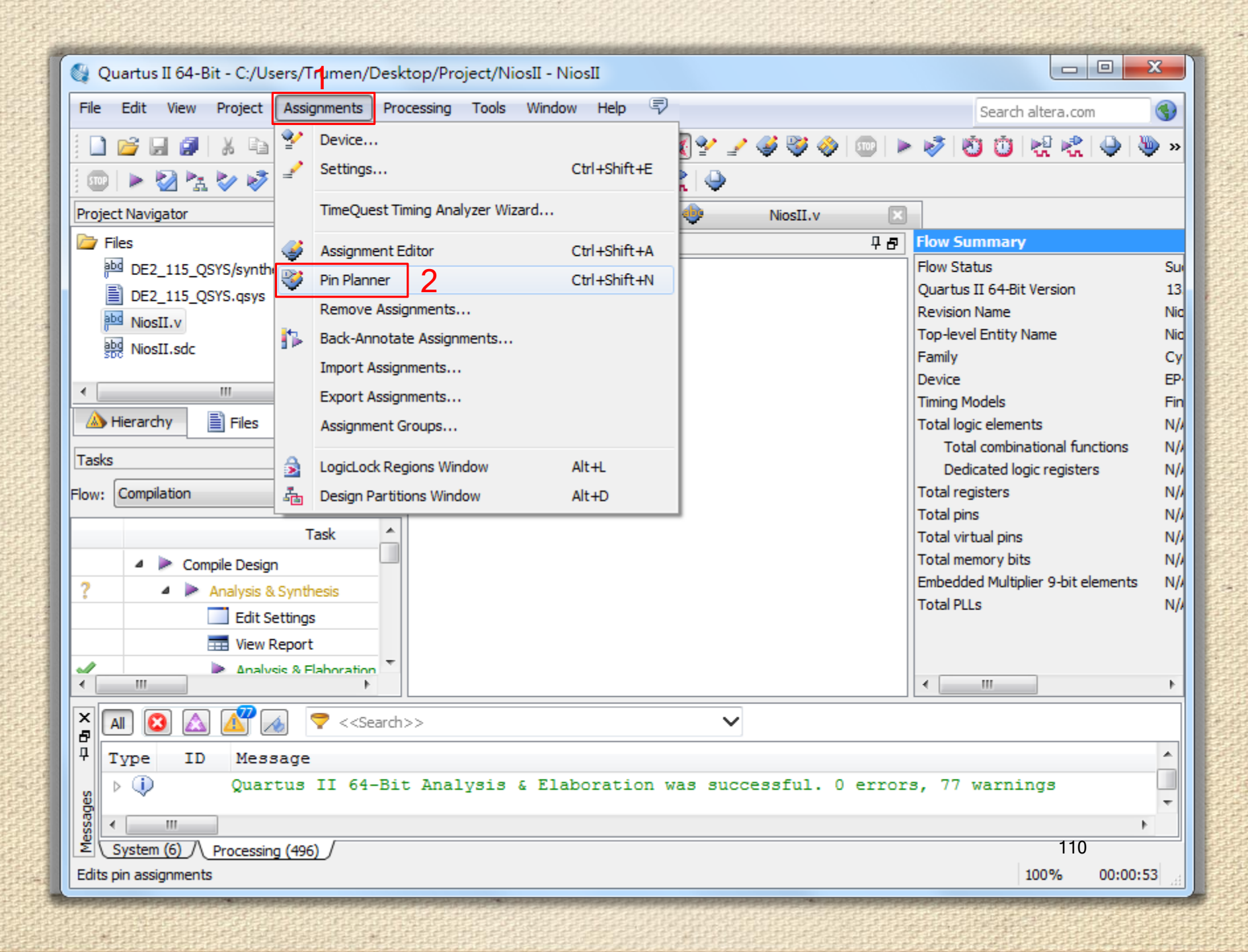

| NodeName           | Direction | Location |
|--------------------|-----------|----------|
| FL_ADDR[0]         | Output    | PIN_AG12 |
| Put FL_ADDR[1]     | Output    | PIN_AH7  |
| Strain FL_ADDR[2]  | Output    | PIN_Y13  |
| Put FL_ADDR[3]     | Output    | PIN_Y14  |
| Put FL_ADDR[4]     | Output    | PIN_Y12  |
| Put FL_ADDR[5]     | Output    | PIN_AA13 |
| Put FL_ADDR[6]     | Output    | PIN_AA12 |
| Put FL_ADDR[7]     | Output    | PIN_AB13 |
| Put FL_ADDR[8]     | Output    | PIN_AB12 |
| Put FL_ADDR[9]     | Output    | PIN_AB10 |
| Put FL_ADDR[10]    | Output    | PIN_AE9  |
| Put FL_ADDR[11]    | Output    | PIN_AF9  |
| Price FL_ADDR[12]  | Output    | PIN_AA10 |
| Put FL_ADDR[13]    | Output    | PIN_AD8  |
| Put FL_ADDR[14]    | Output    | PIN_AC8  |
| STL_ADDR[15]       | Output    | PIN_Y10  |
| Put FL_ADDR[16]    | Output    | PIN_AA8  |
| Put FL_ADDR[17]    | Output    | PIN_AH12 |
| Strain FL_ADDR[18] | Output    | PIN_AC12 |
| Put FL_ADDR[19]    | Output    | PIN_AD12 |
| Put FL_ADDR[20]    | Output    | PIN_AE10 |
| Strain FL_ADDR[21] | Output    | PIN_AD10 |
| Set FL_ADDR[22]    | Output    | PIN_AD11 |
| Set FL_CE_N        | Output    | PIN_AG7  |
| FL_DQ[0]           | Bidir     | PIN_AH8  |

| Node Name                 | Direction | Location |
|---------------------------|-----------|----------|
| PUT FL_CE_N               | Output    | PIN_AG7  |
| FL_DQ[0]                  | Bidir     | PIN_AH8  |
| FL_DQ[1]                  | Bidir     | PIN_AF10 |
| FL_DQ[2]                  | Bidir     | PIN_AG10 |
| 🖳 FL_DQ[3]                | Bidir     | PIN_AH10 |
| FL_DQ[4]                  | Bidir     | PIN_AF11 |
| FL_DQ[5]                  | Bidir     | PIN_AG11 |
| FL_DQ[6]                  | Bidir     | PIN_AH11 |
| FL_DQ[7]                  | Bidir     | PIN_AF12 |
| PUS FL_OE_N               | Output    | PIN_AG8  |
| STATEST N                 | Output    | PIN_AE11 |
| EL_RY                     | Input     | PIN_Y1   |
| STL_WE_N                  | Output    | PIN_AC10 |
| ST FL_WP_N                | Output    | PIN_AE12 |
| in_ clk                   | Input     | PIN_Y2   |
| º <sup>ut</sup> led[0]    | Output    | PIN_E21  |
| º <sup>ut</sup> led[1]    | Output    | PIN_E22  |
| º <sup>ut</sup> led[2]    | Output    | PIN_E25  |
| º <sup>ut</sup> led[3]    | Output    | PIN_E24  |
| º <sup>ut</sup> led[4]    | Output    | PIN_H21  |
| º <sup>ut</sup> led[5]    | Output    | PIN_G20  |
| eut led[6]                | Output    | PIN_G22  |
| eut led[7]                | Output    | PIN_G21  |
| in_ rst_n                 | Input     | PIN M23  |
| < <new node="">&gt;</new> |           |          |

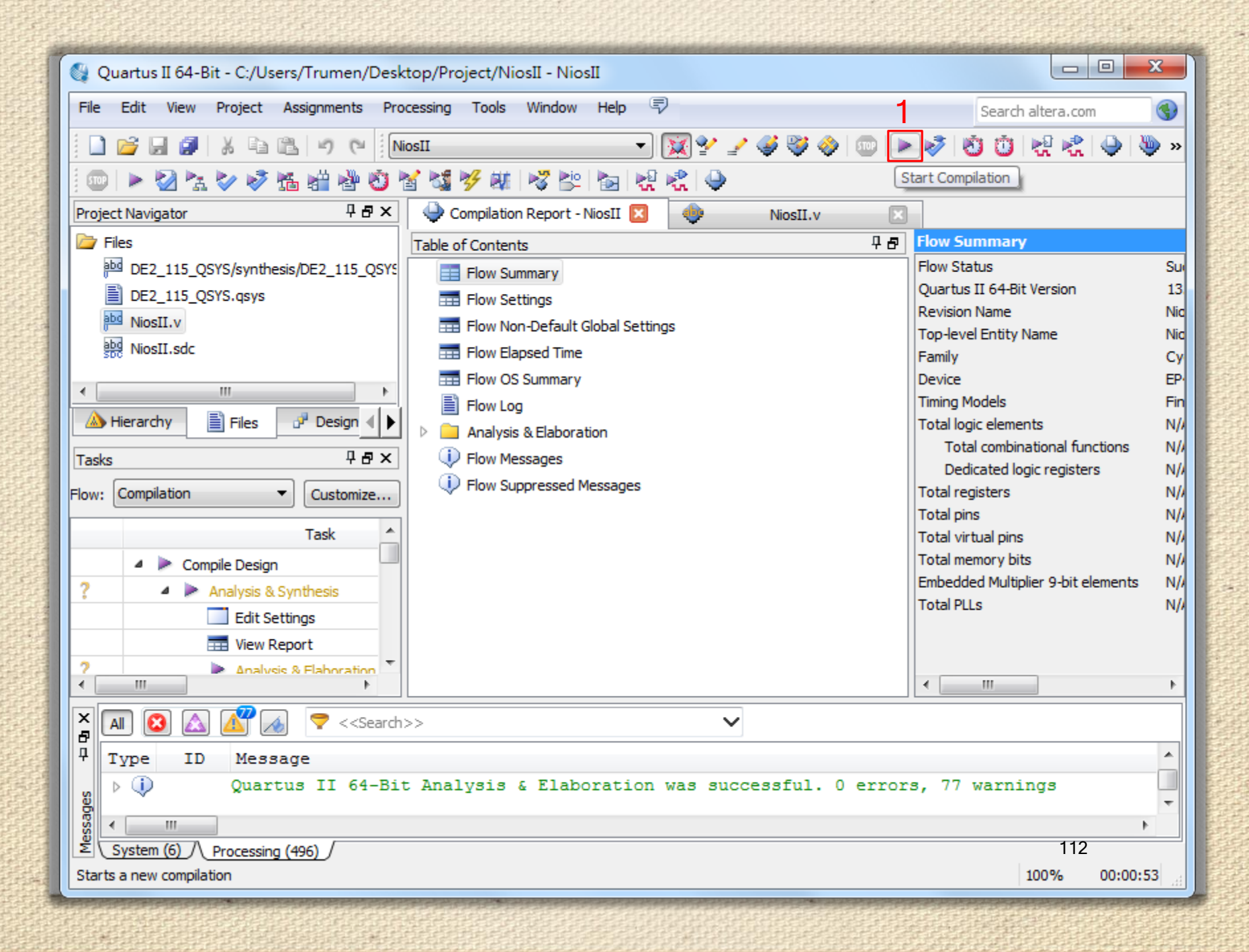

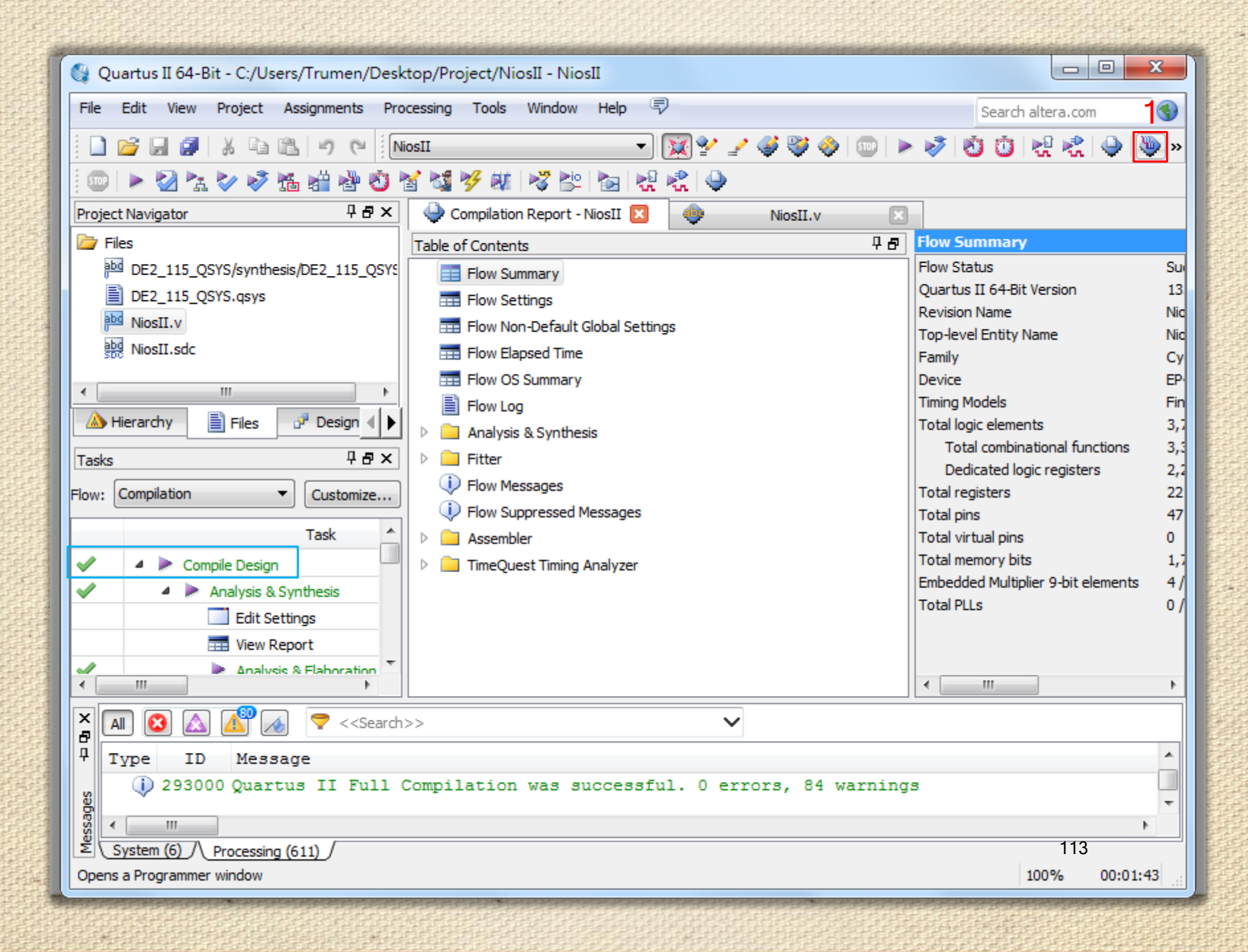

| Edit View Proc         | essing Tools Window        | Help 💎                |                  |                           | Search altera         | .com 🔇                 |
|------------------------|----------------------------|-----------------------|------------------|---------------------------|-----------------------|------------------------|
| Hardware Setup         | USB-Blaster [USB-0]        | Mode: JTA             | 3                | <ul> <li>Progr</li> </ul> | ess:                  |                        |
| Enable real-time ISP t | o allow background program | mming (for MAX II and | d MAX V devices) |                           |                       |                        |
| 🎾 Start                | File                       | Device                | Checksum         | Usercode                  | Program/<br>Configure | Verify Blank-<br>Check |
| Ju Stop                | output_files/NiosII.sof    | EP4CE115F29           | 008BF0FD         | 008BF0FD                  |                       |                        |
| Auto Detect            |                            |                       |                  |                           |                       |                        |
|                        |                            |                       |                  |                           |                       |                        |
|                        |                            |                       |                  |                           |                       |                        |
| Add File               |                            |                       |                  |                           |                       |                        |
| Change File            | •                          |                       |                  |                           |                       | ۴.                     |
| Save File              |                            |                       |                  |                           |                       | <u>^</u>               |
| Add Device             |                            |                       |                  |                           |                       |                        |
| 1 <sup>10</sup> Up     |                            |                       |                  |                           |                       |                        |
| J <sup>™</sup> Down    |                            |                       |                  |                           |                       | =                      |
|                        |                            |                       |                  |                           |                       |                        |
|                        | EP4CE115F                  | 29                    |                  |                           |                       |                        |
|                        | ↓ TDO                      |                       |                  |                           |                       |                        |
|                        |                            |                       |                  |                           |                       | -                      |

| 🔔 Hardware Setup   | USB-Blaster [USB-0]           | Mode: JTAC             | 3                | ▼ Progr  | ess: 100%             | % (Success | ful)            |
|--------------------|-------------------------------|------------------------|------------------|----------|-----------------------|------------|-----------------|
| Enable real-time I | SP to allow background progra | amming (for MAX II and | d MAX V devices) |          |                       |            |                 |
| Start              | File                          | Device                 | Checksum         | Usercode | Program/<br>Configure | Verify     | Blank-<br>Check |
| Stop               | output_files/NiosII.sof       | EP4CE115F29            | 008BF0FD         | 008BF0FD |                       |            |                 |
| Auto Detect        |                               |                        |                  |          |                       |            |                 |
| 🔀 Delete           |                               |                        |                  |          |                       |            |                 |
| Add File           |                               |                        |                  |          |                       |            |                 |
| 쌸 Change File      |                               |                        |                  |          |                       |            |                 |
| Save File          |                               |                        |                  |          |                       |            |                 |
| Add Device         |                               |                        |                  |          |                       |            |                 |
| Dp                 |                               |                        |                  |          |                       |            |                 |
| Down               |                               |                        |                  |          |                       |            | =               |
|                    |                               |                        |                  |          |                       |            |                 |
|                    | EP4CE115                      | iF29                   |                  |          |                       |            |                 |
|                    |                               |                        |                  |          |                       |            |                 |

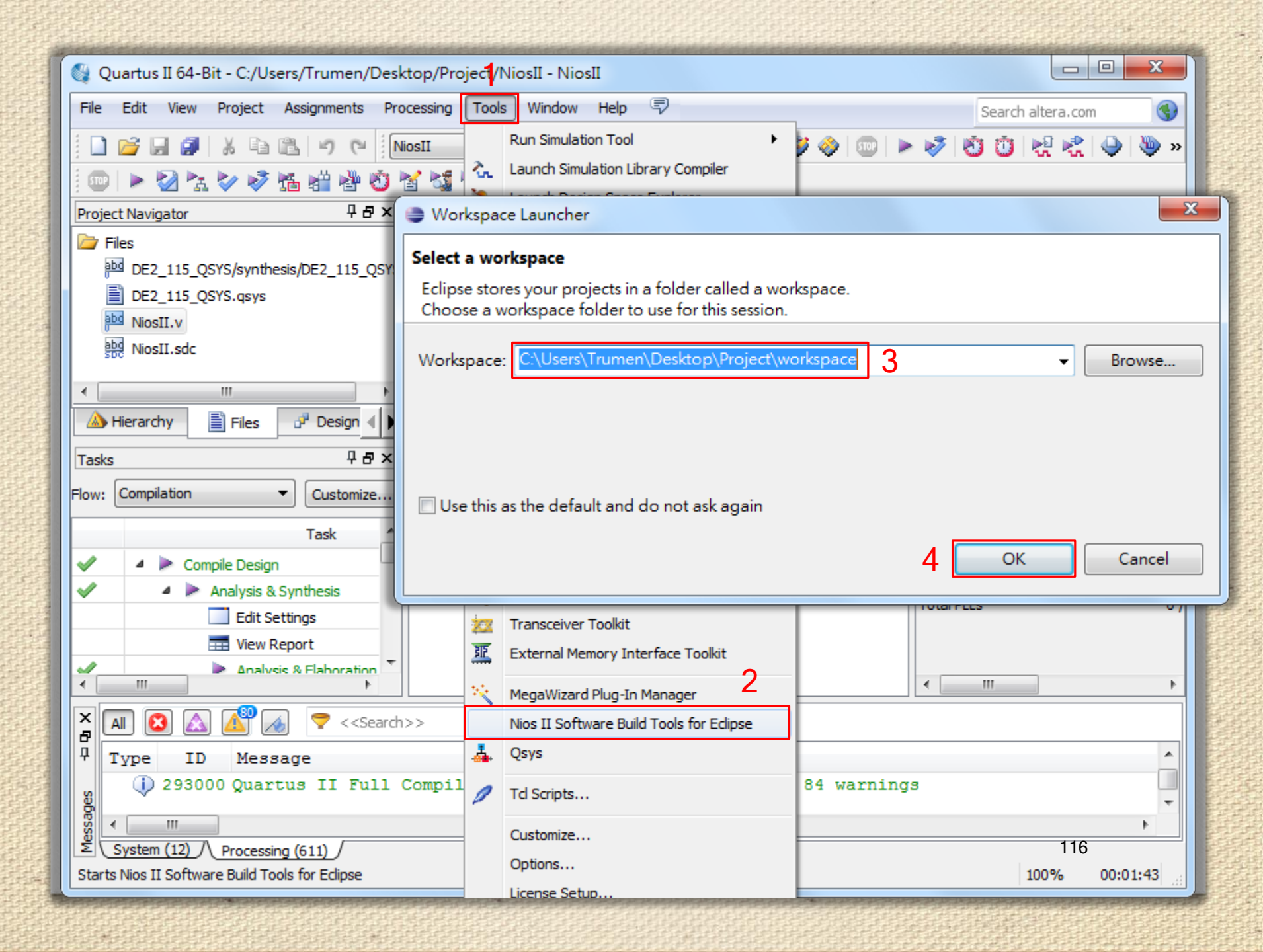

| Nios II - Hello Nios II/bello world c - Ec |          |                             |                     |      |              |                 |
|--------------------------------------------|----------|-----------------------------|---------------------|------|--------------|-----------------|
| File Edit Source Refector Navigate         |          | Сору                        | Ctrl+C              |      |              |                 |
| The Edit Source Relactor Navigate          | Ē        | Paste                       | Ctrl+V              |      |              |                 |
|                                            | ×        | Delete                      | Delete              |      | 👻 / 🖹        | 🅸 Nios II Debug |
| 抱 ▼ ね ▼ 🏷 🔶 ▼ 🔿 ▼                          | <u>_</u> | Remove from Context         | Ctrl+Alt+Shift+Down |      |              | Nios II 🚾 C/C++ |
| 🎦 Project Explorer 🕱 📃 🗖                   |          | Source                      | +                   |      |              | - 8             |
|                                            | 1        | Move                        |                     |      |              | *               |
| ⊳ 😂 Hello_NiosII                           | 1 (***   | Rename                      | F2                  | L .  |              |                 |
| ▷ 100 Hello_NiosILbsp [DE2_115_QSY         | i (ng    | Import                      |                     | L .  |              |                 |
|                                            | 4        | Export                      |                     | L .  |              |                 |
|                                            |          | Build Project               |                     | L .  |              |                 |
|                                            |          | Clean Project               |                     | L .  |              |                 |
|                                            | ক্লা     | Refresh                     | F5                  | L    |              |                 |
|                                            |          | Close Project               |                     | lunc | .) .         |                 |
|                                            |          | Close Unrelated Projects    |                     |      |              |                 |
|                                            |          | Puild Configurations        |                     | L .  |              |                 |
|                                            |          | Make Terrete                |                     | L .  |              |                 |
|                                            |          | Index                       |                     | L .  |              |                 |
|                                            |          | Index                       | ,                   | L .  |              |                 |
|                                            |          | Show in Remote Systems view |                     |      |              | Ψ               |
|                                            |          | Convert To                  |                     | ⊨    |              | 4               |
|                                            |          | Run As                      | •                   | ebu  | 9            |                 |
|                                            |          | Debug As                    | •                   |      |              |                 |
|                                            |          | Profile As                  | •                   |      | Path         | Location        |
|                                            |          | Team                        | •                   | ⊢    |              |                 |
|                                            |          | Compare With                | •                   | ⊢    |              |                 |
|                                            |          | Restore from Local History  | [                   | -    | 2            |                 |
|                                            |          | Nios II 2                   | •                   |      | Nios Comman  | d Shell.        |
| E State NC+T bar                           | *        | Run C/C++ Code Analysis     |                     |      | Generate BSP |                 |
|                                            |          | Properties                  | Alt+Enter           |      | BSP Editor   |                 |

| 😂 Nios II - Hello_Ni |               | Go Into                     |                                |       |                                                                                                    |
|----------------------|---------------|-----------------------------|--------------------------------|-------|----------------------------------------------------------------------------------------------------|
| File Edit Source     |               | Open in New Window          |                                |       | Help                                                                                                    |
| 📑 🗖 🖬 🖨              | Ð             | Сору                        | Ct                             | rl+C  | 🝷 😕 😂 👻 🌛 🤪 📑 🏇 Nios II Debug                                                                                      |
| 2 ▼ 2 ▼ 10 0         | Ē             | Paste                       | Ct                             | rl+V  | Nios II Ic C/C++                                                                                                   |
| Project Explorer     | ×             | Delete                      | De                             | elete |                                                                                                    |
|                      | <u>_</u>      | Remove from Context         | Ctrl+Alt+Shift+D               | own . | A                                                                                                    |
| ▷ 100 Hello_NiosI    | <b>1</b> (rig | Source<br>ht-click)         |                                | •     | şs.h"                                                                                                    |
| ▷ 📂 Hello_NiosII     |               | Rename                      |                                | F2    |                                                                                                    |
|                      | ~             | T                           |                                |       |                                                                                                    |
|                      | 21<br>. 7     | Import                      |                                |       | );                                                                                                    |
|                      |               |                             |                                |       |                                                                                                    |
|                      |               | Build Project 2             |                                |       | <pre>(LED_BASE, 1 &lt;&lt; count);</pre>                                                                           |
|                      | இ             | Refresh                     |                                | F5    |                                                                                                    |
|                      | <b>~</b>      | Close Project               |                                |       |                                                                                                    |
|                      |               | Close Unrelated Projects    |                                |       |                                                                                                    |
|                      |               | Build Configurations        |                                | +     |                                                                                                    |
|                      |               | Make Targets                |                                | +     |                                                                                                    |
|                      |               | Index                       |                                | •     | 4                                                                                                    |
|                      |               | Show in Remote Systems view |                                |       | Properties 🕸 Debug                                                                                                 |
|                      |               | Convert To                  |                                |       |                                                                                                    |
|                      |               | Run As                      |                                | +     | <pre>imen\Desktop\Project\software\Hello_NiosII_bsp\link ^</pre>                                                   |
|                      |               | Debug As                    |                                | +     | <pre>imen\Desktop\Project\software\Hello_NiosII_bsp\IInk imen\Desktop\Project\software\Hello_NiosII_bsp\memc</pre> |
|                      |               | Profile As                  |                                | +     | <pre>imen\Desktop\Project\software\Hello_NiosII_bsp\Make s. Total time taken = 2 seconds</pre>                     |
|                      |               | Leam                        |                                | •     | <pre>Jsers\Trumen\Desktop\Project\software\Hello_NiosII_</pre>                                                     |
|                      |               | Restore from Local History  |                                | ,     | 118                                                                                                    |
| 📑 🗘 🔁 Hel            |               | Nios II                     |                                | +     |                                                                                                    |
|                      |               | Run C/Cr + Cada Arabaia     | at at at at at at at at at a d |       |                                                                                                    |

|                     |         | Сору                        | Ctrl+C              |                                       |
|---------------------|---------|-----------------------------|---------------------|---------------------------------------|
| Nios II - Hello_Nic | Ê.      | Paste                       | Ctrl+V              |                                       |
| File Edit Source    | ×       | Delete                      | Delete              | Help                                  |
| i 📬 🗕 🖬 🖷 🖻         | 8       | Remove from Context         | Ctrl+Alt+Shift+Down | 🝷 🤌 🔁 🥒 🥪 👘 📅 🖄 😵                     |
| ½ - 🖓 - 🌤 🤇         |         | Source                      | •                   | Nios II 🔤 C/C++                       |
| Project Explorer    |         | Move                        |                     |                                       |
|                     |         | Rename                      | F2                  |                                       |
|                     | 1       | Import                      |                     |                                       |
|                     | L(rig   | ht/click)rt                 |                     | ;s.h"                                 |
|                     | Ľ       | export                      |                     |                                       |
|                     |         | Build Project               |                     | ."):                                  |
|                     |         | Clean Project               |                     | /3                                    |
|                     | \$      | Refresh                     | F5                  |                                       |
|                     |         | Close Project               |                     | (LED_BASE, 1 << count);               |
|                     |         | Close Unrelated Projects    |                     |                                       |
|                     |         | Build Configurations        | •                   |                                       |
|                     |         | Make Targets                | •                   |                                       |
|                     |         | Index                       | +                   |                                       |
|                     |         | Show in Remote Systems view |                     |                                       |
|                     |         | Convert To                  |                     |                                       |
|                     |         | Run As                      | •                   | 4                                     |
|                     |         | Debug As                    | •                   | Properties A Debug                    |
|                     |         | Profile As                  | •                   |                                       |
|                     |         | Team                        | •                   | s free for stack + heap.              |
|                     |         | Compare With                | •                   | ip                                    |
|                     |         | Restore from Local History  |                     | symsair-neadersource Herro_Niosir.elf |
| II [                |         | Nios II 2                   | •                   | BSP Editor                            |
|                     | *       | Run C/C++ Code Analysis     |                     | Nios II Command Shell                 |
|                     |         | Update Linked Resources     |                     | Flash Programmer 3                    |
| 📑 🗘 🔁 Hell          |         | Properties                  | Alt+Enter           |                                       |
|                     | 12-12-1 | Properties                  | Ait+Enter           |                                       |

| 🛃 Nios I                      | II Flash F                           | Programmer                                   |                                                       |                       |                     |         |        |                   |             |
|-------------------------------|--------------------------------------|----------------------------------------------|-------------------------------------------------------|-----------------------|---------------------|---------|--------|-------------------|-------------|
| File Optio                    | ons Tools                            | Help                                         |                                                       |                       |                     |         |        |                   |             |
| New                           | v                                    | 2                                            |                                                       |                       |                     |         |        |                   |             |
| Op <del>e</del><br>Sai<br>Sai | S Nev                                | v Flash Programme                            | er Settings File                                      | e<br>200 0. W 51-     |                     |         | ×      | 1                 |             |
| Exi                           | <ul> <li>Get</li> <li>Get</li> </ul> | flash programmer sys<br>flash programmer sys | tem details from<br>tem details from                  | SOPC Information File |                     |         |        | Instance ID:      | Connections |
| Nios II                       |                                      | BSP Settings File                            | name;                                                 |                       |                     |         | 3      |                   |             |
| This too                      | :                                    | SOPC Information File                        | name:                                                 |                       |                     |         |        |                   |             |
| lt parse                      |                                      | Master CPU                                   | name:                                                 | · · ·                 |                     |         |        | lash device found | i.          |
| Each Fl                       |                                      | Flash m                                      | emory:                                                |                       |                     |         |        | sh device.        |             |
| Use the                       |                                      |                                              |                                                       |                       | OK                  |         | Cancel |                   |             |
| or open a                     | an existi                            | ng project using the                         | e File->Open n                                        | nenu item.            |                     |         |        |                   |             |
|                               |                                      | 🛓 Select SOPC I                              | Information D                                         | esign File            |                     |         |        | ×                 |             |
|                               |                                      | Look in:                                     | 🔒 Project                                             |                       | •                   | ) 🤌 📂 🖪 |        |                   |             |
|                               |                                      | 最近的項目                                        | .qsys_edit                                            | t DE2_                | 115_QSYS.sopcinfo 4 |         |        |                   |             |
| Informati                     | ion Prob                             |                                              | incremental<br>incremental<br>output_file<br>software | al_db<br>es           |                     |         |        |                   |             |
|                               | _                                    | 泉面                                           | workspace                                             | 2                     |                     |         | 5      |                   |             |
|                               | _                                    | 我的文件                                         | File name:                                            | DE2_115_QSYS.sopcin   | fo                  |         | Select | Start             | 120         |
|                               |                                      |                                              | Files of type:                                        | SOPC Information File | (.sopcinfo)         | •       | Cancel |                   | 0           |

| 실 Nios II F                   | lash Programmer                                                                      |                                                                                                    |             |
|-------------------------------|--------------------------------------------------------------------------------------|----------------------------------------------------------------------------------------------------|-------------|
| File Options                  | 실 New Flash Programmer S                                                             | Settings File                                                                                                    |             |
| -Target hard<br>BS<br>SOPC Ir | <ul> <li>Get flash programmer system</li> <li>Get flash programmer system</li> </ul> | n details from BSP Settings File<br>n details from SOPC Information File                                                                                                    |             |
| c                             | BSP Settings File na                                                                 | me:                                                                                                    |             |
| F                             | SOPC Information File na                                                             | me: C:\Users\Trumen\Desktop\Project\DE2_115_QSYS.sopcinfo                                                                                                    | Connections |
| Flash: cfi_fla                | Master CPU na                                                                        | me: nios2_qsys 🔻                                                                                                    |             |
| Base add<br>Master            | Flash memo                                                                           | ory: cfi_flash                                                                                                    |             |
| Files for flas                |                                                                                      | OK Cancel                                                                                                    | 2<br>Add    |
| File generation               | on command:<br>ming command:<br>Problems Processing                                  | Select File for Flash Conversion   Look in: Hello_NiosII   ● ●   ● ●   ● ●   ● ●   ● ●   ● ●   ● ●   ● ●   ● ●   ● ●   ● ●   ● ●   ● ●   ● ●   ● ●   ● ●   ● ●   ● ●   ● ●   ● ●   ● ●   ● ●   ● ●   ● ●   ● ●   ● ●   ● ●   ● ●   ● ●   ● ●   ● ●   ● ●   ● ●   ● ●   ● ●   ● ●   ● ●   ● ●   ● ●   ● ●   ● ●   ● ●   ● ●   ● ●   ● ●   ● ●   ● ●   ● ●   ● ●   ● ●   ● ●   ● ●   ● ●   ● ●   ● ●   ● ●   ● ●   ● ●   ● ● |             |

| 🔬 Nios II Flash Programmer                                                                                                  |             |
|----------------------------------------------------------------------------------------------------|-------------|
| File Options Tools Help                                                                                                    |             |
| Target hardware information                                                                                                 |             |
| BSP Settings File name:                                                                                                    |             |
| SOPC Information File name: C:\Users\Trumen\Desktop\Project\DE2_115_QSYS.sopcinfo                                           |             |
| CPU to program flash: nios2_gsys                                                                                            |             |
| Hardware connection: Connection: USB-Blaster on localhost [USB-0] Device: EP3C120 [EP4CE115@1 Device ID: 1 CPU Instance ID: | Connections |
| Flash: cfi_flash                                                                                                    |             |
| Base address: 0x800000 Memory span: 0x800000                                                                                |             |
| Master CPU: nios2_qsys .zip file system offset in BSP:                                                                      |             |
| Files for flash conversion:                                                                                                 |             |
| File Name         Conversion Type         Flash Offset                                                                      | Add         |
| <pre>C:\Users\Trumen\Desktop\Project\software\Hello_NiosII\Hello_NiosII.elf ELF <no offset=""></no></pre>                   | Remove      |
|                                                                                                    |             |
|                                                                                                    |             |
| File generation command:                                                                                                    |             |
| elf2flashinput="Hello_NiosII.elf"output="C:/Users/Trumen/Desktop/Project/flash/Hello_NiosII_cfi_flash.flash"                | Properties  |
| boot="D:/altera/13.0sp1/nios2eds/components/altera_nios2/boot_loader_cfi.srec"base=0x800000end=0x1000000                    |             |
| reset=UX8UUUUUverbose                                                                                                    |             |
| File programming command:                                                                                                   |             |
| nios2-flash-programmer "C:/Users/Trumen/Desktop/Project/flash/Hello_NiosII_cfi_flash.flash"base=Ox800000                    |             |
| sidp=Ox1081010id=OxOtimestamp=1392441113device=1instance=O 'cable=USB-Blaster on localhost [USB-O]'                         |             |
| programveroose                                                                                                    |             |
| Information Problems Processing                                                                                             |             |
| Start                                                                                                    | Exit        |
|                                                                                                    | -122        |
|                                                                                                    |             |

| 🙆 Nios II Flash Programmer                                                                                                  | - 0 X      |  |  |  |  |  |  |  |
|----------------------------------------------------------------------------------------------------|------------|--|--|--|--|--|--|--|
| File Options Tools Help                                                                                                    |            |  |  |  |  |  |  |  |
| Target hardware information                                                                                                 | ]          |  |  |  |  |  |  |  |
| BSP Settings File name:                                                                                                    |            |  |  |  |  |  |  |  |
| SOPC Information File name: C:\Users\Trumen\Desktop\Project\DE2_115_QSYS.sopcinfo                                           |            |  |  |  |  |  |  |  |
| CPU to program flash: nios2_qsys                                                                                            |            |  |  |  |  |  |  |  |
| Hardware connection: USB-Blaster on localhost [USB-0] Device: EP3C120 [EP4CE115@1 Device ID: 1 CPU Instance ID: Connections |            |  |  |  |  |  |  |  |
| Flash: cfi_flash                                                                                                    |            |  |  |  |  |  |  |  |
| Base address: 0x800000 Memory span: 0x800000                                                                                |            |  |  |  |  |  |  |  |
| Master CPU: nios2_qsys .zip file system offset in BSP:                                                                      |            |  |  |  |  |  |  |  |
| Files for flash conversion:                                                                                                 |            |  |  |  |  |  |  |  |
| File Name     Conversion Type     Flash Offset                                                                              | Add        |  |  |  |  |  |  |  |
| C:\Users\Trumen\Desktop\Project\software\Hello_NiosII\Hello_NiosII.elf ELF <no offset=""></no>                              | Remove     |  |  |  |  |  |  |  |
|                                                                                                    |            |  |  |  |  |  |  |  |
|                                                                                                    |            |  |  |  |  |  |  |  |
| File generation command:                                                                                                    |            |  |  |  |  |  |  |  |
| elf2flashinput="Hello_NiosIl.elf"output="C:/Users/Irumen/Desktop/Project/flash/Hello_NiosIl_cfl_flash.flash"                | Properties |  |  |  |  |  |  |  |
| reset=0x800000verbose                                                                                                    |            |  |  |  |  |  |  |  |
| File programming command:                                                                                                   |            |  |  |  |  |  |  |  |
| nios2-flash-programmer "C:/Users/Trumen/Desktop/Project/flash/Hello NiosII cfi flash.flash"base=0x800000                    |            |  |  |  |  |  |  |  |
| sidp=Ox1081010id=Ox0timestamp=1392441113device=1instance=0 'cable=USB-Blaster on localhost [USB-0]'                         |            |  |  |  |  |  |  |  |
| programverbose 🔻                                                                                                    |            |  |  |  |  |  |  |  |
| Information Problems Processing                                                                                             |            |  |  |  |  |  |  |  |
| Leaving target processor paused                                                                                             | ÷          |  |  |  |  |  |  |  |
| <                                                                                                    | 1 1        |  |  |  |  |  |  |  |
| Start 1.                                                                                                    | 2 Exit     |  |  |  |  |  |  |  |
|                                                                                                    |            |  |  |  |  |  |  |  |
|                                                                                                    | 0          |  |  |  |  |  |  |  |

## Finally...

- Restart power on the development board.
- Download NiosII.sof of your project "NiosII" to the board.
- You will see that the LEDs blink!

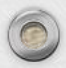

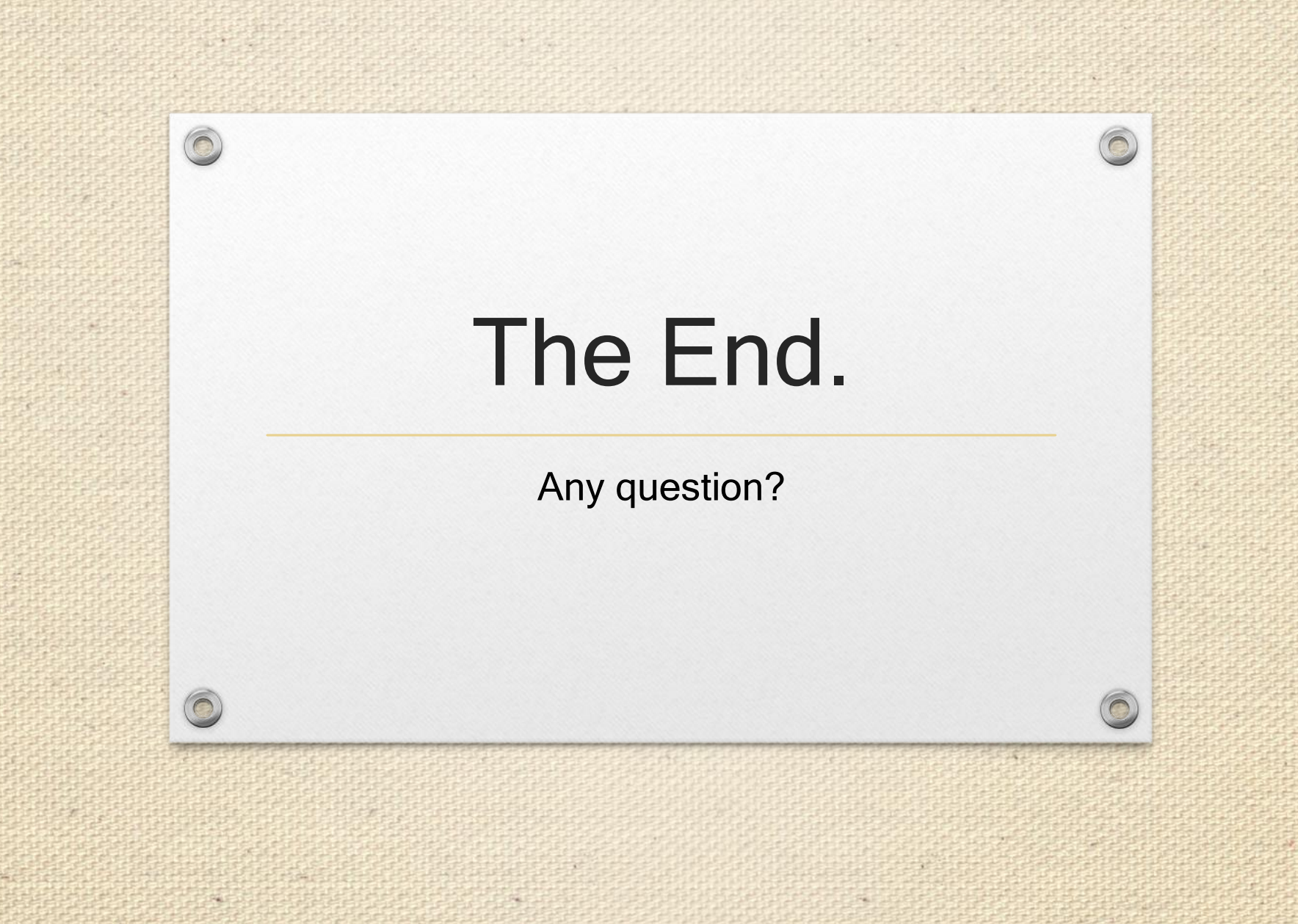

## Reference

- 1. "My First Nios II for Altera DE2-115 Board" by Terasic Technologies Inc.
- 2. "My First Nios II for Altera DE2i-150 Board" by Terasic Technologies Inc.
- 3. "DE2-115 User Manual" by Terasic Technologies Inc.

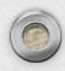